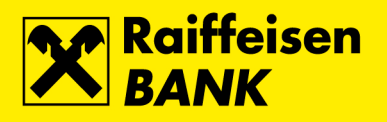

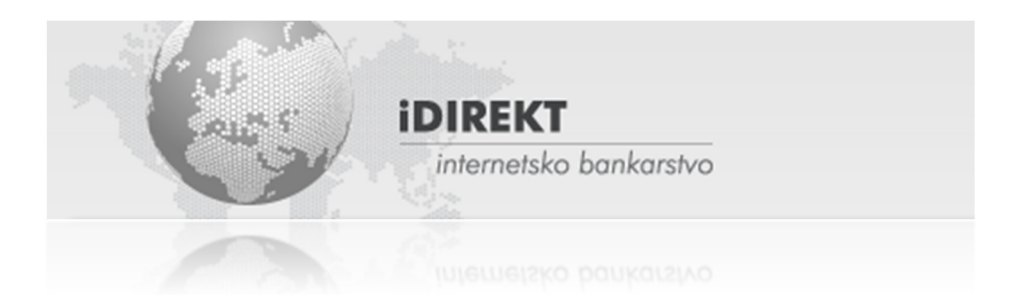

Upute za korištenje RBA iDIREKT internetskog bankarstva za stanovništvo

Zagreb, lipanj 2018.

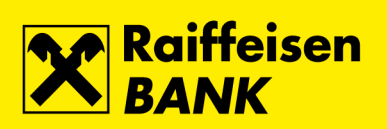

| Opis rada                                      | 5  |
|------------------------------------------------|----|
| Općenito                                       | 5  |
| Upute za sigurnost internetskih plaćanja       | 6  |
| Prijava                                        | 8  |
| Računi                                         | 9  |
| Stanja                                         | 9  |
| Pregled prometa                                | 9  |
| Izvatci                                        | 9  |
| Grafički prikaz stanja                         |    |
| Sefovi                                         |    |
| Plaćanja                                       |    |
| Platni nalog – kunski                          | 11 |
| Interni prijenos u RBA                         | 14 |
| Prebaci na moj drugi račun                     | 14 |
| Platni nalog – devizni                         | 15 |
| Pregled plaćanja – unesena kunska plaćanja     | 16 |
| Pregled plaćanja – neizvršena kunska plaćanja  |    |
| Pregled plaćanja – provedena kunska plaćanja   |    |
| Pregled plaćanja – unesena devizna plaćanja    |    |
| Pregled plaćanja – neizvršena devizna plaćanja |    |
| Pregled plaćanja – provedena devizna plaćanja  |    |
| Predlošci – lista predložaka                   |    |
| Unos novog predloška                           |    |
| SEPA izravna terećenja                         |    |
| Pregled zaprimljenih izravnih terećenja        |    |
| Pregled obustavljenih izravnih terećenja       |    |
| Pregled opoziva izravnih terećenja             | 20 |
| eRačun                                         | 20 |
| Aktivacija usluge                              | 21 |
| Popis izdavatelja računa                       | 21 |
| Registracija kod izdavatelja računa            | 21 |
| Plaćanje računa                                |    |
| Pregled pristiglih računa                      |    |
| Akcije dostupne na pojedinačnim računima       | 23 |
| Pregled arhive                                 | 23 |
| Pregled zahtjeva za uslugom                    | 24 |
| Ukidanje registracije                          |    |
| Izmjena e-mail adrese registracije             |    |
| Mjenjačnica                                    | 24 |
| Pregled naloga                                 | 25 |
| Štednja                                        |    |
| Oročenja – stanja oročenih depozita            | 26 |
| Nalog za oročenje – s jednokratnom uplatom     | 26 |
| Nalog za oročenje – s višekratnom uplatom      | 27 |

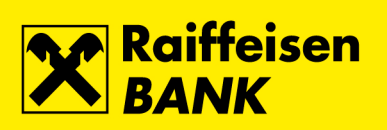

| Nalog za oročenje – pregled naloga     | 28 |
|----------------------------------------|----|
| Investicijski fondovi                  |    |
| Stanja – općenito                      | 28 |
| Stanja udjela                          | 29 |
| Stanja – pregled transakcija           | 29 |
| Zahtjev za izdavanje udjela            | 29 |
| Zahtjev za otkup udjela                | 30 |
| Zahtjev za otkup i izdavanje udjela    | 31 |
| Pregled zahtjeva                       | 32 |
| Mirovinski fondovi                     | 32 |
| Skrbništvo                             |    |
| Računi – stanja skrbničkih računa      |    |
| Instrukcija skrbničkoj banci           | 34 |
| Poruka skrbničkoj banci                | 35 |
| Pregled instrukcija za skrbničku banku | 35 |
| Broj instrukcije                       | 36 |
| Statusi                                | 36 |
| Akcije                                 | 36 |
| Pregled poruka za skrbničku banku      | 36 |
| Krediti                                |    |
| Stanja kredita                         | 37 |
| Kartice                                |    |
| Kreditne kartice                       |    |
| Stania i prometi                       |    |
| Podiela transakcija na rate            |    |
| Izvatci                                |    |
| Zlatna RBICA                           |    |
| Stanje i zamjena bodova                | 40 |
| Kune Zlatne RBICE                      | 41 |
| Izvatci                                | 41 |
| Aktivacija kartica                     | 41 |
| eBroker                                | 41 |
| mKartica                               | 42 |
| Ugovaranje mKartica usluge             | 42 |
| Izmjena mKartica usluge                | 43 |
| Ukidanje mKartica usluge               | 43 |
| Moja banka                             | 44 |
| Poruke – pošalji poruku                | 44 |
| Poruke – pregled poruka                | 44 |
| Pregled zahtjeva                       | 45 |
| Promjena korespondentnih podataka      | 45 |
| Pregled potvrda o plaćanju             | 45 |
| Smanjenje dozvoljenih prekoračenja     | 46 |
| Ugovaranje/reaktivacija mTokena        | 46 |

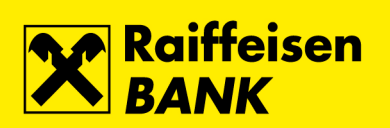

| Ugovaranje mToken-a           |    |
|-------------------------------|----|
| Reaktivacija mTokena          |    |
| Zahtjevi Zlatna RBICA         | 47 |
| Pošalji primjedbu/reklamaciju | 47 |
| Pregled primjedbi/reklamacija |    |
| Neautorizirane stavke         | 48 |
| eRačun                        | 48 |
| Poruke                        | 49 |
| Postavke                      | 49 |
| Odjava                        | 50 |
|                               |    |

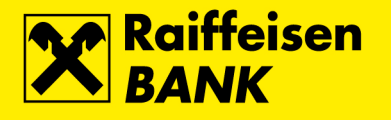

| · •                        | DIREKT<br>internetsko bankarstvo                                 |                   |                                  | English                      |
|----------------------------|------------------------------------------------------------------|-------------------|----------------------------------|------------------------------|
| Stanovništvo Pravne osob   | pe                                                               |                   |                                  |                              |
|                            |                                                                  |                   |                                  |                              |
| Internetsko bankarstvo - p | orijava čitačem kartica                                          |                   |                                  |                              |
| Vrsta prijave:             | čítač kartica     token                                          | mToken Activity U | JSB,<br>USB                      |                              |
| Broj kartice:              |                                                                  |                   |                                  |                              |
| Jednokratna zaporka:       |                                                                  |                   |                                  |                              |
|                            | → Nastavak                                                       |                   |                                  |                              |
|                            | RBA dokumenti                                                    | RBA Kalkulatori   | RBA vijesti                      | RBA proizvodi/usluge-AKCIJE! |
|                            | Opći uvjeti za korištenje RBA DIREKT<br>servisa za fizičke osobe | Štednja           |                                  | FLEXI GREEN stambeni krediti |
|                            | Naknade u poslovanju s fizičkim osobama                          |                   |                                  | Nenamjenski kredit           |
|                            | Terminski plan izvršenja platnih transakcij                      |                   |                                  |                              |
| Raiffeisen                 |                                                                  |                   | © 072 62 62 62<br>INFO tellation | Povratak na vrh 🔼            |

### **Opis rada**

### Općenito

RBA iDIREKT internetsko bankarstvo (dalje RBA iDIREKT) Vam na glavnom izborniku nudi sljedeće funkcionalnosti:

Računi Plaćanja Mjenjačnica Štednja Investicijski fondovi Mirovinski fondovi Skrbništvo Krediti Kreditne kartice eBroker Moja banka

- Računi popis računa i njihovih stanja
- **Plaćanja** zadavanje kunskog i deviznog platnog naloga i njihov pregled, Predlošci, SEPA izravna terećenja te usluga eRačun
- Mjenjačnica kupovina i prodaja stranih sredstava plaćanja
- Štednja zadavanje naloga za oročenje i njihov pregled
- **Investicijski fondovi** pregled stanja, te transakcije zadavanja naloga za kupnju i prodaju udjela u investicijskim fondovima
- Mirovinski fondovi pregled stanja i prometa Raiffeisen dobrovoljnih mirovinskih fondova, te transakcija zadavanja naloga za uplatu u fond
- Skrbništvo slanje skrbničkih poruka Banci skrbniku, te njihov pregled
- **Krediti** pregled i stanje kredita
- Kreditne kartice stanje i pregled prometa po kreditnim karticama, pretvaranje sakupljenih bodova u kune Zlatne RBICE na RBA kartici, informacija o stanju sakupljenih bodova i raspoloživom iznosu kuna Zlatne RBICE na RBA kartici
- eBroker eBroker trgovanje dionicama na Zagrebačkoj burzi
- Moja Banka poruke, zahtjevi, reklamacije, te njihov pregled

Dostupnost pojedinih gore navedenih funkcionalnosti ovisi o proizvodima i uslugama koje imate ugovorene u RBA. Omogućena Vam je i funkcionalnost iDIREKT Chat. Istu je moguće koristiti u definirano radno vrijeme.

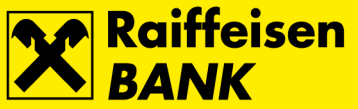

|                                 |                                                                                                    |                                                                                                    |                                                                                               |                                                                           |                                                                         | •••                     |
|---------------------------------|----------------------------------------------------------------------------------------------------|----------------------------------------------------------------------------------------------------|-----------------------------------------------------------------------------------------------|---------------------------------------------------------------------------|-------------------------------------------------------------------------|-------------------------|
|                                 | Sigumost<br>Verzija: 1.1.0-SNAPSHOT #8<br>Kran: S-UCW-01                                                                                                    | 89                                                                                                    | © 072 62 62 62<br>INFO telefon                                                                |                                                                           | Povratak na vrh <mark>I</mark><br>T Chat ●                              | ត                       |
| Također                         | , nude Vam se i slijedeće perso                                                                                                    | onalizirane funkciona                                                                                                    | Inosti:                                                                                       |                                                                           |                                                                         |                         |
| petak                           |                                                                                                    | HRVO                                                                                                    | JE HORVAT 👤                                                                                   | Odjava                                                                    |                                                                         |                         |
| 8                               | . E Maruta delarra atauta                                                                                                    |                                                                                                    |                                                                                               | the Destaulus                                                             |                                                                         |                         |
| studer                          | ni 🕼 Neautorizirane stavke                                                                                                    | le ekacun 😈                                                                                                    | M Poruke 15                                                                                   | O Postavke                                                                |                                                                         |                         |
| •<br>•<br>•<br>•<br>•<br>•<br>• | Neautorizirane stavke – pre<br>eRačun – pregled pristiglih eF<br>Poruke – poštanski sandučić<br>Postavke – personalizacija su<br>Odjava – završetak rada<br>za sigurnost internetskih                                                                                | egled neautoriziranih<br>Računa<br>čelja<br><b>n plaćanja</b>                                                                           | zahtjeva                                                                                      |                                                                           |                                                                         |                         |
| 1. (<br>http://w                | Obavezno koristite antivirusni s<br>licencirani korisnici operatir<br>antivirusnog programa:<br>ww.microsoft.com/security/pol<br>popis ostalih proizvođača v<br>indows.microsoft.com/en-US/v                                                                         | softver<br>vnog sustava Micros<br><u>tal</u><br>Vindows antivirusno<br>vindows/antivirus-pa                                             | oft Windows imaj<br>g programa:<br>i <u>rtners</u>                                            | u pravo besplat                                                           | nog korištenja N                                                        | 1icrosoft               |
| 2.                              | Redovno ažurirajte računalo i u<br>koristite licencirani operativ<br>redovno ažurirajte operativ<br>redovno ažurirajte antivirus<br>redovno ažurirajte klijentsk<br>obavezno uključite vatrozic<br>Vašeg pružatelja internetsk                                       | uključite osobni vatro<br>vni sustav<br>vni sustav<br>sni program<br>ki program (web pre<br>I (eng. <i>firewall)</i> unut<br>kih usluga | ozid (eng. <i>persona</i><br>glednik, PDF preg<br>ar operativnog sus                          | <i>al fīrewall</i> )<br>Iednik, uredske<br>stava, a po mog                | pakete/program<br>ućnosti i na posl                                     | n)<br>tavkama           |
| 3.                              | <ul> <li>Računalo ne koristite s adminis</li> <li>koristite računalo kao regu</li> <li>uključite UAC (User Accour</li> <li>idealno: <ul> <li>a. koristite zaseban primj</li> <li>i kupovini na Internetu</li> <li>b. koristite zasebno, pažlj</li> </ul> </li> </ul> | stratorskim privilegija<br>laran korisnik bez ac<br>nt Control) notify uko<br>erak operativnog sus<br>jivo održavano, raču              | ama<br>dministratorskih pr<br>oliko je raspoloživ<br>stava namijenjen s<br>nalo za istu namje | rivilegija<br>amo korištenju<br>enu                                       | internetskog ba                                                         | nkarstva                |
| 4.                              | <ul> <li>Koristite snažne lozinke i meha</li> <li>snažne lozinke sadržavaju</li> <li>preporučljivo je koristiti regizdnokratne lozinke)</li> <li>svoje računalo kod privrem</li> <li>redovno mijenjajte lozinke</li> </ul>                                           | nizme za odobravan<br>slova, brojeve i spec<br>čenice umjesto riječi<br>nenog nekorištenja, i<br>za pristup Internet s                  | ije<br>ijalne znakove mi<br>i kao lozinke (ako<br>makar i na svega<br>servisima, elektroi     | nimalne dužine<br>imate opciju, u<br>nekoliko minuta<br>nskoj pošti i ope | 10 znakova<br>mjesto lozinke,<br>a, uvijek zaključa<br>erativnom sustav | koristite<br>ajte<br>vu |
| 5.                              | Koristite isključivo najpopularn<br>o ne koristite nepotrebne do                                                                                                    | ije Internet pregledr<br>datke preglednika i i                                                                                          | nike i redovno ih a<br>ne preuzimaite do                                                      | žurirajte na akt<br>datke iz neprov                                       | ualnu verziju<br>jerenih lokacija                                       |                         |

- obavezno uključite automatsko ažuriranje dodataka Adobe Flash, Microsoft Silverlight, PDF preglednika (Adobe Reader, FoxIT Reader, ...) ili iste onemogućite/uklonite
- neka su web filteri protiv zloćudnih stranica uvijek uključeni *(Block reported web forgeries, SmartScreen Filter, ...)*
- 6. Ne preuzimajte i ne pokrećite nepotrebne izvršne datoteke, posebice sa neprovjerenih lokacija
  - provjerite točan naziv potpisanog izdavača (*Publisher*) aplikacija prije nego dopustite pokretanje i ne pokrećite nepotpisane aplikacije

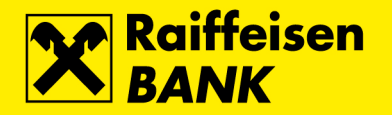

- 7. Ne posjećujte stranice sumnjivog karaktera, posebice stranice ilegalnog software-a i sadržaja, sumnjivih poslovnih ponuda te stranica za odrasle
  - ukoliko takve stranice posjećujete, ne posjećujte ih s istog računala na kojem obavljate internetsko bankarstvo
- 8. Ne otvarajte e-mail poruke sumnjivog sadržaja i od sasvim nepoznatih pošiljatelja
  - ne otvarajte poveznice (linkove) iz istih
  - ne otvarajte i ne pokrećite privitke (uključujući i naizgled bezopasne neizvršne datoteke kao što su PDF dokumenti)
  - budite posebno oprezni pri otvaranju poruka koje Vam navodno šalje Banka, a znate da niste poslali nikakve izričite zahtjeve za istima
  - o imajte na umu da se e-mail poruke i adrese vrlo lako krivotvore
- 9. Izbjegavajte korištenje CD medija te USB memory stick-ova nepoznatog porijekla
  - o vanjski navedeni mediji su vrlo često izvor zaraze zloćudnim software-om

Koja sigurnosno osjetljiva pitanja Vas Banka nikada neće upitati?

- PIN bilo koje RBA kartice ili RBA autentifikacijskog uređaja
- Sigurnosni kôd kreditne kartice (CSC / CVV / CVC / CID)
- Instalaciju nekog alata poslanog putem e-mail poruke
- Datum, vrijeme i iznos kod prijave na RBA iDIREKT

Kako prepoznati i izbjeći moguću prevaru Bančine aplikacije na Internetu?

- 1. Pri svakom pristupanju uvijek vrlo pažljivo pregledajte web adresu Banke (https://www.rba.hr, https://direkt.rba.hr)
  - u odnosu na autentičnu Bančinu web adresu, web adrese podmetnute od strane napadača mogu imati samo jedno slovo, znak ili točku razlike, te na prvi pogled mogu izgledati vrlo poznato
- 2. Uvijek dodatno provjerite koristi li Bančina adresa sigurnosni zaštićeni protokol (SSL) te valjanost digitalnog certifikata
  - pažljivo provjerite počinje li web adresa s https:// što upućuje na korištenje zaštićenog kriptiranog kanala (SSL/TLS) između Bančinog web poslužitelja i Vašeg Internet preglednika
  - odaberite ikonu lokota u web adresi Vašeg preglednika kako bi provjerili da je Bančina web adresa potpisana (*Verified by: VeriSign, Inc.*) certifikatom izdanim od strane svjetski najrenomiranijeg izdavača tvrtke VeriSign, Inc.
- 3. Kod unosa autentifikacijskih parametara (broj kartice ili tokena i jednokratna zaporka) pažljivo unosite svaki znak
  - ukoliko je Vaše računalo napadnuto, napadač preuzima Vaše autentifikacijske parametre, a Vas informira da je došlo do neke vrste greške i da ih unesete ponovo. Ukoliko se to opetovano događa, a sigurni ste da dobro unosite sve parametre, Vaše računalo je vrlo vjerojatno zaraženo i preporučamo da ga isključite iz Interneta, te potražite pomoć stručnjaka.
- 4. Kod autorizacije naloga za plaćanje, Banka će Vas u određenim slučajevima tražiti generiranje MAC-a (korisnici Tokena i CAP Tokena). Upute za autorizaciju se nalaze u Uputama za korištenje servisa, te unutar samog servisa na ekranu autorizacije. Molimo da posebnu pozornost usmjerite na sadržaj sljedećih polja:
  - o Datum predstavlja tekući datum ili zadnjih 8 znamenki broja računa primatelja
  - Vrijeme vrijeme autorizacije
  - o Iznos zaokružena kunska protuvrijednost sume transakcija koje autorizirate

Iznimno je važno primjenjivati sve preporuke dosljedno i istovremeno, jer napadač, da zauzme Vaše računalo, treba iskoristiti Vašu nepažnju ili nedosljednost samo jedne preporuke i to samo jednom!

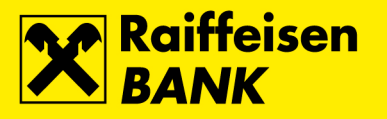

### Prijava

Za rad RBA iDIREKT-om prijavljujete se na slijedeća 4 moguća načina:

 Pomoću čitača kartice (cap token) uz RBA debitnu čip karticu tekućeg kunskog i/ili deviznog računa te RBA kreditnu karticu – upisuje se broj kartice koja se umeće u čitač kartice, a zatim jednokratna zaporka koja se generira unošenjem ispravnog PIN-a.

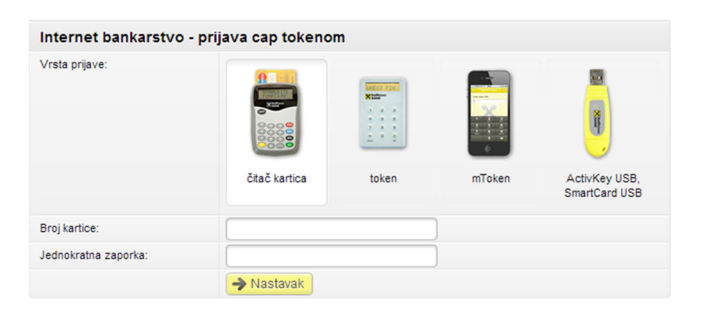

2. Pomoću **identifikacijskog tokena** – upisuje se serijski broj tokena, a zatim jednokratna zaporka koja se generira unošenjem ispravnog PIN-a tokena.

| Internet bankarstvo - prijava tokenom |               |       |        |                                |  |  |  |  |  |  |
|---------------------------------------|---------------|-------|--------|--------------------------------|--|--|--|--|--|--|
| Vrsta prijave:                        |               |       |        |                                |  |  |  |  |  |  |
|                                       | čitač kartica | token | mToken | ActivKey USB,<br>SmartCard USB |  |  |  |  |  |  |
| Serijski broj tokena:                 |               |       |        |                                |  |  |  |  |  |  |
| Jednokratna zaporka:                  |               |       |        |                                |  |  |  |  |  |  |
|                                       | → Nastavak    |       |        |                                |  |  |  |  |  |  |

3. Pomoću **mToken** aplikacije za mobilni uređaj – upisuje se serijski broj mTokena i jednokratna zaporka koja se generira unošenjem ispravnog PIN-a mTokena.

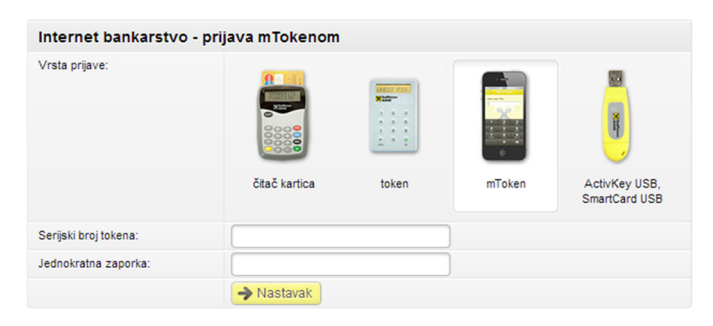

4. Prijava ActivKey USB/SmartCard uređajem i odabire se opcija Nastavak.

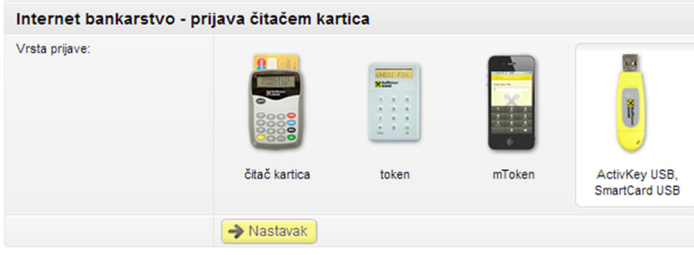

Nakon potvrde ispravnosti unesenih podataka u prijavnici, od strane poslužitelja, bit ćete preusmjereni na stranice RBA iDIREKT-a.

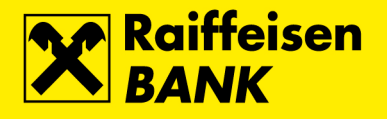

## Računi

| *                                                                                 | Računi                                 | Plaćanja | Mjei |
|-----------------------------------------------------------------------------------|----------------------------------------|----------|------|
| Računi                                                                            |                                        |          |      |
| <ul> <li>→ Stanji</li> <li>→ Pregli</li> <li>→ Izvato</li> <li>→ Grafi</li> </ul> | a<br>ed prometa<br>ci<br>čki pregled p | rometa   |      |
| Sefovi                                                                            |                                        |          |      |
| → Stanj                                                                           | а                                      |          |      |
|                                                                                   |                                        |          |      |

### Stanja

| Stanja računa                             |                                             |  |               |                                           |                   |        |  |  |  |  |
|-------------------------------------------|---------------------------------------------|--|---------------|-------------------------------------------|-------------------|--------|--|--|--|--|
| 💋 Osvježi 🛛 🖉 Preuzmi Excel 🖉 Preuzmi PDF |                                             |  |               |                                           |                   |        |  |  |  |  |
| Prikaži 100 👻 zapisa                      | Prikaži 100 - zapisa po stranici Filtriraj: |  |               |                                           |                   |        |  |  |  |  |
| Naziv računa                              | Naziv računa Vrsta računa Broj r            |  | Stanje računa | Iznos rezerviran kartičnim<br>poslovanjem | Raspoloživi iznos | Akcije |  |  |  |  |

Ekran stanje računa prikazuje popis svih Vaših dostupnih računa, te podatak o nazivu, vrsti, broju, stanju, iznosu rezerviranim kartičnim poslovanjem i raspoloživim iznosom.

Također, sa ovog ekrana, odabravši jednu od ikona pod izbornikom Akcije, moguće je:

- pregledati promet
- zadati novi nalog
- pregledati plaćanja

Kako bi vidjeli detaljnije informacije o Vašem računu dovoljno je odabrati račun pod izbornikom **Naziv računa** gdje će se prikazati detaljnije informacije o Vašem računu ovisno o vrsti računa.

Također, na navedenom izborniku postoje linkovi kojima možete promijeniti naziv računa, te ukoliko imate Flexi tekući račun možete zatražiti smanjenje visine dozvoljenog prekoračenja.

### **Pregled prometa**

| Promet računa    |                                                                                |  |  |  |  |  |  |
|------------------|--------------------------------------------------------------------------------|--|--|--|--|--|--|
| Odabir računa    | TEKUĆI (stanje: 20.261,31 HRK, raspoloživo: 20.261,31 HRK) 🔻                   |  |  |  |  |  |  |
| Datum:           | Od: 01.08.2016 Do: 02.06.2017 🗰 zadnjih 7 dana 🗰 ovaj mjesec 🗰 zadnjih 30 dana |  |  |  |  |  |  |
| Iznos            | Od: Do:                                                                        |  |  |  |  |  |  |
| Uplate / Isplate | Uplate Isplate Uplate i isplate                                                |  |  |  |  |  |  |
|                  | 💋 Osvježi 🛛 🖉 Preuzmi PDF 🖉 Preuzmi Excel                                      |  |  |  |  |  |  |

Promet računa prikazuje sve promete preko zadanog računa u određenom intervalu i iznosu. Nakon odabira tipke **Osvježi** prikazuje se promet za odabrani vremenski period.

Moguće je dohvatiti promet po računu od 01.01.2015. Promete starije od navedenog datuma potražite u Izvatcima.

### Izvatci

| Izvodi za račun: 3201282461 |                       |             |             |  |  |  |  |  |
|-----------------------------|-----------------------|-------------|-------------|--|--|--|--|--|
| Odabir računa               | Tekući - 3201282461 🔻 |             |             |  |  |  |  |  |
| Godina                      | 2013 -                |             |             |  |  |  |  |  |
|                             | 💋 Osvježi             |             |             |  |  |  |  |  |
| Datum izvatk                | a                     | Preuzmi PDF | Preuzmi XML |  |  |  |  |  |
| 05.01.2013                  |                       | Preuzmi     | Preuzmi     |  |  |  |  |  |

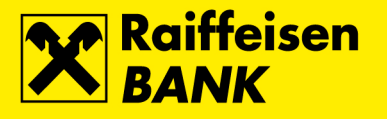

U izborniku Izvatci dostupni su mjesečni Izvatci po računima. Kriterij pregleda dozvoljava odabir jednog od dostupnih računa, te godinu za koji želite listu Izvadaka.

Izvatke možete preuzeti u PDF ili Microsoft Excel formatu.

### Grafički prikaz stanja

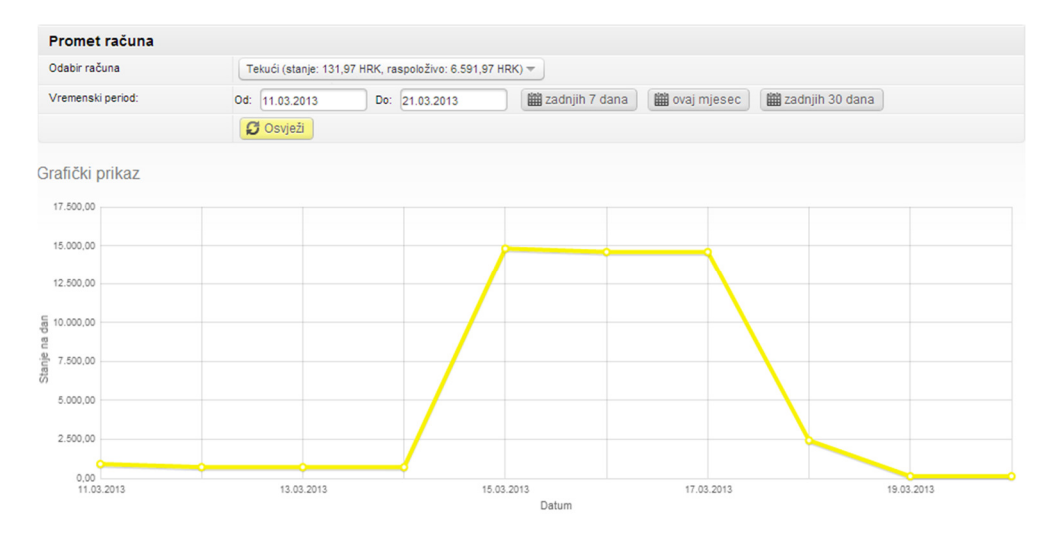

Grafički prikaz stanja nudi graf prometa i stanja po odabranom računu za period od zadnjih sedam dana, tekući mjesec ili zadnjih 30 dana, s tim da je maksimalan vremenski period unatrag 90 dana.

#### Sefovi

| Stanje sefova                              |                                      |                       |           |                 |            |          |                        |  |  |  |
|--------------------------------------------|--------------------------------------|-----------------------|-----------|-----------------|------------|----------|------------------------|--|--|--|
| Preuzmi PDF Preuzmi Excel                  |                                      |                       |           |                 |            |          |                        |  |  |  |
| Prikaži 50 💌 zapisa po stranici Filtriraj: |                                      |                       |           |                 |            |          |                        |  |  |  |
| Broj ugovora                               | Sef                                  | Vlasnik               | Rok najma | Datum dospijeća | Dug        | Preplata | Trenutno važeća cijena |  |  |  |
| 059-08-009121                              | 4                                    | KASTELJAN<br>KRISTINA | 12 mj.    | 27.05.2017      | 545,00 HRK | 0,00 HRK | 545,00 HRK             |  |  |  |
| 178-08-036269                              | 2                                    | KASTELJAN<br>KRISTINA | 12 mj.    | 14.03.2017      | 0,00 HRK   | 0,00 HRK | 450,00 HRK             |  |  |  |
| Prikazani su zapisi 1 do                   | ikazani su zapisi 1 do 2 od ukupno 2 |                       |           |                 |            |          |                        |  |  |  |

Izbornik prikazuje osnovne podatke o sefu, npr. rok najma, datum dospijeća, stanje duga po sefu i ostalo.

### Plaćanja

|                                      | Računi                                                               | Plaćanja                  | Mjenjačnica                                                                                           | Štednja                                                                                  | Invest                                                  | icijski fondovi                                                                                          | Skrbništvo                                                                                     | Krediti                               | Kreditne kartice                                                                                               | eBroker                                                              | Moja banka   |
|--------------------------------------|----------------------------------------------------------------------|---------------------------|----------------------------------------------------------------------------------------------------|------------------------------------------------------------------------------------------|---------------------------------------------------------|----------------------------------------------------------------------------------------------------|------------------------------------------------------------------------------------------------|---------------------------------------|----------------------------------------------------------------------------------------------------|----------------------------------------------------------------------|--------------|
| Plat<br>→ Ki<br>→ In<br>→ Pi<br>→ Di | t <b>ni nalog</b><br>unski<br>terni prijeno<br>rebaci na m<br>evizni | s u RBA<br>oj drugi račur | Pregled pla<br>→ Unesena I<br>→ Neizvršen<br>→ Provedena<br>→ Unesena (<br>→ Neizvršen<br>→ Provedena | ćanja<br>kunska plać<br>la kunska pla<br>devizna plać<br>la devizna plać<br>a devizna pl | anja<br>laćanja<br>aćanja<br>sanja<br>laćanja<br>aćanja | Predlošci<br>Lista predlož<br>Unos novog<br>SEPA izravna<br>Pregled zapr<br>Pregled obus<br>Pregled opoz | aka<br>predloška<br>terećenja<br>imljenih izravnih<br>stavljenih izravni<br>ziva izravnih tere | i terećenja<br>ih terećenja<br>ećenja | eRačun<br>→ Pregled pristigl<br>→ Pregled arhive<br>→ Popis izdavatel<br>→ Pregled zahtjev<br>→ Izmjena e-mail | ih eRačuna<br>eRačuna<br>lja računa<br>va za uslugoi<br>adrese regis | m<br>tracije |

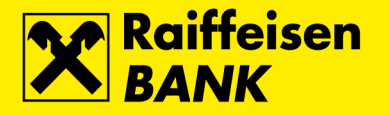

### Platni nalog – kunski

Obrazac kunskog platnog naloga

| Račun platitelja:                                 | tekući r. (stanje: 12.595,42 HRK, raspoloživo: 36.715,42 HRK) 🖛 |
|---------------------------------------------------|-----------------------------------------------------------------|
| Odabir predloška:                                 | Q                                                               |
| Popuni iz provedenih<br>plaćanja zadnjih 45 dana: | Q                                                               |
| Broj računa primatelja:                           | S Provjeri podatke                                              |
| Naziv primatelja:                                 |                                                                 |
| Adresa primatelja:                                |                                                                 |
| Mjesto (sjedište primatelja):                     |                                                                 |
| Poziv na broj odobrenja:                          | HR                                                              |
| Opis plaćanja:                                    |                                                                 |
| Šifra namjene:                                    |                                                                 |
| Datum izvršenja:                                  | 01.06.2016                                                      |
|                                                   | НВК                                                             |
| Iznos:                                            |                                                                 |
| Iznos:<br>Hitnost plaćanja:                       | NE *                                                            |
| Iznos:<br>Hitnost plaćanja:<br>Stvarni dužnik:    |                                                                 |

Za provedbu kunskog platnog naloga obvezno je popuniti polja:

- Naziv primatelia
- Mjesto (sjedište primatelja) •
- Broj računa primatelja •
- Poziv na broj odobrenja (u prvu manji okvir upisuje se broj modela za plaćanje, a ukoliko nije poznat upisuje se model 99; u drugi manji okvir ovog polja upisuje se duži broj poziva na broj odobrenja, osim u slučaju modela 99 kada se ovo polje ostavlja prazno)
- Iznos
- Hitnost plaćanja

U polju Hitnost plaćanja automatski je ponuđen način izvršenja putem NKS-a (Nacionalni klirinški sustav). U slučaju hitnoga plaćanja u tekućem datumu u korist računa otvorenih u drugim depozitnim institucijama, moguće je odabrati hitan način izvršenja putem HSVP-a (Hrvatski sustav velikih plaćanja) tako da iz padajućeg izbornika "Hitnost plaćanja" odaberete vrijednost "DA". Promjenu načina izvršenja moguće je provesti samo u tekućem datumu unutar vremena predviđenoga Terminskim planom izvršenja transakcija.

Nakon odabira tipke Nastavi sustav kod pojedinačnog kunskog naloga provodi kontrolu detalja te prikazuje listu naloga sa istom kombinacijom podataka: iznos plaćanja, model i poziv na broj odobrenja te broj računa primatelja. Ukoliko isti postoje na listi izvršenih plaćanja unutar posljednjih 45 kalendarskih dana ili općenito na listama neizvršenih i unesenih naloga, otvara se prikaz detektiranih naloga kako bi izbjegli višestruka plaćanja. Ista kontrola se provodi na pojedinačnim deviznim nalozima i internom prijenosu unutar RBA. Nakon potvrde se otvara ekran Rekapitulacija kunskog naloga koji omogućuje nekoliko scenarija:

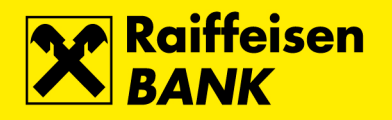

| Rekapitulacija kunskog na     | aloga                                                    |  |
|-------------------------------|----------------------------------------------------------|--|
| Račun platitelja:             | (tekući r.)                                              |  |
| Broj računa primatelja:       | HR2823600001500114760                                    |  |
| Naziv primatelja:             | ZAGREBAČKI HOLDING D.O.O.                                |  |
| Adresa primatelja             |                                                          |  |
| Mjesto (sjedište primatelja): | GRAD ZAGREB                                              |  |
| Poziv na broj odobrenja:      | HR01 00645176-954446484-7                                |  |
| Opis plaćanja:                | potrošnja                                                |  |
| Šifra namjene:                |                                                          |  |
| Hitnost plaćanja              | NE                                                       |  |
| Datum izvršenja:              | 01.06.2016 (danas)                                       |  |
| Iznos:                        | 700,61 HRK                                               |  |
|                               | Spremi i kreiraj novi 🛛 🐻 Provedi (1) nalog 🖌 🗲 Povratak |  |

- Spremi i kreiraj novi sprema postojeći nalog u "pretinac" neautorizirane stavke za kasniju grupnu ٠ autorizaciju više transakcija kako bi samo jednim procesom autorizacije proveli više transakcija i time uštedjeli vrijeme
- Provedi (X) naloga omoguće provedbu
  - jednog naloga (X=1) odmah (prikazom sekcije za autorizaciju) 0
  - više naloga (X>1) otvara ekran s rekapitulacijom označenih transakcija (iz postojeće prijave na 0 aplikaciju)
- **Povratak** omogućuje ponovni povratak na unos ukoliko je uočeno da je određeni podatak neispravan

Kod provedbe jednog naloga otvara se sekcija Autorizacija:

| Autorizacija               | Kako autorizirati 🕜 |
|----------------------------|---------------------|
| Podatak za potpis          | ➡ Prikaži           |
| Autorizacijski upit (MAC): | 16520933            |
| Autorizacija               |                     |
|                            | Provedi             |

Kod odabira Spremi i kreiraj novi otvara se novi prazan nalog sa porukom da je postojeći nalog spremljen:

Nalog IPT3710986 je spremljen

Nakon unosa i drugog naloga te odabira Provedi (2) naloga otvara se ekran rekapitulacije gdje je potrebno označiti naloge/transakcijama kao na slici: Kunski nalozi

|             | Oznaka                                                                        | Datum      | Primatelj                                                 | S računa  | Svrha         | Model i poziv na broj     | Iznos      | Akcije |
|-------------|-------------------------------------------------------------------------------|------------|-----------------------------------------------------------|-----------|---------------|---------------------------|------------|--------|
|             | IPT3710986                                                                    | 01.06.2016 | HT D.DUSLUGE<br>FIKSNE MREŽE<br>HR552484008150015<br>3635 | tekući r. | T-COM 05/2016 | HR01 5007247547-165-0     | 564,01 HRK |        |
| *           | IPT3710985                                                                    | 01.06.2016 | ZAGREBAČKI<br>HOLDING D.O.O.<br>HR282360000150011<br>4760 | tekući r. | potrošnja     | HR01 00645176-954446484-7 | 700,61 HRK |        |
| <b>&gt;</b> | Nastavak 🗹 Označi sve neautorizirane stavke 🛛 🔤 Preuzmi PDF 🛛 🖾 Preuzmi Excel |            |                                                           |           |               |                           |            |        |

Nakon odabira tipke Nastavak dobiva se ekran s finalnom rekapitulacijom te mogućnošću autorizacije svih transakcija samo jednim procesom autorizacije:

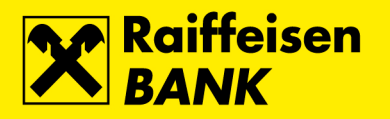

| Kunski nalozi           |                 |                                                             |                  |                 |               |                    |             |                     |
|-------------------------|-----------------|-------------------------------------------------------------|------------------|-----------------|---------------|--------------------|-------------|---------------------|
| Oznaka                  | Datum           | Prima                                                       | atelj            | S računa        | Svrha         | Model i po         | ziv na broj | Iznos               |
| IPT3710986              | 01.06.2016      | HT D.DUSLUGE<br>FIKSNE MREŽE<br>HR552484008150015 t<br>3635 |                  | tekući r.       | T-COM 05/2016 | HR01 5007247547-10 | 65-0        | 564,01 HRK          |
| IPT3710985              | 01.06.2016      | ZAGREBAČKI<br>HOLDING D.O.C<br>HR28236000015<br>4760        | ).<br>i0011      | tekući r.       | potrošnja     | HR01 00645176-954  | 446484-7    | 700,61 HRK          |
| Rekapitulacija p        | olaćanja prika: | zanih stavki                                                |                  |                 |               |                    |             |                     |
| Račun                   | Stan            | je                                                          | R                | aspoloživo      | la            | nos                | Novi ra     | aspoloživi iznos    |
| tekući r.               |                 | 7.095,42 HRK                                                |                  | 31.215,42 H     | IRK           | -1.264,62 HRK      |             | 29.950,80 HRK       |
| Autorizacija            |                 |                                                             |                  |                 |               |                    |             | Kako autorizirati 🕜 |
| Podatak za potpis       |                 |                                                             | 🗣 Prikaži        |                 |               |                    |             |                     |
| Autorizacijski upit (MA | AC):            | 2                                                           | c6 (serijski bro | oj tokena 4108) |               |                    |             |                     |
| Jednokratna zaporka     |                 | (                                                           |                  |                 |               |                    |             |                     |
|                         |                 |                                                             |                  |                 |               |                    |             |                     |
| Autorizacija            |                 |                                                             |                  |                 |               |                    |             |                     |

Kako bi proces bio još jednostavniji na svakom autorizacijskom ekranu postoje mini upute dostupne prelaskom pokazivača iznad naslova Kako autorizirati? kao na slici (a ovisno o korištenom autentifikacijskom uređaju): •

Token:

#### Kako autorizirati 🕜

- · Uključite token, unesite PIN, te pritisnite ON/OK, na ekranu tokena se pojavi jednokratna zaporka
- · odaberite tipku MENU na ekranu tokena se prikazuje CERTIFIKAT, pritisnite tipku ON/OK
- · Na ekranu tokena se prikazuje IZNOS, upišite iznos sa ekrana računala, te pritisnite tipku ON/OK
- · Na ekranu tokena se prikazuje DATUM, upišite datum sa ekrana računala, te pritisnite tipku ON/OK
- Na ekranu tokena se prikazuje VRIJEME, upišite vrijeme sa ekrana računala, te pritisnite ON/OK
- Dobiveni broj sa ekrana tokena upišite u polje Autorizacija i autorizirajte nalog
- Ukoliko se na ekranu prikaže polje Jednokratna zaporka molimo unesite jednokratnu zaporku.

#### CAP Token: .

Kako autorizirati 🕜

- · Uključite CAPtoken i umetnite karticu
- Na ekranu tokena se prikazuje ODABERITE FUNKCIJU, odaberite tipku SIGN
- na ekranu tokena se pojavi CHALLENGE ?, u token unesite podatke iz polja Autorizacijski upit sa ekrana naloga i odaberite tipku OK
- · Na ekranu se pojavljuje 1 HRK 2 EUR 3 USD 4 DRUGE, odaberite 1
- · Na ekranu se pojavljuje upit za IZNOS, upišite iznos sa ekrana na računalu, odaberite tipku OK
- · Na ekranu se prikaže UNESITE PIN, u token unesite PIN kartice i odaberite tipku OK
- · Na ekranu uređaja prikazuje se POTPIS: i brojčana šifra, u polje Autorizacija na ekranu naloga upišite brojčanu šifru bez razmaka i autorizirajte nalog

mToken:

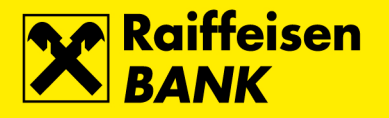

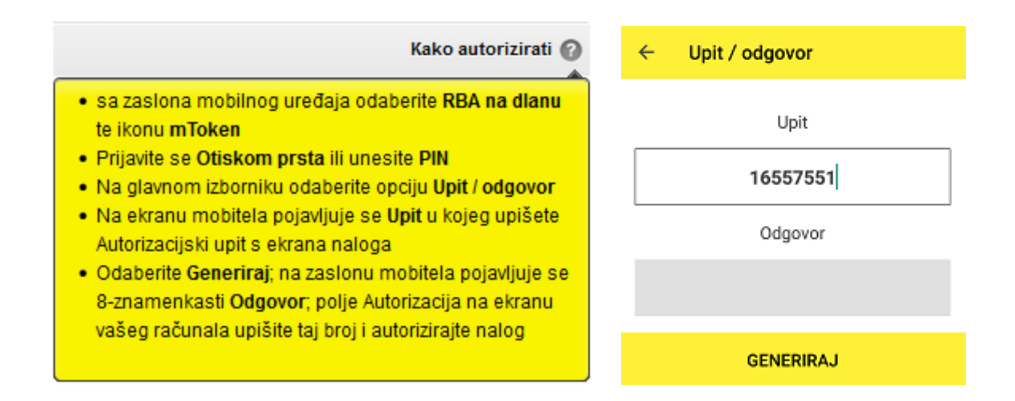

Zbog lakšeg i bržeg unosa često postavljanim transakcija korisno je definirati primatelje u predlošcima.

### Interni prijenos u RBA

| Interni prijenos u RBA                            |                                                                |
|---------------------------------------------------|----------------------------------------------------------------|
| Račun platitelja:                                 | tekući r. (stanje: 3.095,42 HRK, raspoloživo: 27.215,42 HRK) 💌 |
| Odabir predloška:                                 | Q                                                              |
| Popuni iz provedenih<br>plaćanja zadnjih 45 dana: | Q                                                              |
| Prebaci na račun:                                 |                                                                |
| Opis plaćanja:                                    |                                                                |
| Datum izvršenja:                                  | 03.06.2016                                                     |
| Iznos:                                            | HRK                                                            |
|                                                   | → Nastavi                                                      |

Interni prijenos u RBA koristi se za plaćanje u korist drugog kunskog računa u RBA, za plaćanje kredita ili troškova po Mastercard/Visa kreditnoj kartici.

Za sve uplate u korist transakcijskih računa unutar RBA koje zahtijevaju unos polja **Poziv na broj**, obavezno koristite **Kunski platni nalog**.

### Prebaci na moj drugi račun

| Prebaci na moj drugi rači | ın                                                               |
|---------------------------|------------------------------------------------------------------|
| Račun platitelja:         | žiro račun (stanje: 25.505,26 HRK, raspoloživo: 25.505,26 HRK) 🔻 |
| Prebaci na račun:         | tekući r. (stanje: 7.095,42 HRK, raspoloživo: 31.215,42 HRK) 👻   |
| Opis plaćanja:            |                                                                  |
| Datum izvršenja:          | 01.06.2016                                                       |
| Iznos:                    | HRK                                                              |
|                           | → Nastavi                                                        |

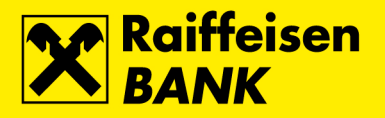

Kunsko plaćanje unutar RBA ima predefinirano u izboru **Prebacivanje na moj drugi račun**. Prebacivanje na moj drugi račun moguće je samo ukoliko imate više dostupnih kunskih ili deviznih računa unutar RBA.

### Platni nalog – devizni

| Unos deviznog platnog r               | aloga              |
|---------------------------------------|--------------------|
| Odabir predloška:                     | Q                  |
| Iznos u valuti:                       | 0,00 978 EUR 🔻     |
| Plaćanje na teret:                    |                    |
| Broj računa terećenja:                | Odaberite 🔻        |
| Naknada:                              |                    |
| Broj računa terećenja:                | Odaberite 🔻        |
| Troškovi banaka:                      | Podjela troškova 🔻 |
| Podaci o primatelju                   |                    |
| Broj računa primatelja:               |                    |
| IBAN (International Bank Acc.<br>No): |                    |
| Naziv primatelja:                     |                    |
| Adresa primatelja:                    |                    |
| Sjedište primatelja:                  |                    |
| Država primatelja:                    | Hrvatska           |
| Šifra primatelja                      | Odaberite 🔻        |
| Podaci o plaćanju:                    |                    |
| Opis plaćanja:                        |                    |
| Šifra namjene:                        |                    |
| Datum izvršenja:                      | 01.06.2016         |
| Hitnost plaćanja                      | Ne 🔻               |
|                                       | → Nastavi          |

RBA iDIREKT Vam omogućava plaćanja u inozemstvo te plaćanja unutar RH.

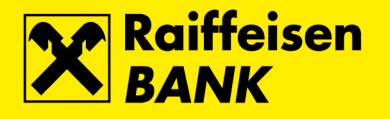

Obavezni podaci su:

- Iznos u valuti
- Broj računa terećenja (plaćanje/naknada)
- Naziv, adresa i sjedište primatelja
- Šifra primatelja (fizička ili pravna osoba)
- Naziv i sjedište Banke
- Opis plaćanja
- Broj računa ili IBAN-obavezno je popunjavanje jednog od ova 2 polja
- Datum izvršenja datum može biti minimalno tekući, odnosno, unaprijed. Plaćanje će biti izvršeno u skladu sa Terminskim planom izvršenja platnih transakcija za fizičke osobe
- Hitnost plaćanja

U polju Hitnost plaćanja moguće je odabrati:

- "NE" standardna valutu plaćanja D+1 (datum izvršenja + jedan radni dan)
  - SEPA valuta plaćanja D+0
- "DA" D (datum izvršenja u realnom vremenu)

Nakon odabira tipke **Nastavi** potrebno je autorizirati nalog. Po autorizaciji naloga prikazuje se poruka:

te se po autorizaciji naloga nude opcije kreiranje predloška, ili unosa slijedećeg platnog naloga.

| Predložak             |                         |
|-----------------------|-------------------------|
| Naziv predloška:      | Kreiraj predložak       |
| Sljedeći platni nalog |                         |
| Odabir predloška      | Q                       |
|                       | → Sljedeći platni nalog |

Zbog lakšeg i bržeg unosa svoje primatelje deviznih plaćanja možete definirati u Predlošcima.

### Pregled plaćanja – unesena kunska plaćanja

| Pla     | ćanja koja ček     | aju na auto   | rizaciju                                                  |                            |               |                           |                             |           |
|---------|--------------------|---------------|-----------------------------------------------------------|----------------------------|---------------|---------------------------|-----------------------------|-----------|
| Raču    | in:                |               | Svi                                                       | računi 🔻                   |               |                           |                             |           |
| Datu    | m:                 |               | Od: 0                                                     | 11.01.2016                 | Do: 31.12.20  | 17 🛗 današnji 👔           | 🗰 zadnjih 7 dana 🛛 🏙 zadnji | h 30 dana |
| Iznos   | s:                 |               | Od:                                                       |                            | Do:           |                           |                             |           |
| Prim    | atelj:             |               |                                                           |                            |               |                           |                             |           |
|         |                    |               | S.                                                        | <mark>Osvježi</mark> 🛛 🖉 F | Preuzmi PDF   | Preuzmi Excel             |                             |           |
| Prikaži | 50 👻 plaćanja      | a po stranici |                                                           |                            |               |                           | Pretraži:                   |           |
|         | Oznaka             | Datum         | Primatelj                                                 | S računa                   | Svrha         | Model i poziv na broj     | Iznos                       | Akcije    |
|         | IPT3710986         | 01.06.2016    | HT D.DUSLUGE<br>FIKSNE MREZE<br>HR552484008150015<br>3635 | 3209641266<br>tekući r.    | T-COM 05/2016 | HR01 5007247547-165-0     | 564,01 HRK                  |           |
|         | IPT3710985         | 01.06.2016    | ZAGREBAČKI<br>HOLDING D.O.O.<br>HR282360000150011<br>4760 | 3209641266<br>tekući r.    | potrošnja     | HR01 00645176-954446484-7 | 700,61 HRK                  |           |
|         |                    |               |                                                           |                            |               | Ukupna suma naloga        | a: 1.264,62 HRK             |           |
| >/      | Autoriziraj označe | ne zahtjeve   | X Obriši označene                                         | zahtjeve                   |               |                           |                             |           |

Ovaj preglednik Vam omogućuje pregled svih unesenih kunskih platnih naloga koji čekaju na autorizaciju. Pregledat neautorizirane naloge možete po broju računa, datumu, iznosu i primatelju. Također, sa ovoga ekrana možete napraviti grupnu autorizaciju odabranih naloga, ili obrisati odabrane naloge.

Pored svakog naloga postoji odabir **Akcija** koje su omogućene (novi nalog, izmjeni, autoriziraj, obriši).

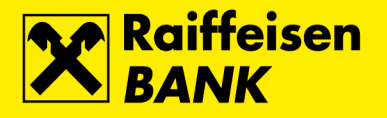

### Pregled plaćanja – neizvršena kunska plaćanja

| Plaćanja koja    | čekaju na i      | zvršenje                                                 |                 |               |                          |           |        |
|------------------|------------------|----------------------------------------------------------|-----------------|---------------|--------------------------|-----------|--------|
| Račun:           |                  |                                                          | Svi računi 🔻    |               |                          |           |        |
| Datum:           |                  | Od                                                       | 1: 01.01.2016   | Do: 31.12.    | 2017                     |           |        |
| Iznos:           |                  | Oc                                                       | t:              | Do:           |                          |           |        |
| Primatelj:       |                  |                                                          |                 |               |                          |           |        |
|                  |                  |                                                          | 🕽 Osvježi 🛛 📱 F | Preuzmi PDF   | Preuzmi Excel            |           |        |
| Prikaži 50 👻 pla | ćanja po stranic | i                                                        |                 |               |                          | Pretraži: |        |
| Oznaka           | Datum            | Primatelj                                                | S računa        | Svrha         | Model i poziv na broj    | Iznos     | Akcije |
| IPT3712107       | 06.06.2016       | Hrvatska<br>radiotelevizija<br>HR532390001150000<br>7790 | 3211331565      | Rtv pristojba | HR00 1502856883-201402-2 | 80,00 HRK | C. 6   |
|                  |                  |                                                          |                 |               | Ukupna suma naloga:      | 80,00 HRK |        |

Ovaj preglednik Vam omogućuje pregled svih naloga koji čekaju na izvršenje. Odabirom oznake naloga ponuđeni su podaci o transakciji koju možete preuzeti u PDF formatu.

### Pregled plaćanja – provedena kunska plaćanja

| Provedena pla            | ićanja                            |                                                                 |     |                                                                                            |                         |                        |             |                                   |                              |           |
|--------------------------|-----------------------------------|-----------------------------------------------------------------|-----|--------------------------------------------------------------------------------------------|-------------------------|------------------------|-------------|-----------------------------------|------------------------------|-----------|
| Račun:                   |                                   |                                                                 | Svi | računi 🔻                                                                                   |                         |                        |             |                                   |                              |           |
| Datum:                   |                                   |                                                                 | Od: | 26.01.2016                                                                                 | Do:                     | 01.03.2016             | 🛗 današnji  | zadnjih 7 dana                    | 🛗 zadnji                     | h 30 dana |
| Iznos:                   |                                   |                                                                 | Od: |                                                                                            | Do:                     |                        | ]           |                                   |                              |           |
| Primatelj:               |                                   |                                                                 |     |                                                                                            |                         |                        |             |                                   |                              |           |
| Status transakcije:      |                                   |                                                                 | 0   | Svi 🔵 Obrađer                                                                              | n 🔾 Od                  | lbijen 🔵 Opozvan       |             |                                   |                              |           |
|                          |                                   |                                                                 | Ø   | Osvježi 🗾 🛛                                                                                | Preuzmi F               | PDF                    | ni Excel    |                                   |                              |           |
|                          |                                   |                                                                 |     |                                                                                            |                         |                        |             |                                   |                              |           |
| Prikaži 50 ▼ pla         | ćanja po stranio                  | i                                                               |     |                                                                                            |                         |                        |             |                                   | Pretraži:                    |           |
| Oznaka                   |                                   |                                                                 |     |                                                                                            |                         |                        |             |                                   |                              |           |
|                          | Datum                             | Primatelj                                                       |     | S računa                                                                                   | Svrh                    | a Model i poz          | ziv na broj | Iznos                             | Status                       | Akcije    |
| IPT3702038               | Datum<br>26.01.2016               | Primatelj<br>PROJEKT PET<br>D.O.O.<br>HR79248400811055<br>3120  | 6   | S računa<br>3209641266<br>tekući r.                                                        | Svrh<br>ukztfgku        | a Model i poz          | ziv na broj | Iznos<br>230,00 HRK               | Status<br>Obrađen            | Akcije    |
| IPT3702038<br>IPT3702094 | Datum<br>26.01.2016<br>26.01.2016 | PROJEKT PET<br>D.O.O.<br>HR79248400811055<br>3120<br>3290377302 | 6   | S računa           3209641266           tekući r.           3209641266           tekući r. | Svrh<br>ukztfgku<br>uzt | a Modelipoz<br>zg HR99 | ziv na broj | Iznos<br>230,00 HRK<br>500,00 HRK | Status<br>Obrađen<br>Odbijen | Akcije    |

Provedena kunska plaćanja putem RBA iDIREKT možete pregledati na način da odaberete jednu od opcija:

- Račun
- Vremensko razdoblje
- Iznos
- Primatelj
- Status transakcije mogući statusi transakcija su Obrađen, Odbijen ili Opozvan/Storniran

Za obrađene kunske naloge je moguće je zatražiti **Potvrdu o provedenoj transakciji**.

### Pregled plaćanja – unesena devizna plaćanja

| Unesena devizna plaćanja |                                                                                         |  |  |  |  |  |  |  |
|--------------------------|-----------------------------------------------------------------------------------------|--|--|--|--|--|--|--|
| Račun nalogodavatelja    | Svi računi 🔻                                                                            |  |  |  |  |  |  |  |
| Vremenski period:        | Od: 21.03.2013 Do: 31.12.2014 🗰 zadnjih 7 dana ) 🗰 zadnjih 30 dana ) 🗰 zadnja 4 mjeseca |  |  |  |  |  |  |  |
|                          | C Osvježi                                                                               |  |  |  |  |  |  |  |
| Nema transakcija po za   | idanom uvjetu                                                                           |  |  |  |  |  |  |  |

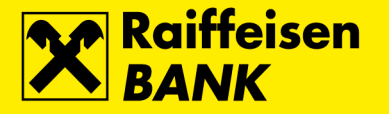

Ovaj preglednik Vam omogućuje pregled svih unesenih deviznih platnih naloga koji čekaju na autorizaciju. Neautorizirane naloge možete po pregledeati po broju računa, datumu, iznosu i primatelju.

Također, sa ovoga ekrana možete napraviti grupnu autorizaciju odabranih naloga. Kao i kod kunskih naloga, i kod deviznih naloga za svaki pojedini nalog može se zadati novi nalog, autorizirati, promijeniti ili stornirati. **Pregled plaćanja – neizvršena devizna plaćanja** 

| Neizvršena devizna plaćanja |                               |  |  |
|-----------------------------|-------------------------------|--|--|
| Račun nalogodavatelja:      | Svi računi 🔻                  |  |  |
| Vremenski period:           | Od: 01.01.2013 Do: 31.12.2014 |  |  |
|                             | 🔁 Osvježi                     |  |  |

Ovaj preglednik Vam omogućuje pregled svih naloga koji čekaju na izvršenje.

### Pregled plaćanja – provedena devizna plaćanja

| Provedena devizna      | olaćanja        |                     |                  |                   |                    |
|------------------------|-----------------|---------------------|------------------|-------------------|--------------------|
| Račun nalogodavatelja: | Svi računi 🔻    |                     |                  |                   |                    |
| Vremenski period:      | Od: 19.02.2013  | Do: 21.03.2013      | 🛗 zadnjih 7 dana | 🛗 zadnjih 30 dana | 🛗 zadnja 4 mjeseca |
| Iznos:                 | Od:             | Do:                 | )                |                   |                    |
| Naziv primatelja       |                 |                     |                  |                   |                    |
| Status                 | 💿 Svi 🔵 Obrađen | Odbijen Opozvan/Sto | rniran           |                   |                    |
|                        | 🞜 Osvježi       |                     |                  |                   |                    |

Kod deviznih plaćanja, također je moguće odabrati vremenski period pregleda platnih naloga. Osim osnovnih podataka o platnom nalogu, moguće je vidjeti i status platnog naloga. Mogući statusi su:

- **Obrađen** platni nalog je uspješno obrađen
- Odbijen platni nalog nije proveden
- Opozvan/Storniran platni nalog je opozvan/storniran

Također za obrađene naloge možete zadati potvrdu o provedenoj transakciji.

#### Predlošci – lista predložaka

| Predlošci                                        |                  |                  |               |       |        |  |  |  |
|--------------------------------------------------|------------------|------------------|---------------|-------|--------|--|--|--|
| 📕 Novi predložak 🛛 🖾 Preuzmi Excel 🖉 Preuzmi PDF |                  |                  |               |       |        |  |  |  |
|                                                  |                  |                  |               |       |        |  |  |  |
| Prikaži 100 🔻 predložaka                         | Filtriraj:       |                  |               |       |        |  |  |  |
| Nadimak                                          | Naziv primatelja | Broj računa/IBAN | Opis plaćanja | Iznos | Akcije |  |  |  |

Na listi predložaka nalaze se svi Vaši uneseni predlošci, te sa liste možete kreirati novi predložak ili zamijeniti postojeći.

### Unos novog predloška

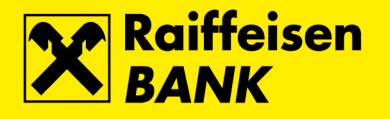

| PREDLOŽAK – UPIS NO                 | VOG PREDLOŠKA      |
|-------------------------------------|--------------------|
| Tip primatelja:                     | Kunski primatelj 💌 |
| Naziv predloška:                    |                    |
| Broj računa primatelja/IBAN:        | Provjeri podatke   |
| Naziv primatelja:                   |                    |
| Adresa primatelja:                  |                    |
| Mjesto (sjedište primatelja):       |                    |
| Model i poziv na broj<br>odobrenja: | HR                 |
| Opis plaćanja:                      |                    |
| Šifra namjene:                      |                    |
| Iznos:                              | HRK                |
| Stvarni dužnik:                     |                    |
| Krajnji primatelj:                  |                    |
|                                     | → Spremi predložak |

Za unos novog predloška potrebno je nakon odabira unosa popuniti obavezna polja (Naziv, Broj računa, Naziv primatelja, mjesto, Model i poziv na broj odobrenja te opis plaćanja i iznos), te odabirom tipke **Spremi predložak** pohraniti isti.

### SEPA izravna terećenja

Funkcionalnost SEPA izravno terećenje (eng. SEPA Direct Debit ili SDD) podrazumijeva način zadavanja i provođenja izravnih terećenja u kunama pri čemu se suglasnost za provođenje SEPA izravnih terećenja daje primatelju plaćanja.

### Pregled zaprimljenih izravnih terećenja

| Pregled za         | Pregled zaprimljenih naloga za izravnim terećenjem |                                                |                       |                    |                          |                   |                   |                    |        |
|--------------------|----------------------------------------------------|------------------------------------------------|-----------------------|--------------------|--------------------------|-------------------|-------------------|--------------------|--------|
| Račun              |                                                    | Svi rači                                       | uni 🔻                 |                    |                          |                   |                   |                    |        |
|                    | 💋 Osvježi 🛛 🖉 Preuzmi PDF 📄 Preuzmi Excel          |                                                |                       |                    |                          |                   |                   |                    |        |
| Prikaži 50 🔻       | Prikaži 50 💌 zapisa po stranici Pretraži:          |                                                |                       |                    |                          |                   |                   |                    |        |
| SDD broj<br>naloga | Datum izvršenja<br>naloga                          | Primatelj                                      | S računa              | Svrha              | Model i poziv na<br>broj | lznos i<br>valuta | Status<br>naloga  | Zatražen<br>opoziv | Akcije |
| <u>4941</u>        | 09.06.2017                                         | Hrvatski Telekom d.d.<br>HR4124840081500175227 | HR4924840083200848923 | PLAĆANJE<br>RAČUNA | HR014000001148-<br>184-5 | 99,98 HRK         | Čeka<br>izvršenje | Ne                 | 6      |

Na ovom ekranu prikazana je lista svih naloga za izravno terećenje zaprimljenih na teret Vaših kunskih računa za plaćanje, s mogućnošću uvida u detalje pojedinog naloga preko odabira *SDD broja naloga*.

Ujedno je omogućen opoziv željenog naloga odabirom akcije *Opozovi*. Opoziv je moguć najkasnije do 23:59 sati kalendarskog dana koji prethodi datumu izvršenja SDD naloga putem iDIREKT Internetskog bankarstva.

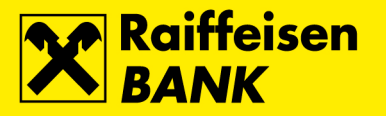

Ovakvo odbijanje provedbe SDD naloga **ne predstavlja** opoziv Suglasnosti koju je klijent dao Primatelju plaćanja, već se odnosi isključivo na pojedinu transakciju za koju klijent traži odbijanje.

| SDD broj<br>naloga | Datum izvršenja<br>naloga | Primatelj                                      | S računa              | Svrha              | Model i poziv na<br>broj | lznos i<br>valuta | Status<br>naloga  | Zatražen<br>opoziv | Akcije |
|--------------------|---------------------------|------------------------------------------------|-----------------------|--------------------|--------------------------|-------------------|-------------------|--------------------|--------|
| <u>4941</u>        | 09.06.2017                | Hrvatski Telekom d.d.<br>HR4124840081500175227 | HR4924840083200848923 | PLAĆANJE<br>RAČUNA | HR014000001148-<br>184-5 | 99,98 HRK         | Čeka<br>izvršenje | Ne                 | 6      |
| <u>4942</u>        | 09.06.2017                | Hrvatski Telekom d.d.<br>HR4124840081500175227 | HR4924840083200848923 | PLAĆANJE<br>RAČUNA | HR014000001148-<br>184-5 | 100,99 HRK        | Čeka<br>izvršenje | Ne                 | 6      |
| <u>4943</u>        | 09.06.2017                | Hrvatski Telekom d.d.<br>HR4124840081500175227 | HR4924840083200848923 | PLAĆANJE<br>RAČUNA | HR014000001148-<br>184-5 | 102,00 HRK        | Opozvan           | Da                 | 6      |

Nakon uspješne provedbe opoziva pojedinog naloga zaprimljenog izravnog terećenja, status naloga se mijenja u *Opozvan*, te je vidljiv na *Pregledu opoziva izravnih terećenja* i *Pregledu obustavljenih izravnih terećenja*.

#### Pregled obustavljenih izravnih terećenja

Ekran prikazuje sve naloge koje ste pravovremeno uspješno opozvali s liste na ekranu *Pregled zaprimljenih izravnih terećenja*, te naloge koji su obustavljeni od strane Primatelja.

| Pregled obustavljenih naloga za terećenje |                                           |                       |               |          |  |  |  |  |
|-------------------------------------------|-------------------------------------------|-----------------------|---------------|----------|--|--|--|--|
| Račun                                     | Svi računi 🔻                              | Svi računi 💌          |               |          |  |  |  |  |
| Razdoblje Od 02.05.2017 Do 02.06.2017     |                                           |                       |               |          |  |  |  |  |
|                                           | 💋 Osvježi 🛛 🖉 Preuzmi PDF 📄 Preuzmi Excel |                       |               |          |  |  |  |  |
| Prikaži 50 🔻 zapisa po stranici Pretraži: |                                           |                       |               |          |  |  |  |  |
| ldentifikacijski broj                     | S računa                                  | IBAN                  | Naziv         | Status   |  |  |  |  |
| 4                                         | HR6124840083200365647                     | HR1224840081100576586 | TRAMEX D.O.O. | Proveden |  |  |  |  |

### Pregled opoziva izravnih terećenja

Ekran prikazuje sve naloge koje ste pravovremeno uspješno opozvali s liste na ekranu *Pregled zaprimljenih izravnih terećenja*.

| Pregled opoz    | ziva izravnih tereće | enja                                       |                   |           |            |               |         |           |         |
|-----------------|----------------------|--------------------------------------------|-------------------|-----------|------------|---------------|---------|-----------|---------|
| Račun           |                      | Svi računi 🔻                               |                   |           |            |               |         |           |         |
| Datum kreiranja |                      | Od: 03.05.2017                             | Do: 02.06.2       | 2017      | ]          |               |         |           |         |
|                 |                      | G Osvježi                                  | Preuzmi PDF       | X Preuzmi | Excel      |               |         |           |         |
| Prikaži 50 🔻 za | pisa po stranici     |                                            |                   |           |            |               | Pretraž | i:        |         |
| Oznaka          | Datum izvršenja      | Primatelj                                  | Platitelj         | Opis      | plaćanja   | Model i poziv | na broj | Iznos     | Status  |
| IPT3797285      | 31.05.2017           | TRAMEX D.O.O.<br>HR122484008110057<br>6586 | 3200365647<br>TRC | Komite    | ent 196463 | HR00323478    | 9580    | 40,00 HRK | Izvršen |
| eRačun          |                      |                                            |                   |           |            |               |         |           |         |
| petak<br>8      |                      |                                            |                   | HRVO      | DJE HO     | RVAT 💄        | Ð       | )djava    |         |
| studeni         | 🐻 Neauto             | orizirane stavke                           | eRačun            | 1         | 📾 Por      | uke 15        | Q P     | ostavke   |         |

Funkcionalnost eRačun omogućava vam primitak uplatnica i računa u elektronskom obliku, izravno u zaseban pretinac unutar iDIREKT-a, čime se u potpunosti zamjenjuje proces fizičkoga slanja i dostavljanja računa na kućnu adresu ili putem elektroničke pošte.

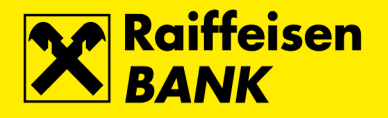

### Aktivacija usluge

| 📥 Računi Plaćanj                                                                                  | <mark>ia</mark> Mjenjačnica Štednja                                                                                                    | Investicijski fondovi                                     | Skrbništvo                                                                         | Krediti                                                                        | Kreditne kartice                           |
|---------------------------------------------------------------------------------------------------|----------------------------------------------------------------------------------------------------|-----------------------------------------------------------|------------------------------------------------------------------------------------|--------------------------------------------------------------------------------|--------------------------------------------|
| Platni nalog<br>→ Kunski<br>→ Interni prijenos u RBA<br>→ Prebaci na moj drugi račun<br>→ Devizni | Pregled plaćanja<br>Unesena kunska plaćanja<br>Neizvršena kunska plaćanja<br>Provedena kunska plaćanja<br>Unesena devizna plaćanja<br>Neizvršena devizna plaćanja<br>Provedena devizna plaćanja | Predlošci<br>→ Lista predložaka<br>→ Unos novog predloška | eRačun<br>→ Pregled p<br>→ Pregled a<br>→ Popis izda<br>→ Pregled z<br>→ Izmjena e | ristiglih eRač<br>rhive eRaču<br>avatelja raču<br>ahtjeva za u<br>-mail adrese | tuna<br>na<br>ina<br>sugom<br>registracije |

Da biste koristili uslugu eRačun potrebno je provesti proces aktivacije koji se sastoji od unosa Vaše e-mail adrese, te potvrde o prihvaćanju **Općih uvjeta za korištenje usluge eRačun**.

| Aktivacija usluge eRačun |                                                                                              |  |  |  |  |  |
|--------------------------|----------------------------------------------------------------------------------------------|--|--|--|--|--|
| E-mail adresa:           | E-mail adresa: Potvrda unosa E-mail adrese:                                                  |  |  |  |  |  |
| Opći uvjeti:             | Upoznat sam s <u>Opći uvjeti za korištenje usluge eRačun</u><br>te ih u cijelosti prihvaćam. |  |  |  |  |  |
|                          | → Nastavi                                                                                    |  |  |  |  |  |

U polju **E-mail adresa** će se pojaviti postojeća dostupna e-mail adresa ako postoji u evidenciji. E-mail adresa je obavezan podatak kako radi eventualne komunikacije izdavatelja s korisnikom usluge tako i za mogućnost primanja računa na e-mail.

#### Popis izdavatelja računa

Nakon ekrana aktivacije dobiti ćete ekran s Popisom izdavatelja računa s aktualnim popisom trenutno dostupnih izdavatelja računa:

| Popis izdavatelja računa   |                                |                       |                   |              |  |  |  |
|----------------------------|--------------------------------|-----------------------|-------------------|--------------|--|--|--|
| Izdavatelj računa:         |                                |                       |                   |              |  |  |  |
| IBAN izdavatelja:          |                                |                       |                   |              |  |  |  |
|                            | 🛿 Osvježi                      |                       |                   |              |  |  |  |
| Naziv izo                  | davatelja računa               | Račun izdavatelja     | Uvjeti korištenja | Registracija |  |  |  |
| H1 telekom d.d H1 Telek    | kom usluge                     | HR8023300031100337357 | Uvjeti korištenja | Ω            |  |  |  |
| Hrvatska radiotelevizija - | Hrvatska radiotelevizija       | HR6223600001500016178 | Uvjeti korištenja | Ω            |  |  |  |
| Hrvatski Telekom d.d Ra    | ačun za mobilne usluge         | HR2423600001101310875 | Uvjeti korištenja | Ω            |  |  |  |
| Hrvatski Telekom d.d Ra    | ačun za telekom usluge         | HR8523600001500074255 | Uvjeti korištenja | Ω            |  |  |  |
| Optima Telekom d.d Opt     | tima Telekomunikacijske usluge | HR3023600001101848050 | Uvjeti korištenja | Ω            |  |  |  |
| RI-STAN - Komunalne usl    | uge                            | HR6924880011500107203 | Uvjeti korištenja | Ω            |  |  |  |

Odabirom tipke u stupcu **Registracija** možete započeti registraciju izabranog izdavatelja računa.

Kod odabira izdavatelja obratite pažnju na točan broj IBAN-a prema uplatnici/nalogu za plaćanje na osnovu koje unosite podatke. *Registracija kod izdavatelja računa* 

Nakon odabira konkretnog izdavatelja otvara se Zahtjev za registracijom kod izdavatelja eRačuna kao na slici:

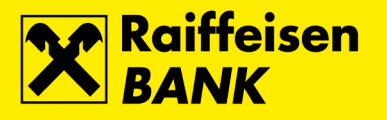

| Zahtjev za registracijom kod izdavatelja eRačuna |                                                                              |  |  |
|--------------------------------------------------|------------------------------------------------------------------------------|--|--|
| Izdavatelj:                                      | Hrvatski Telekom d.d Račun za telekom usluge                                 |  |  |
| IBAN                                             | HR8523600001500074255                                                        |  |  |
| Poziv na broj odobrenja:                         | HR                                                                           |  |  |
| Datum zadavanja:                                 | 11.11.2013                                                                   |  |  |
| Nadimak izdavatelja:                             |                                                                              |  |  |
| Opći uvjeti:                                     | Upoznat sam s <u>Općim uvjetima Izdavatelja</u> te ih u cijelosti prihvaćam. |  |  |
|                                                  | → Nastavi                                                                    |  |  |

U zahtjev je potrebno unijeti poziv na broj odobrenja, te po izboru i **Nadimak izdavatelja** (radi kasnijeg lakšeg snalaženja). Također je potrebno potvrditi suglasnost Općih uvjeta Izdavatelja (ako isti postoje za izabranog izdavatelja), te odabrati tipku **Nastavi**.

Dobit ćete ekran Pregleda zahtjeva s uslugom, te informativnu poruku da je Vaš zahtjev u obradi.

| Zahtjev za registraciju usluge Hrvatski Telekom d.d Račun za telekom usluge je u obradi. O statusu zahtjev biti ćete obaviješteni porukom. |                       |                       |        |          |                     |        |
|----------------------------------------------------------------------------------------------------|-----------------------|-----------------------|--------|----------|---------------------|--------|
| Pregled zahtjeva za uslugom                                                                                                    |                       |                       |        |          |                     |        |
| Naziv izdavatelja računa                                                                                                    | Račun izdavatelja     | Model i poziv na broj | E-mail | Status   | Nadimak izdavatelja | Akcije |
| Hrvatski Telekom d.d Račun za telekom usluge                                                                                               | HR8523600001500074255 | HR01 5016357510-160-0 |        | U obradi | Telefon             | 6      |

Status **U obradi** promijenit će se u **Odobreno** ili **Odbijeno** nakon što izdavatelj procesira Vaš zahtjev. Vremenski period obrade je maksimalno 5 dana od dana podnošenja zahtjeva.

### Plaćanje računa

Za sve pristigle eRačune postoji poseban pretinac uvijek vidljiv u zaglavlju ekrana s brojčanim pokazateljem pristiglih računa.

| petak<br>Q   |                       | HRV        | OJE HORVAT 💄 | Odjava     |
|--------------|-----------------------|------------|--------------|------------|
| O<br>studeni | Reautorizirane stavke | 🧧 eRačun 🚺 | 🔤 Poruke 15  | 🔅 Postavke |

Odabirom na eRačun dobit ćete **Pregled pristiglih računa** (ako imate registraciju kod barem jednog izdavatelja).

### Pregled pristiglih računa

| Pregled pristiglih eRačuna |                                                                             |              |                                                       |                                                                                             |                                                                                      |                                   |                                  |        |
|----------------------------|-----------------------------------------------------------------------------|--------------|-------------------------------------------------------|---------------------------------------------------------------------------------------------|--------------------------------------------------------------------------------------|-----------------------------------|----------------------------------|--------|
| Date                       | um:                                                                         | Od: 11.05.20 | Do: 31.12                                             | 2014 🛗 današr                                                                               | nji 🛛 🎬 zadnjih 7 dan                                                                | a 🛛 🏙 zadnjih                     | n 30 dana                        |        |
| Izno                       | IS:                                                                         | Od:          | Do:                                                   |                                                                                             |                                                                                      |                                   |                                  |        |
| Prim                       | natelj:                                                                     |              |                                                       |                                                                                             |                                                                                      |                                   |                                  |        |
|                            |                                                                             | 🖸 Osvjež     |                                                       |                                                                                             |                                                                                      |                                   |                                  |        |
|                            | Račun terećenja KUNSKI (stanje: 9.166,20 HRK, raspoloživo: 27.761,65 HRK) 🗸 |              |                                                       |                                                                                             |                                                                                      |                                   |                                  |        |
| Rač                        | un terećenja                                                                | KUNSKI (s    | tanje: 9.166,20 HRK, r                                | aspoloživo: 27.761,65 HR                                                                    | K) 🗸                                                                                 |                                   |                                  |        |
| Rač                        | iun terećenja<br>Izdavatelj                                                 | KUNSKI (s    | tanje: 9.166,20 HRK, r:<br>IBAN                       | aspoloživo: 27.761,65 HR<br>Nadimak izdavatelja                                             | K) ↓<br>Model i poziv na<br>broj                                                     | Iznos                             | Datum<br>dospijeća               | Akcije |
| Rač                        | iun terećenja<br>Izdavatelj<br>Hrvatski Telekom d.d Račun zi<br>usluge      | KUNSKI (s    | tanje: 9.166,20 HRK, r<br>IBAN<br>HR24236000011013108 | Aspoloživo: 27.761,65 HR<br>Nadimak izdavatelja<br>75 Račun za INTERNET<br>usluge           | K) ↓<br>Model i poziv na<br>broj<br>01 5016357555-160-0                              | Iznos<br>270,00 HRK               | Datum<br>dospijeća<br>11.10.2013 | Akcije |
| Rač                        | iun terećenja<br>Izdavatelj<br>Hrvatski Telekom d.d Račun zi<br>usluge      | KUNSKI (s    | tanje: 9.166,20 HRK, r<br>IBAN<br>HR24236000011013108 | Aspoloživo: 27.761,65 HR<br>Nadimak izdavatelja<br>75 Račun za INTERNET<br>usluge<br>Ukupna | K) v<br>Model i poziv na<br>broj<br>01 5016357555-160-0<br>a suma prikazanih naloga: | Iznos<br>270,00 HRK<br>270,00 HRK | Datum<br>dospijeća<br>11.10.2013 | Akcije |

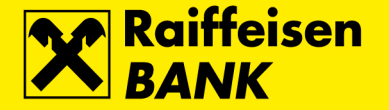

Ekran **Pregled pristiglih računa** je polazna točka za plaćanje vaših računa. Na popisu računa možete označiti sve ili pojedine račune, te ih provesti odmah odabirom tipke **Provedi plaćanje odmah**, ili provesti ih prema datumu dospijeća pojedinog računa odabirom tipke **Provedi po dospijeću**. Nakon toga potrebno je provesti grupnu autorizaciju odabranih računa.

Također je moguće prenijeti pojedini račun u kunski platni nalog s mogućnošću promjene pojedinih polja, opisano u nastavku. Plaćeni računi po izvršenom plaćanju automatski prelaze u **Arhivu** i više nisu vidljivi u **Pregledu pristiglih računa**.

#### Akcije dostupne na pojedinačnim računima

U stupcu **Akcije** dostupne su Vam funkcionalnosti za pojedinačne račune:

| Kunski nalog                                      |                                                             |
|---------------------------------------------------|-------------------------------------------------------------|
| Račun platitelja:                                 | KUNSKI (stanje: 9.166,20 HRK, raspoloživo: 27.761,65 HRK) 🗸 |
| Odabir predloška:                                 | Q                                                           |
| Popuni iz provedenih<br>plaćanja zadnjih 45 dana: | Q                                                           |
| Broj računa primatelja:                           | HR2423600001101310875                                       |
| Naziv primatelja:                                 | Hrvatski Telekom d.d Račun za telekom usluge                |
| Mjesto (sjedište primatelja):                     | Zagreb                                                      |
| Poziv na broj odobrenja:                          | HR 01 5016357555-160-0                                      |
| Opis plaćanja:                                    | Račun za INTERNET usluge                                    |
| Šifra namjene:                                    |                                                             |
| Datum izvršenja:                                  | 11.11.2013                                                  |
| Iznos:                                            | 270,00 HRK                                                  |
|                                                   | → Nastavi                                                   |

Prenesi u platni nalog – prenošenje stavki računa u običan platni nalog omogućuje promjenu svih elemenata platnog naloga (kao na slici)

**Dokument s specifikacijom računa** – ukoliko je dostupan omogućuje pristup cijelom dokumentu računa, a ne samo uplatnici

Slanje računa na e-mail – mogućnost slanja izabranog računa na e-mail

Prebaci u arhivu – omogućuje prenošenje pristiglog računa u arhivu bez plaćanja (npr. račun je već plaćen nekim drugim putem)

### Pregled arhive

| Ar   | Arhiva eRačuna                              |         |               |          |                  |             |          |                  |               |                    |   |     |     |    |
|------|---------------------------------------------|---------|---------------|----------|------------------|-------------|----------|------------------|---------------|--------------------|---|-----|-----|----|
| Dat  | um:                                         | Od: 0   | 1.01.2013     | Do: 31   | .12.2014         | 🛗 dana      | šnji 🏾 🛍 | 🖞 zadnjih 7 dana | a 🕅 🛗 zadnjih | 30 dana            |   |     |     |    |
| Izno | S:                                          | Od:     |               | Do:      |                  | )           |          |                  |               |                    |   |     |     |    |
| Prin | natelj:                                     |         |               |          |                  |             |          |                  |               |                    |   |     |     |    |
|      |                                             | ្ពាល    | )svježi       |          |                  |             |          |                  |               |                    |   |     |     |    |
|      | Izdavatelj                                  |         | IBAN          | l        | Nadimak iz       | davatelja   | Model i  | poziv na broj    | Iznos         | Datum<br>dospijeća |   | Akc | ije |    |
|      | <u>Hrvatski Telekom d.d Račun za usluge</u> | telekom | HR24236000011 | 10131087 | 5 Račun za INTER | RNET usluge | 01 50163 | 357555-160-0     | 270,00 HRK    | 17.11.2013         | ٨ | X   | ÷   | Q, |

Pregled arhive omogućuje pregled svih bilo provedenih ili arhiviranih računa. U stupcu **Akcije** dostupne su Vam funkcionalnosti za pojedinačne račune:

Dokument s specifikacijom računa – omogućuje pristup cijelom dokumentu računa, a ne samo uplatnici

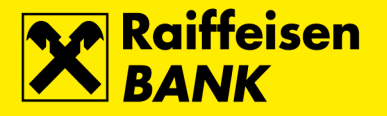

Slanje računa na e-mail – mogućnost slanja izabranog računa na e-mail

Frebaci u pristigle račune – omogućuje prenošenje računa u Pregled pristiglih računa za eventualno ponovno plaćanje

**Pregled provedenog plaćanja** – detalji transakcije za provedeno plaćanje

#### Pregled zahtjeva za uslugom

| Pregled zahtjeva za uslugom                  |                       |                       |                          |          |                         |        |
|----------------------------------------------|-----------------------|-----------------------|--------------------------|----------|-------------------------|--------|
| Naziv izdavatelja računa                     | Račun izdavatelja     | Model i poziv na broj | E-mail                   | Status   | Nadimak izdavatelja     | Akcije |
| Hrvatski Telekom d.d Račun za telekom usluge | HR8523600001500074255 | HR01 5016357555-169-3 | hrvoje.horvat@domena.com | Odobreno | Račun za telekom usluge | 6      |

Pregled zahtjeva za uslugom nudi pregled svih zahtjeva za registraciju kod izdavatelja s trenutnim statusima zahtjeva (s mogućnošću filtriranja).

#### Ukidanje registracije

Odabirom tipke u stupcu **Akcije** na ekranu **Pregleda zahtjeva za uslugom** može se ukinuti registracija kod izdavatelja:

| Ukidanje registracije usluge |                                              |  |  |
|------------------------------|----------------------------------------------|--|--|
| Naziv izdavatelja:           | Hrvatski Telekom d.d Račun za telekom usluge |  |  |
| IBAN:                        | HR8523600001500074255                        |  |  |
| Poziv na broj:               | 5016357510-169-3                             |  |  |
| Nadimak izdavatelja:         | Račun za telekom usluge                      |  |  |
| E-mail adresa:               | hrvoje.horvat@domena.com                     |  |  |
|                              | → Ukini registraciju ← Povratak              |  |  |

Izmjena e-mail adrese registracije

| Izmjena registrirane usluge |                          |  |  |
|-----------------------------|--------------------------|--|--|
| Postojeća e-mail adresa:    | hrvoje.horvat@domena.com |  |  |
| Nova e-mail adresa:         |                          |  |  |
| Potvrda e-mail adrese:      |                          |  |  |
|                             | → Izmjeni                |  |  |

Izmjena registrirane usluge nudi mogućnost izmjene e-mail adrese korisnika nakon inicijalne aktivacije usluge.

## Mjenjačnica

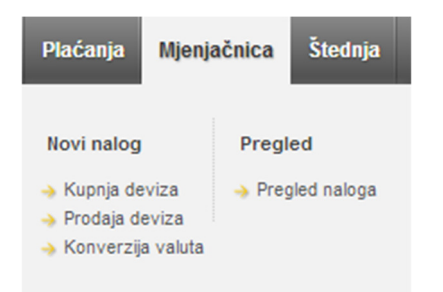

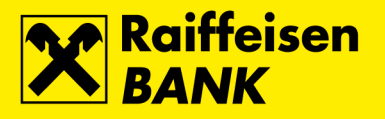

Ova funkcionalnost Vam omogućava:

• Kupnju i polog strane valute na devizni račun (konverzija sukladno važećem tečaju)

| Kupovina deviza |                                                          |
|-----------------|----------------------------------------------------------|
| S računa        | Tekući (stanje: 131,96 HRK, raspoloživo: 6.591,96 HRK) 🔻 |
| Valuta          | Odaberite 🔻                                              |
|                 | → Nastavi                                                |

• Prodaju strane valute sa deviznog računa u kune (konverzija sukladno važećem tečaju) u korist svog kunskog računa

| Prodaja deviza |                                                          |
|----------------|----------------------------------------------------------|
| S računa       | Odaberite 🔻                                              |
| Na račun       | Tekući (stanje: 131,96 HRK, raspoloživo: 6.591,96 HRK) 🔻 |
|                | → Nastavi                                                |

• Konverziju valute sa deviznog računa na devizni račun (konverzija sukladno važećem tečaju)

| Konverzija valuta |             |
|-------------------|-------------|
| S računa          | Odaberite 🔻 |
| U valutu          | Odaberite 🔻 |
| Na račun          | Odaberite 🔻 |
|                   | → Nastavi   |

Odabirom tipke **Nastavi** dolazite do autorizacijskog ekrana.

### **Pregled naloga**

| Pre     | Pregled zahtjeva za kupnju, prodaju, konverziju deviza |            |                   |                   |                      |                |         |        |
|---------|--------------------------------------------------------|------------|-------------------|-------------------|----------------------|----------------|---------|--------|
| Datu    | m:                                                     | Od: 01     | .09.2012 Do: 21.0 | 03.2013 🛗 zadnjih | n 7 dana 🛛 🎬 zadnja  | 4 mjeseca      |         |        |
| Raču    | Račun: Odaberite 🔻                                     |            |                   |                   |                      |                |         |        |
| Statu   | IS:                                                    | Svi 🔻      |                   |                   |                      |                |         |        |
|         | 💋 Osvježi 🛛 🖉 Preuzmi PDF 🖉 Preuzmi Excel              |            |                   |                   |                      |                |         |        |
| Prikaži | Prikaži 100 v zapisa po stranici Filtriraj:            |            |                   |                   |                      |                |         |        |
|         | Oznaka                                                 | Datum      | S računa          | Iznos u valuti    | Na račun             | Iznos u valuti | Status  | Akcije |
|         | IB133548                                               | 21.02.2013 | 3290176255<br>EUR | 2,93 EUR          | 3201282461<br>Tekući | 22,09 HRK      | Obrađen | 0 0    |

Pregled naloga Vam omogućuje da, odabirom vremenskog perioda u kojem ste zadali naloge za kupoprodaju deviza, dobijete pregled traženih naloga. Također je omogućen pregled prema statusima kupoprodaje.

# Štednja

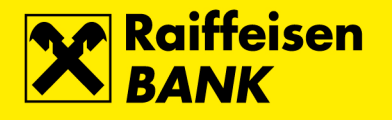

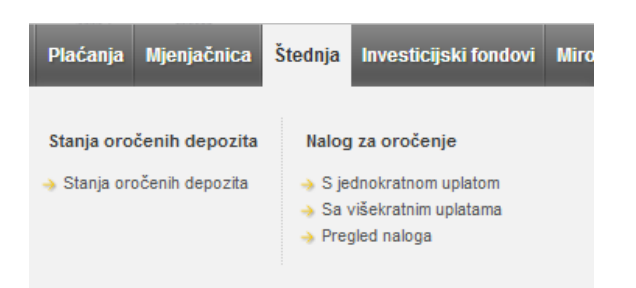

## Oročenja – stanja oročenih depozita

| Pregled stan                      | Pregled stanja oročenih depozita |                      |                     |                          |                                 |        |  |  |
|-----------------------------------|----------------------------------|----------------------|---------------------|--------------------------|---------------------------------|--------|--|--|
| Prikaži 50 🐨 zaj                  | bisa po stranici                 |                      |                     |                          | Pretraži:                       |        |  |  |
| Broj ugovora                      | Datum ugovora                    | Rok oročenja         | Datum dospijeća     | Važeća kamatna stopa [%] | Stanje glavnice depozita na dan | Akcije |  |  |
|                                   |                                  |                      | Oročeni štedni uloz | i s jednokratnom uplatom |                                 |        |  |  |
| 097-10-302272                     | 21.03.2013                       | Preko 1 mj. do 3 mj. | 22.04.2013          | 2,10%                    | 2.000,00 HRK                    |        |  |  |
| * odnosi se na kamatu prve uplate |                                  |                      |                     |                          |                                 |        |  |  |

Ova funkcionalnost omogućuje Vam pregled stanja svih oročenih depozita. Kod oročenja sa višekratnim uplatama moguće su akcije prikaza prometa i zadavanja novog naloga.

### Nalog za oročenje – s jednokratnom uplatom

| Nalog za oročenje - oroče             | eni štedni ulog s jednokratnom uplatom                                                   |
|---------------------------------------|------------------------------------------------------------------------------------------|
| Račun terećenja/odobrenja:            | tekući r. (stanje: 7.095,42 HRK, raspoloživo: 31.215,42 HRK) 🔻                           |
| Iznos u valuti:                       | 0,00                                                                                     |
| Rok oročavanja:                       | 1 mjesec 🔻                                                                               |
| Kamatna stopa:                        | Fiksna                                                                                   |
| S automatskim produženjem<br>ugovora: | • DA O NE                                                                                |
| Pripis / isplata kamate:              | Pripis depozitu Mjesečna isplata kamate                                                  |
|                                       | Upoznat sam s informacijama o sustavu osiguranja depozita te ih u cijelosti<br>prihvaćam |
|                                       | → Nastavak                                                                               |

Odaberite račun s kojeg želite oročiti sredstva. Željeni račun će se teretiti za iznos oročenja, odnosno, nakon isteka ugovora, sredstva će se prebaciti na isti račun. Oročavanje se obavlja u kunama ili u valutama: EUR, USD, AUD. Minimalni iznos RBA oročene štednje:

- 2.000 HRK za oročavanje kunskog štednog uloga
- 1.000 EUR, 870 USD, 1.600 AUD za oročavanje deviznog štednog uloga

Ponuđeni rokovi oročavanja su: 3, 6, 12, 24 i 36 mjeseca za štedne uloge s jednokratnom uplatom.

Polje S automatskim produženje ugovora:

- Odabir opcije DA ugovor se automatski produžava na isti rok uz uvjete utvrđene Općim uvjetima i drugim aktima Banke koji vrijede na dan isteka roka oročavanja
- Odabir opcije NE nakon isteka ugovora glavnica i pripisana kamata prebacit će se na račun s kojeg ste zadali zahtjev

Polje Pripis/isplata kamate, po dospijeću roka oročenja kamatu je moguće:

- Pripisati depozitu obračunata kamata pripisuje se glavnici po isteku oročenja, te zbrojeno čini novu glavnicu, koja se dalje oročava na isti vremenski period.
- Mjesečna isplata kamate obračunata kamata prenosi se mjesečno (na kraju svakog kalendarskog mjeseca), na račun po viđenju ili se istom može raspolagati, a glavnica se po isteku roka oročenja dalje (ponovo) oročava na isti vremenski period.

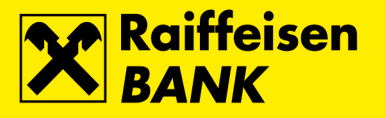

Nakon unosa, odabira parametra oročenja i odabira **Nastavak**, provodi se kontrola zahtjeva na poslužitelju (serveru), te ukoliko nema greške, pojavit će se ekran za autorizaciju zahtjeva.

| Nalog za oročenje - oro               | čeni štedni ulog s jednokratnom uplatom                                                                                                    |
|---------------------------------------|----------------------------------------------------------------------------------------------------|
| Račun terećenja/odobrenja:            | tekući r. (3209641266191)                                                                                                    |
| Oznaka i šifra valute:                | HRK (191)                                                                                                    |
| Iznos u valuti:                       | 2.000,00 kn                                                                                                    |
| Rok oročavanja:                       | 3 mjeseca                                                                                                    |
| Kamatna stopa:                        | Fiksna                                                                                                    |
| S automatskim produženjem<br>ugovora: | Da                                                                                                    |
| Pripis / isplata kamate:              | Pripis depozitu                                                                                                    |
| Važeća kamatna stopa:                 | 0,20%                                                                                                    |
| Napomena                              | Budući da ste odabrali opciju automatskog produženja ugovora, Vaš će se oročeni štedni<br>ulog automatski produžiti po dospijeću sukladno važećim uvjetima za oročene štedne<br>uloge uz fiksnu kamatnu stopu i odabranu valutu oročenja, u trenutku obnavljanja<br>ugovora. |
|                                       | 🕞 Spremi i kreiraj novi 🛛 🖗 Provedi (1) nalog 🖉 🗲 Povratak                                                                                                    |

Na ovom ekranu možete vidjeti koliko je kamatna stopa za traženi iznos i ugovoreni rok. Ovdje možete odabrati opciju autorizacije, spremanja ili povratka.

Nakon autorizacije aplikacija će Vam javiti poruku slijedećeg sadržaja navedenog kao na slici:

| Nalog za oročenje je obrađen. Broj naloga: IT29532<br>Napravljen je ugovor po depozitu broj 097-10-302272 u iznosu od 2.000,00 kn. Datum dospijeća je<br>godišnje. Ugovor možete podići u bilo kojoj poslovnici RBA uz predočenje osobne iskaznice. | 22.04.2017. Kamatna stopa iznosi 0.20% |
|----------------------------------------------------------------------------------------------------|----------------------------------------|
|                                                                                                    |                                        |

#### Nalog za oročenje – s višekratnom uplatom

| Nalog za oročenje - oro               | čeni štedni ulog s višekratnim uplatama                        |
|---------------------------------------|----------------------------------------------------------------|
| Račun terećenja/odobrenja:            | tekući r. (stanje: -2.115,84 HRK, raspoloživo: 7.484,16 HRK) 🔻 |
| Iznos prve uplate u valuti:           | 0,00                                                           |
| Rok oročavanja:                       | 3 mjeseca 🔻                                                    |
| Kamatna stopa:                        | 🕑 Fiksna 🔵 Varijabilna                                         |
| S automatskim produženjem<br>ugovora: | ● DA ○ NE                                                      |
| Pripis / isplata kamate:              | 🕐 Pripis depozitu 🔘 Mjesečna isplata kamate                    |
|                                       | → Nastavak                                                     |

Elementi ovog naloga gotovo su isti kao i kod naloga za oročeni štedni ulog s jednokratnom uplatom, osim u polju naziva **Iznos prve uplate u valuti**. U ovo polje se upisuje željeni iznos prve uplate, s tim da je minimalni iznos 1000 kuna ili 500 EUR-a ili 450 USD-a. Rok oročavanja također ne može biti manji od 3 mjeseca.

Dodatna opcija ove vrste oročenja je mogućnost naknadnih uplata na oročeni depozit.

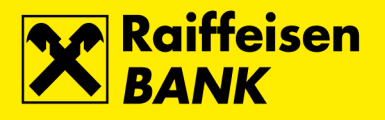

### Nalog za oročenje – pregled naloga

| Pregled nalo                                              | a za oročenje                                                                              |               |         |                |        |                |        |  |
|-----------------------------------------------------------|--------------------------------------------------------------------------------------------|---------------|---------|----------------|--------|----------------|--------|--|
| Datum ugovora:                                            | Datum ugovora: Od: 21.03.2013 Do: 21.03.2013 🗰 današnji 🛍 zadnjih 7 dana 🗰 zadnjih 30 dana |               |         |                |        |                |        |  |
| Status:                                                   | Svi 🔻                                                                                      |               |         |                |        |                |        |  |
|                                                           | 😡 Osvjež                                                                                   | i 🛛 🛛 🖉 Preuz | zmi PDF |                |        |                |        |  |
|                                                           |                                                                                            |               |         |                |        |                |        |  |
| Prikaži 50 👻 zap                                          | a po stranici                                                                              |               |         |                |        | Pretraži:      |        |  |
| Broj Br<br>naloga ugov                                    | Broj Broj Rok oročavanja Datum dospijeća Važeća kamatna stopa (%)                          |               |         | Iznos depozita | Status | Razlog statusa | Akcije |  |
| Oročeni štedni ulozi s jednokratnom uplatom               |                                                                                            |               |         |                |        |                |        |  |
| <u>П29532</u> 097-10-<br>302272 1 mjesec 22.04.2013 2,10% |                                                                                            |               | 0.400/  | 2 000 00 HDK   |        |                | 10     |  |

Ova funkcionalnost omogućuje pregled stanja svih oročenih depozita prema vremenskom periodu ili statusu.

## Investicijski fondovi

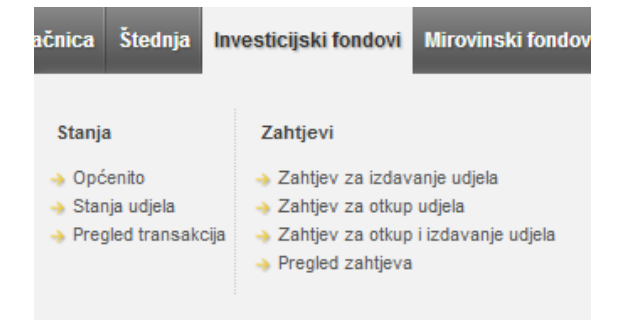

### Stanja – općenito

| Općenite informacije o fondovima na dan 22.09.2017 |                            |                  |                       |                                                                     |                          |                    |  |
|----------------------------------------------------|----------------------------|------------------|-----------------------|---------------------------------------------------------------------|--------------------------|--------------------|--|
| Naziv fonda                                        | Cijena udjela              | Kategorija fonda | Valuta uplate/isplate | Minimalno ulaganje                                                  | Prospekt i Pravila fonda | Web stranica fonda |  |
| Raiffeisen CASH<br>fond osnovan 25.02.2003         | 121,38 HRK<br>24.06.2016   | Novčani          | HRK                   | Početno - 500,00 HRK<br>Sljedeće - 500,00 HRK                       | Q                        | Q                  |  |
| Raiffeisen EUROCASH<br>fond osnovan 19.09.2011     | 106,42 EUR<br>27.06.2016   | Novčani          | EUR                   | Početno - 65,00 EUR<br>Sljedeće - 65,00 EUR                         | Q                        | Q                  |  |
| Raiffeisen DYNAMIC<br>fond osnovan 30.12.2011      | 99,83 EUR<br>09.06.2016    | Posebni          | EUR<br>HRK            | Početno - 65,00 EUR, 500,00 HRK<br>Sljedeće - 65,00 EUR, 500,00 HRK | Q                        | Q                  |  |
| Raiffeisen HARMONIC<br>fond osnovan 31.12.2013     | 101,29 EUR<br>14.06.2016   | Posebni          | EUR<br>HRK            | Početno - 65,00 EUR, 500,00 HRK<br>Sljedeće - 65,00 EUR, 500,00 HRK | Q                        | Q                  |  |
| Raiffeisen BONDS<br>fond osnovan 27.05.2002        | 1.693,32 EUR<br>21.06.2016 | Obveznički       | EUR<br>HRK            | Početno - 65,00 EUR, 500,00 HRK<br>Sljedeće - 65,00 EUR, 500,00 HRK | Q                        | Q                  |  |
| Raiffeisen FLEXI CASH<br>fond osnovan 03.04.2017   | 100,00 HRK<br>14.04.2017   | Novčani          | HRK                   | Početno - 500,00 HRK<br>Sljedeće - 500,00 HRK                       | Q                        | Q                  |  |
| Raiffeisen CLASSIC<br>fond osnovan 03.11.2014      | 119,79 EUR<br>21.06.2016   | Obveznički       | EUR<br>HRK            | Početno - 65,00 EUR, 500,00 HRK<br>Sljedeće - 65,00 EUR, 500,00 HRK | Q                        | Q                  |  |

Odabirom opcije **Općenito** nudi Vam se pregled svih trenutno aktivnih Investicijskih fondova Raiffeisen Investa. Također, pored svakog od fondova postoji link na Prospekt i Pravila svakog pojedinog fonda, te Web stranicu fonda.

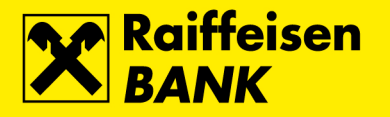

## Stanja udjela

| Stanje udjela u Raiffeisen investicijskim fondovima |            |             |                        |                            |                   |  |  |  |
|-----------------------------------------------------|------------|-------------|------------------------|----------------------------|-------------------|--|--|--|
| Naziv fonda                                         | Datum      | Broj udjela | Cijena udjela u valuti | Vrijednost udjela u valuti | Vrijednost udjela |  |  |  |
| Raiffeisen CASH                                     | 16.05.2016 | 101,8920    | 157,62 HRK             | 16.060,22 HRK              | 16.060,22         |  |  |  |
| Raiffeisen DYNAMIC                                  | 16.05.2016 | 0,0000      | 116,06 EUR             | 0,00 EUR                   | 0,00              |  |  |  |
| Preuzmi PDF Preuzmi Excel                           |            |             |                        |                            |                   |  |  |  |

Ova funkcionalnost omogućuje Vam uvid u stanje Vaših udjela u fondu.

### Stanja – pregled transakcija

| Pregled         | transakcija s uo     | djelima u Raiffeis        | en investicijsk                                                     | kim fondovima                       |                                  |                                    |             |  |
|-----------------|----------------------|---------------------------|---------------------------------------------------------------------|-------------------------------------|----------------------------------|------------------------------------|-------------|--|
| Fond:           |                      | Raiffeisen CASH           | •                                                                   |                                     |                                  |                                    |             |  |
| Vremenski po    | eriod:               | Od: 22.11.2010            | ± 22.11.2010 Do: 29.11.2013 ◯◯ zadnjih 30 dana ◯◯ zadnjih 4 mjeseca |                                     |                                  |                                    |             |  |
| Izdavanje / O   | tkup                 | 🗌 🗌 Izdavanje 🔵 C         | tkup 💿 Sve                                                          |                                     |                                  |                                    |             |  |
|                 |                      | 🖸 Osvježi                 | Preuzmi PDF                                                         | Preuzmi Excel                       |                                  |                                    |             |  |
| Prikaži 50 🖛    | plaćanja po stranic  | i                         |                                                                     |                                     |                                  | Pretraži:                          |             |  |
| Datum<br>valute | Vrsta<br>transakcije | Cijena udjela u<br>valuti | Srednji tečaj<br>HNB                                                | Bruto iznos uplate/isplate<br>(HRK) | Ulazna.fizlazna naknada<br>(HRK) | Neto iznos uplate/isplate<br>(HRK) | Broj udjela |  |
| 12.11.2012      | Izdavanje            | 152,98 HRK                | 1,000000                                                            | 4.000,00                            | 0,00                             | 4.000,00                           | 26,1472     |  |
| 12.10.2012      | Izdavanje            | 152,72 HRK                | 1,000000                                                            | 4.000,00                            | 0,00                             | 4.000,00                           | 26,1917     |  |

U izborniku pregleda transakcija možete pregledati sve Vaše transakcije Izdavanja, Otkupa i/ili Otkupa i izdavanja udjela.

# Zahtjev za izdavanje udjela

| Zahtjev za izdavanje udj   | ela                                                                               |
|----------------------------|-----------------------------------------------------------------------------------|
| Račun terećenja:           | 3208005085 (stanje: 10.947,78 HRK, raspoloživo: 30.887,78 HRK)                    |
| Naziv fonda:               | Odaberite 🔻                                                                       |
| Iznos uplate:              |                                                                                   |
| Datum i vrijeme zadavanja: | 29.11.2013 13:13                                                                  |
|                            | Upoznat sam s Prospektom i Pravilima odabranog Fonda te ih u cijelosti prihvaćam. |
|                            | → Nastavak                                                                        |

Podnositelj Zahtjeva/Nalogodavatelj ima slijedeću mogućnost odabira:

- Račun terećenja
- Naziv fonda
- Iznos uplate u kunama

Nakon što ste pročitali Prospekt i Status fonda označite 🗆 Upoznat sam s Prospektom i Pravilima odabranog Fonda, te ih u cijelosti prihvaćam.

Ukoliko je nalog ispravan, pritiskom na **Nastavak** prikazuju se detalji za autorizaciju na kojem morate potvrditi Zahtjev za kupnju.

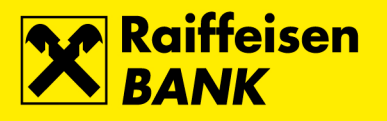

#### Zahtjev za izdavanje udjela

| Račun terećenja:           | 3208005085       |
|----------------------------|------------------|
| Naziv fonda:               | Raiffeisen CASH  |
| Iznos uplate:              | 2.000,00 Kn      |
| Datum i vrijeme zadavanja: | 29.11.2013 13:17 |
| Iziava                     |                  |

Podnositeli Zahtieva za izdavanie udiela (dalie:Zahtiev) iziavliuje da su mu prije podnošenja Zahtieva stavljeni na raspolaganie kliučne informacije za ulagatelje Fonda te da mu je omogućen uvid u Prospekt, Pravila, polugodišnje izvješće i posljednje revidirano godišnje izvješće Fonda te njihovo preuzimanje kao i da je upoznat s Prospektom i Pravilima Fonda Raiffeisen CASH te da je sa istima suglasan i da ih u cijelosti prihvaća. Ugovor o ulaganju (dalje: Ugovor) smatra se sklopljenim kada podnositelj Zahtjeva (dalje: Ulagatelj) podnese Raiffeisen Investu d.o.o. (dalje: Društvo) uredan Zahtjev i kada izvrši valjanu uplatu iznosa iz Zahtjeva, a Društvo ne odbije sklapanje Ugovora. Društvo može odbiti sklapanje Ugovora pod uvjetima propisanima Prospektom Fonda čime se smatra da ponuda Ulagatelja za sklapanje Ugovora nije prihvaćena. Ulagatelj izjavljuje da mu djelatnici Raiffeisenbank Austria d.d. (dalje:RBA) nisu pružili bilo kakav investicijski savjet ili preporuku, te da je odluku o ulaganju u Fond donio samostalno. Nadalje, Ulagatelj potvrđuje da RBA prosljeđivanjem ovog Zahtjeva Društvu isključivo izvršava nalog Ulagatelja. RBA je ovlaštena za nuđenje udjela Fonda temeljem sklopljenog Ugovora o poslovnoj suradnji te za svoj rad od Društva prima naknadu u visini od 40% od sredstava naknade za upravljanje koju Društvo naplaćuje Fondu. Ulagatelj potvrđivanjem upisa ovog zahtjeva vrši uplatu navedenog iznosa na transakcijski račun Fonda broj HR6724840081300001000, sa svrhom izdavanja udjela u Fondu. Društvo se obvezuje izdavanje udjela obračunati po cijeni važećoj na dan priljeva novčane uplate. Pri izdavanju udjela obračunava se ulazna naknada u skladu s Prospektom Fonda. Sve uplate, odnosno svi zahtjevi za izdavanje udjela jednog Ulagatelja zaprimljeni unutar važećeg roka koji vrijedi i za zaprimanje zahtjeva, smatrat će se jednom uplatom, odnosno jednim zahtjevom za izdavanje udjela u svrhu zadovolienia odredbe o minimalnoj uplati u Fond. Podnositeli zahtieva je upoznat s time da će mu Rajffeisen Invest d.o.o. najmanie jednom godišnje dostaviti izvadak o stanju i prometima udjela u fondu, kao i da će mu dostaviti sve ostale zakonom propisane obavijesti na kontakt adresu koju je naveo za slanje Potvrda o izdavanju/otkupu udjela, odnosno na adresu prebivališta ako ne postoji druga važeća kontakt adresa.

#### Nakon autorizacije javlja se poruka:

Vaš zahtjev za izdavanje udjela je zaprimljen i proslijeđen Raiffeisen Invest-u. Terećen je Vaš račun 3208005085. Informacija o broju izdanih udjela bit će Vam dostupna slijedećeg radnog dana po obračunu izdavanja kroz formu Pregled transakcija. Broj zahtjeva: IPT207691

### Zahtjev za otkup udjela

| Zahtjev za otkup udjela    | a                                                                                 |  |  |  |  |  |
|----------------------------|-----------------------------------------------------------------------------------|--|--|--|--|--|
| Iznos uplatiti na račun:   | 3208005085 (stanje: 8.947,78 HRK, raspoloživo: 28.887,78 HRK)                     |  |  |  |  |  |
| Naziv fonda:               | Raiffeisen CASH (broj udjela: 80,7664, vrijednost udjela: 12.401,68 HRK) 🔻        |  |  |  |  |  |
| Odabir načina otkupa:      | Ciljani iznos nakon odbitka naknada 0,00<br>Broj udjela za otkup<br>Svi udjeli    |  |  |  |  |  |
| Datum i vrijeme zadavanja: | 29.11.2013 13:21                                                                  |  |  |  |  |  |
|                            | Upoznat sam s Prospektom i Pravilima odabranog Fonda te ih u cijelosti prihvaćam. |  |  |  |  |  |
|                            | ➔ Nastavak                                                                        |  |  |  |  |  |

Za otkup udjela potrebno je odabrati slijedeće:

- Račun za uplatu možete odabrati samo neki od ponuđenih (tekući ili žiro račun unutar RBA)
- Naziv fonda iz kojeg želite provesti otkup udjela
- Jednu od ponuđenih opcija ciljani iznos za isplatu nakon odbitaka naknada, ili broj udjela, ili oznaku "svi udjeli"

Kvadratić □, Upoznat sam sa Prospektom i Statutom odabranog Fonda, te ih u cijelosti prihvaćam, mora biti označen. Kada popunite nalog, pritiskom na **Nastavak** provodi se kontrola na poslužitelju (serveru). Ukoliko nešto nije ispravno popunjeno program će Vas vratiti na unosni ekran. Inače dolazite na ekran na kojem morate potvrditi tj. autorizirati nalog za prodaju.

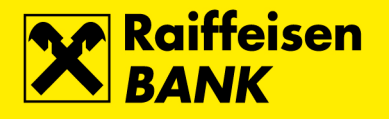

#### Zahtjev za otkup udjela

| Iznos uplatiti na račun:   | 3208005085       |
|----------------------------|------------------|
| Naziv fonda:               | Raiffeisen CASH  |
| Broj udjela za otkup:      | 10,0000          |
| Datum i vrijeme zadavanja: | 29.11.2013 13:46 |
| Iziava                     |                  |

Potpisom ovog Zahtjeva izjavljujem kako sam upoznat s izlaznom naknadom. Podnositelj Zahtjeva za otkup udjela (dalje: Zahtjev) izjavljuje da su mu prije podnošenja Zahtjeva stavljeni na raspolaganje ključne informacije za ulagatelje Fonda te da mu je omogućen uvid u prospekt, pravila, polugodišnje izvješće i posljednje revidirano godišnje izvješće Fonda te njihovo preuzimanje kao i da je upoznat sa Prospektom i Pravilima fonda Raiffeisen CASH te da je sa istima suglasan i da ih u cijelosti prihvaća. Podnostelj Zahtjeva (dalje: Ulagatelj) izjavljuje da mu djelatnici Raiffeisenbak Austria d.d. (dalje: RBA) nisu pružili bilo kakav investicijski savjeti ili preporuku, te da je odluku o ulaganju u Fond donio samostalno. Nadalje, Ulagatelj potvrđuje da RBA prosljeđivanjem ovog Zahtjeva Raiffeisen Investu d.o.o. (dalje: Društvo) isključivo izvršava nalog Ulagatelja. Društvo se obvezuje prema odredbama Prospekta i Pravila isplatiti Ulagatelja u Fondu, po cijeni koja odgovara vrijednosti udjela utvrđenoj na dan primitka Zahtjeva, umanjenoj za iznos izlazne naknade. Društvo zadržava pravo odbiti svaki zahtjev odnosno isplatu iz fonda ako isti nije u skladu s uvjetima propisanim prospektom fonda, Zakonom o otvorenim investicijskim fondovima s javnom ponudom, Zakonom o sprječavanju pranja novca i financiranju terorizma te na temelju njega donesenim progisima, odnosno drugim pozitivnim propisima. Podnositelj zahtjeva je upoznat s time da će mu dostaviti izvadak o stanju i prometima udjela u fondu, kao i deće mu dostaviti izvadak o stanju i prometima udjela u fondu, kao i deće mu dostaviti izvadak o stanju i prometima udjela u fondu, kao i deće mu dostaviti sve ostale zakonom propisama obavjjesti na kontakt adresu koju je naveo za slanje Potvrda o izdavanju/otkupu udjela, odnosno na adresu prebivališta ako ne postoji druga važeća kontakt adresa.

#### Zahtjev za otkup i izdavanje udjela

#### Zahtjev za otkup i izdavanje udjela

| Otkup udjela iz fonda:     | Raiffeisen CASH (broj udjela: 80,7664, vrijednost udjela: 12.401,68 HRK) 💌                       |
|----------------------------|--------------------------------------------------------------------------------------------------|
| Izdavanje udjela u fondu:  | Raiffeisen CASH -                                                                                |
| Odabir načina prijenosa:   | <ul> <li>Ciljani iznos nakon odbitka naknada</li> <li>Broj udjela</li> <li>Svi udjeli</li> </ul> |
| Datum i vrijeme zadavanja: | 29.11.2013 13:47                                                                                 |
|                            | 🕑<br>Upoznat sam s Prospektom i Pravilima odabranog Fonda te ih u cijelosti prihvaćam.           |
|                            | → Nastavak                                                                                       |

Ukoliko želite napraviti otkup i izdavanje udjela isto je potrebno napraviti na način da se odaberu udjeli za otkup, te fond koji izdaje udjele, te odabir načina prijenosa (ciljani iznos, broj udjela, svi udjeli). Također je potrebno označiti kvadratić da ste upoznati sa Prospektom i Statutom odabranog Fonda, te ih u cijelosti prihvaćate.

Nakon odabira tipke **Nastavak** dolazite do autorizacijskog ekrana u kojem autorizirate navedeni Zahtjev.

#### Zahtjev za otkup i izdavanje udjela

| Otkup udjela iz fonda:     | Raiffeisen CASH  |
|----------------------------|------------------|
| Izdavanje udjela u fondu:  | Raiffeisen BONDS |
| Broj udjela za otkup:      | 5,0000           |
| Datum i vrijeme zadavanja: | 29.11.2013 13:51 |
| Izjava                     |                  |

Podnositelj Zahtjeva za otkup i izdavanje udjela (dalje u tekstu: Zahtjev) izjavljuje da su mu prije podnošenja Zahtjeva stavljeni na raspolaganje ključne informacije za ulagatelje Fonda te da mu je omogućen uvid u Prospekt, Pravila, polugodišnje izvješće i posljednje revidirano godišnje izvješće Fonda te njihovo preuzimanje kao i da je upoznat s Prospektom i Pravilima fonda Ralffeisen CASH i Ralffeisen BONDS te da je sa istima suglasan i da ih u cijelosti prihvaća. Ugovor o ulaganju (dalje: Ugovor) smatra se sklopljenim kada Podnositelj Zahtjeva (dalje: Ulagatelj) podnese Raiffeisen Investu d.o.o. (dalje: Društvo) uredan Zahtjev i kada izvrši valjanu uplatu iznosa iz Zahtjeva, a Društvo ne odbije sklapanje Ugovora. Društvo može odbiti sklapanje Ugovora pod uvjetima propisanima Prospektom Fonda čime se smatra da ponuda Ulagatelja za sklapanje Ugovora nije prihvaćena. Ulagatelj izjavljuje da mu djelatnici Raiffeisenbank Austria d.d. (dalje:RBA) nisu pružili bilo kakav investicijski savjet ili preporuku, te da je odluku o ulaganju u Fond donio samostalno. Nadalje, Ulagatelj potvrđuje da RBA prosljeđivanjem ovog Zahtjeva Društvu isključivo izvršava nalog Ulagatelja. RBA je ovlaštena za nuđenje udjela Fonda temeljem sklopljenog Ugovora o poslovnoj suradnji te za svoj rad od Društva prima naknadu u visini od 40% od sredstava naknade za upravljanje koju Društvo naplaćuje Fondu. Kod Zahtjeva za otkup i izdavanje udjela vrše se dvije transakcije. Otkup udjela u jednom fondu i izdavanje udjela u drugom fondu, što se ne može izvršiti u istom radnom danu. Otkup udjela vrši se s radnim danom kada je Zahtjev zaprimljen, a izdavanje udjela s radnim danom kada se izvrši isplata iz jednog fonda odnosno uplata sredstava u drugi fond. Društvo se obvezuje izvršiti Zahtjev za otkup i izdavanje udjela ukoliko je iznos vrijednosti udjela za otkup odnosno izdavanje u skladu s minimalnim iznosima ulaganja navedenima u Prospektima fondova, u protivnom Zahtjev će se smatrati nevažećim te će se stornirati. Pri otkupu i izdavanju udjela obračunavaju se izlazna i ulazna naknada u skladu s Prospektima fondova. Društvo zadržava pravo odbiti svaki zahtjev odnosno isplatu iz Fonda ako isti nije u skladu s uvjetima propisanim Prospektom fonda, Zakonom o otvorenim investicijskim fondovima s javnom ponudom, Zakonom o sprječavanju pranja novca i financiranju terorizma te na temelju njega donesenim propisima, odnosno drugim pozitivnim propisima. Sve uplate, odnosno svi zahtievi za izdavanje jednog Ulagatelja zaprimljeni unutar važećeg roka koji vrijedi i za zaprimanje zahtjeva, smatrat će se jednom uplatom, odnosno jednim zahtjevom za izdavanje u svrhu zadovoljenja odredbe o minimalnoj uplati u Fond. Podnositelj zahtjeva je upoznat s time da će mu Raiffeisen Invest d.o.o. najmanje jednom godišnje dostaviti izvadak o stanju i prometima udjela u fondu, kao i da će mu dostaviti sve ostale zakonom propisane obavijesti na kontakt adresu koju je naveo za slanje Potvrda o izdavanju/otkupu udjela, odnosno na adresu prebivališta ako ne postoji druga važeća kontakt adresa.

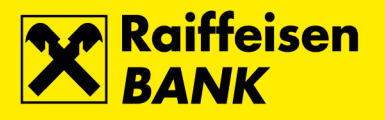

### Pregled zahtjeva

| regied zahtjeva                                                                               | za izdavanje, otkup i zam                                                     | njenu fondova                           |                             |                                                    |                                     |                                           |          |
|-----------------------------------------------------------------------------------------------|-------------------------------------------------------------------------------|-----------------------------------------|-----------------------------|----------------------------------------------------|-------------------------------------|-------------------------------------------|----------|
| atum:                                                                                         | Od: 22.11.2013                                                                | Do: 29.11.2013                          | 🗰 zadnjih 30 d              | ana 🛛 🇰 zadnjih 4 mjeseca                          |                                     |                                           |          |
| atus:                                                                                         | Svi 👻                                                                         |                                         |                             |                                                    |                                     |                                           |          |
| davanje / otkup:                                                                              | 💿 Svi 🔵 Izdavanje                                                             | e 🔵 Otkup 🔵 Otkup i iz                  | zdavanje                    |                                                    |                                     |                                           |          |
|                                                                                               | 🞜 Osvježi 🛛 🛛                                                                 | Preuzmi Excel 🛛 🔼 F                     | Preuzmi PDF                 |                                                    |                                     |                                           |          |
|                                                                                               |                                                                               |                                         |                             |                                                    |                                     |                                           |          |
|                                                                                               |                                                                               |                                         |                             |                                                    |                                     |                                           |          |
| ži 50 🔻 zapisa po                                                                             | stranici                                                                      |                                         |                             |                                                    | Filtrira                            | aj:                                       |          |
| ži 50 🔻 zapisa po<br>Broj zahtjeva                                                            | stranici<br>Datum i vrijeme zadavanja                                         | Izdavanje / otkup                       | Naziv fonda                 | Vrijednost udjela u valuti                         | Filtrira<br>Broj udjela             | ij:<br>Status                             | Akcij    |
| ži 50 👻 zapisa po<br>Broj zahtjeva<br>IPT207695                                               | stranici<br>Datum i vrijeme zadavanja<br>29.11.2013 13:24                     | Izdavanje / otkup<br>Otkup              | Naziv fonda<br>CASH         | Vrijednost udjela u valuti<br>2.000,00             | Filtrira<br><b>Broj udjela</b><br>- | ij:<br>Status<br>Zaprimljen               | Akci     |
| <ul> <li>50 Zapisa po</li> <li>Broj zahtjeva</li> <li>IPT207695</li> <li>IPT207691</li> </ul> | stranici<br>Datum i vrijeme zadavanja<br>29.11.2013 13:24<br>29.11.2013 13:17 | Izdavanje / otkup<br>Otkup<br>Izdavanje | Haziv fonda<br>CASH<br>CASH | Vrijednost udjela u valuti<br>2.000,00<br>2.000,00 | Filtrira<br>Broj udjela<br>-        | aj:<br>Status<br>Zaprimljen<br>Zaprimljen | Akc<br>G |

Pregledati zahtjeve možete po vremenskom razdoblju, statusu, te Izdavanju, Otkupu ili Otkupu i izdavanju.

## Mirovinski fondovi

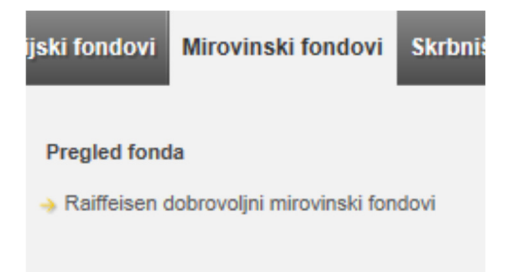

Ekran Raiffeisen dobrovoljni mirovinski fondovi omogućuje pregled stanja i prometa Raiffeisen dobrovoljnih mirovinskih fondova (otvorenih i zatvorenih).

Automatski je prikazan sav promet po fondu za zadnjih 6 mjeseci ali se pretraga podataka može raditi prema razdoblju, vrsti transakcije te tipu transakcije (Uplate / Isplate).

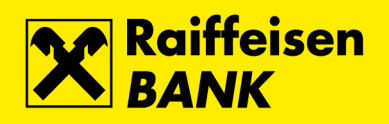

| Prikaz stanja i prometa dobrovoljnog f               | onda                                                           |  |  |  |  |
|------------------------------------------------------|----------------------------------------------------------------|--|--|--|--|
| Naziv fonda                                          | Raiffeisen dobrovoljni mirovinski fond (br.računa: 50000654) 💌 |  |  |  |  |
| Status računa                                        | Aktivan                                                        |  |  |  |  |
| Datum vrednovanja                                    | 07.01.2018                                                     |  |  |  |  |
| Vrijednost obračunske jedinice na dan<br>vrednovanja | 155,4604                                                       |  |  |  |  |
| Broj obračunskih jedinica na dan<br>vrednovanja      | 250,01723946                                                   |  |  |  |  |
| Stanje na računu na dan vrednovanja                  | 52.360,31 HRK                                                  |  |  |  |  |
| Ukupno uplaćeno u HRK                                | 35.250,03 HRK                                                  |  |  |  |  |
| Promet računa                                        |                                                                |  |  |  |  |
| Razdoblje                                            | Od 01.07.2017 Do 11.01.2018                                    |  |  |  |  |
| Vrsta transakcije                                    | Sve 🐨                                                          |  |  |  |  |
| Uplate / Isplate                                     | Sve 🐨                                                          |  |  |  |  |
|                                                      | 💋 Osvježi 🖉 Preuzmi PDF 📄 Preuzmi Excel 🔲 Uplati               |  |  |  |  |

| rrikaži 50 v zapisa po stranici Pretraži |                                             |           |                                 |                |                              |                                      |
|------------------------------------------|---------------------------------------------|-----------|---------------------------------|----------------|------------------------------|--------------------------------------|
| Datum                                    | Opis transakcije                            | Iznos HRK | Naknada HRK<br>(ulazna/izlazna) | Neto iznos HRK | Broj obračunskih<br>jedinica | Vrijednost<br>obračunske<br>jedinice |
| 07.01.2018                               | Uplata člana fonda                          | 500,00    | 1,25                            | 498,75         | 3,20821251                   | 155,4604                             |
| 15.12.2017                               | Uplata člana fonda                          | 1.000,00  | 2,50                            | 997,50         | 6,35042101                   | 157,0762                             |
| 05.12.2017                               | Uplata člana fonda                          | 3.000,00  | 7,50                            | 2.992,50       | 19,59963689                  | 152,6814                             |
| 12.11.2017                               | Uplata člana fonda                          | 1.000,00  | 2,50                            | 997,50         | 6,70008987                   | 148,8786                             |
| 18.10.2017                               | Uplata člana fonda                          | 500,00    | 1,25                            | 498,75         | 3,20821251                   | 155,4604                             |
| 15.09.2017                               | Uplata državnih poticajnih sredstava - 2016 | 1.250,00  | 0,00                            | 1.250,00       | 7,95792106                   | 157,0762                             |
| 11.09.2017                               | Uplata člana fonda                          | 1.000,00  | 2,50                            | 997,50         | 6,70988347                   | 148,6613                             |
| 12.08.2017                               | Uplata člana fonda                          | 1.000,00  | 2,50                            | 997,50         | 6,70008987                   | 148,8786                             |
| 18.07.2017                               | Uplata člana fonda                          | 500,00    | 1,25                            | 498,75         | 3,20821251                   | 155,4604                             |
|                                          |                                             |           |                                 |                |                              |                                      |

Prikazani su prometi 1 do 9 od ukupno 9

# Skrbništvo

| ski fondovi | Mirovinski fondovi |               | Skrbništvo                            | Krediti            | Kartice  | eBroker                   | Moja banka |  |
|-------------|--------------------|---------------|---------------------------------------|--------------------|----------|---------------------------|------------|--|
| Računi      |                    | Inst          | rukcije                               |                    | Pregled  | li                        |            |  |
| → Stanja sk | rbničkih računa    | → In:<br>→ Po | strukcija skrbnič<br>vruka skrbničkoj | koj banci<br>banci | → Pregle | d instrukcija<br>d poruka |            |  |

# Računi – stanja skrbničkih računa

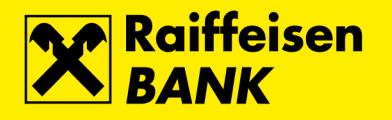

| S | Stanje skrbničkog računa                                                                      |                        |                            |              |                |              |                         |  |
|---|-----------------------------------------------------------------------------------------------|------------------------|----------------------------|--------------|----------------|--------------|-------------------------|--|
| в | Broj skrbničkog računa 017-61-336657 (Stanje računa: 1.865.894,10 HRK na dan 12.06.2013)      |                        |                            |              |                |              |                         |  |
|   | 🖉 Osvježi 🖉 Preuzmi PDF (sa stanjima svih računa) 🛛 🖾 Preuzmi Excel (sa stanjima svih računa) |                        |                            |              |                |              |                         |  |
|   |                                                                                               | Skrb                   | nički račun broj 017-61-00 | 06657 na dat | tum 12.06.2013 |              |                         |  |
|   | ISIN / Broj računa                                                                            | Financijski instrument | Količina / Iznos           | Cijena       | Valuta (%)     | Cijena (HRK) | Ukupna vrijednost (HRK) |  |
| 1 | HRFMGRRA0005                                                                                  | FIMA GRUPA D.D.        | 153                        |              |                | 1.000,00     | 153.000,00              |  |
| 2 | US72917Q2021                                                                                  | PLIVA GDR              | 20                         | 30,00        | USD            |              | 3.394,60                |  |
| 3 | XS0741137029                                                                                  | ENIIM 4.25 02/20       | 200.000                    | 113,798      | %EUR           |              | 1.709.499,50            |  |
|   |                                                                                               |                        |                            |              |                | Ukupno:      | 1.865.894,10            |  |

Stanje skrbničkog računa je funkcionalnost u izborniku modula **Skrbništvo** koja Vam omogućuje uvid u stanje Vašeg skrbničkog računa i u transakcije koje čekaju namiru.

### Instrukcija skrbničkoj banci

| Zadaj instrukciju skrbničkoj banci         |                             |
|--------------------------------------------|-----------------------------|
| Referenca klijenta:                        |                             |
| Rok do kojeg instrukcija vrijedi:          | do izvršenja                |
| Broj skrbničkog računa:                    | 017-61-336657 (PREZIME IME) |
| Vrsta instrukcije:                         | Primitak bez plaćanja 🔻     |
| Suprotna strana u transakciji:             |                             |
| Instrukcija za financijske instrumente     |                             |
| Oznaka financijskog instrumenta (ticker):  |                             |
| Vrsta financijskog instrumenta:            |                             |
| Naziv financijskog instrumenta:            |                             |
| ISIN:                                      |                             |
| Količina / Nominalna vrijednost:           |                             |
| Datum transakcije:                         |                             |
| Datum namire:                              |                             |
| Depozitorij:                               |                             |
| Broj računa suprotne strane u transakciji: |                             |
| Korisnik financijskog instrumenta:         |                             |
| Napomena:                                  |                             |
|                                            |                             |
|                                            |                             |
|                                            | → Nastavi                   |

Instrukcija za skrbničku banku je funkcionalnost u izborniku modula **Skrbništvo** koja Vam omogućuje direktan unos instrukcija koje će potom biti zaprimljene i procesuirane u RBA skrbničkoj banci.

Odabirom funkcionalnosti Instrukcija za skrbničku banku na raspolaganju Vam stoji dodatni izbornik koji omogućuje odabir specifičnih vrsta instrukcija:

- Primitak bez plaćanja ukoliko želite na skrbnički račun primiti vrijednosne papire
- Primitak uz plaćanje ukoliko želite na skrbnički račun primiti vrijednosne papire i za iste platiti novčani iznos sa skrbničkog računa
- Isporuka bez plaćanja ukoliko želite sa skrbničkog računa isporučiti vrijednosne papire
- Isporuka uz plaćanje ukoliko želite sa skrbničkog računa isporučiti vrijednosne papire te za iste primiti novčani iznos na skrbnički račun
- Plaćanje ukoliko želite instruirati skrbničku banku da sa Vašeg skrbničkog računa isplati određeni novčani iznos
- Naplata ukoliko želite instruirati skrbničku banku da zaprimi uplatu koju ste izvršili na skrbnički račun

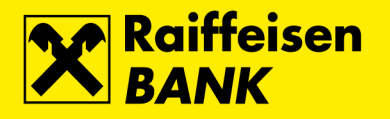

### Poruka skrbničkoj banci

| Slanje poruke skrbni    | čkoj banci                                                                                                    |        |  |  |
|-------------------------|----------------------------------------------------------------------------------------------------|--------|--|--|
| Broj skrbničkog računa: | 017-61-336657 (PREZIME IME)                                                                                                    |        |  |  |
| Naslov poruke:          |                                                                                                    |        |  |  |
| Sadržaj poruke:         |                                                                                                    |        |  |  |
| Prilozi:                |                                                                                                    |        |  |  |
| Novi Prilozi:           | Odaberite datoteku                                                                                                    | Browse |  |  |
|                         | A DROP & DRAG & DROP & DRAG & DROP & DRAG<br>ROP & DRAG & DROP & DRAG & DROP & DRAG & D<br>& DRAG & DROP & DRAG & DROP & DRAG & DROP |        |  |  |
|                         | -> Nastavak                                                                                                    |        |  |  |

Odabirom funkcionalnosti Poruka za skrbničku banku omogućuje Vam se komunikacija sa skrbničkom bankom.

NAPOMENA: Putem funkcionalnosti Poruka za skrbničku banku ne mogu se instruirati prometi po skrbničkom računu. Prometi se provode isključivo temeljem funkcionalnosti Instrukcija za skrbničku banku.

Poruku možete poslati ukoliko se radi o:

- Davanju instrukcija za korporativnu akciju
- Zatvaranju ugovora
- Ostalo

Prilikom slanja poruke skrbničkoj banci potrebno je popuniti slijedeća polja:

- Broj skrbničkog računa
- Naslov
- Sadržaj

Nakon odabira tipke **Nastavak** pojavljuje Vam se ekran autorizacije gdje isto autorizirate, spremate, vraćate na ispravljanje ili odustajete.

#### Pregled instrukcija za skrbničku banku

| Pre     | Pregled instrukcija skrbničkoj banci                                                   |           |                       |                           |                                  |                |                          |              |            |  |
|---------|----------------------------------------------------------------------------------------|-----------|-----------------------|---------------------------|----------------------------------|----------------|--------------------------|--------------|------------|--|
| Datu    | Datum unosa: Od: 01.11.2011 Do: 12.06.2013 🗰 zadnjih mjesec dana ) 🎬 zadnjih 6 mjeseci |           |                       |                           |                                  |                |                          |              |            |  |
| Statu   | Status intrukcije: Sve 🔻                                                               |           |                       |                           |                                  |                |                          |              |            |  |
| Vrst    | a instrukcije:                                                                         |           | Sve 🖛                 |                           |                                  |                |                          |              |            |  |
|         |                                                                                        |           | 🖸 Osvje               | ži 🛛 🛛 🖉 Preuzmi PD       | F Preuzmi Excel                  |                |                          |              |            |  |
| Prikaži | 50 🔻 zapisa                                                                            | po strani | ci                    |                           |                                  |                |                          |              | Filtriraj: |  |
|         | Instrukcija<br>broj                                                                    | Vrsta     | Referenca<br>klijenta | Broj skrbničkog<br>računa | Suprotna strana u<br>transakciji | Datum<br>unosa | Datum zadnje<br>promjene | Status       | Akcije     |  |
|         | <u>IT12071</u>                                                                         | Naplata   | 456                   | 017-61-336657             | 4445                             | 20.06.2012     | 20.06.2012               | Autorizirana |            |  |

Odabirom funkcionalnosti **Pregled instrukcija za skrbničku banku** omogućuje se zbrini pregled instrukcija, kao i pregled te pretraživanje istih po različitim kriterijima.

Kriterij pregleda omogućuje ispis instrukcija po:

- Datumu unosa instrukcije
- Statusu instrukcije
- Vrsti instrukcije

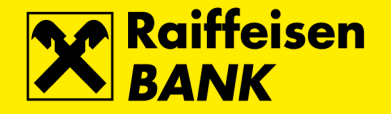

Odabirom pojedinih kriterija dobiva se pregled slijedećih podataka sa instrukcije: broj i vrsta instrukcije, broj skrbničkog računa, suprotna strana u transakciji, datum unosa, datum zadnje promjene, status instrukcija te pregled akcija.

#### Broj instrukcije

Broj instrukcije je sistemski kod pod kojim je evidentirana Vaša instrukcija.

#### Statusi

Uvidom u status instrukcija, omogućuje se da u svakom datom trenutku znate u kojoj fazi se nalazi pojedina instrukcija:

- Unesena, neautorizirana instrukcija je unesena, te nakon unosa deautorizirana
- Autorizirana instrukcija je unesena i autorizirana, ali još uvijek nije zaprimljena u skrbničku banku
- Zaprimljena instrukcija je zaprimljena od strane skrbničke banke, te je u procesu obrade
- Izvršena instrukcija je namirena od strane skrbničke banke
- Djelomično izvršena instrukcija je djelomično namirena od strane skrbničke banke
- Opozvana instrukcija je unesena i autorizirana, ali je naknadno opozvana

#### Akcije

Odabirom jedne od ponuđenih ikona omogućuje se:

- Kopiranje instrukcije kopirati se mogu instrukcije u svim statusima, a isto omogućuje da umjesto ponovnog unosa nove instrukcije, kopirate jednu od postojećih instrukcija u unosni ekran, te po potrebi izmjenite određena polja. Kopiranjem instrukcija ista dobiva novi sistemski broj instrukcije, te se zaprimanjem u skrbničkoj banci procesuira kao nova instrukcija.
- Deautorizacija instrukcija deautorizirati se mogu instrukcije u statusu autoriziran. Dakle, one koje još nisu
  zaprimljene od strane skrbničke banke, a za koje ne želite da budu zaprimljene u prvotno unesenom obliku
  tj. Ako ih želite izmjeniti ili ne želite da uopće budu zaprimljene.
- Izmjena instrukcije Izmjeniti se mogu instrukcije u statusu unesena, neautorizirana. Dakle, one koje su
  prvotno bile autorizirane, ali su naknadno deautorizirane kako bi ih mogli izmjeniti i ponovno autorizirati, te
  da bi tako izmjenjene konačno i bile zaprimljene u skrbničku banku. Izmjenom instrukcije ista zadržava
  postojeći sistemski broj instrukcije.
- Opoziv instrukcije Akcija opoziv se može pokrenuti za instrukcije u statusima zaprimljena i unesena, neautorizirana...
  - Instrukciju u statusu unesena, neautorizirana opozvat ćete ukoliko istu želite maknuti sa liste instrukcija koje čekaju na autorizaciju tj. Slanje u skrbničku banku
  - Ukoliko želite opozvati instrukciju u statusu zaprimljena akcijom opoziv instruirati ćete skrbničku banku da opozove već zaprimljene instrukcije ukoliko je isto moguće. Instrukciju je moguće opozvati ako skrbnička banka nije započela s njenim izvršenjem, odnosno ako banka može obustaviti izvršenje instrukcije bez prouzročenja štete. Opoziv instrukcije u statusu zaprimljena naplaćuje se sukladno RBA tarifi za opoziv instrukcija za skrbničku banku.

### Pregled poruka za skrbničku banku

| Pre     | gled poruka             |          |               |                           |                                   |              |           |
|---------|-------------------------|----------|---------------|---------------------------|-----------------------------------|--------------|-----------|
| Datu    | m:                      | Od: 04.0 | 06.2012       | Do: 12.06.2013            | 🗰 zadnjih mjesec dana 🛛 🗰 zadnjih | 6 mjeseci    |           |
| Statu   | Status: Sve 💌           |          |               |                           |                                   |              |           |
|         |                         | S Os     | vježi 🛛 🖉 Pre | euzmi PDF 🛛 🛛 🖉 Preuzmi I | Excel                             |              |           |
|         |                         |          |               |                           |                                   |              |           |
| Prikaži | 50 - zapisa po stranici |          |               |                           |                                   | Pretraži:    |           |
|         | Oznaka poruke           | Prilog   | Naslov        | Datum unosa               | Datum zadnje promjene             | Status       | Akcije    |
|         | <u>IT12472</u>          |          | Poruka 1      | 29.06.2012 13:30          | 29.06.2012 13:50                  | Autorizirana | Q 🗹 🖥 🐻 🐻 |
|         | <u>IT12471</u>          |          | Poruka 2      | 29.06.2012 13:17          | 29.06.2012 13:17                  | Autorizirana |           |

Odabirom funkcionalnosti **Pregled poruka** omogućuje se zbirni pregled instrukcija, kao i pregled i pretraživanje istih po različitim kriterijima.

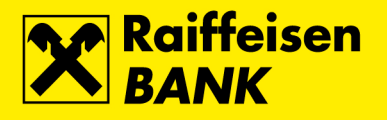

## Krediti

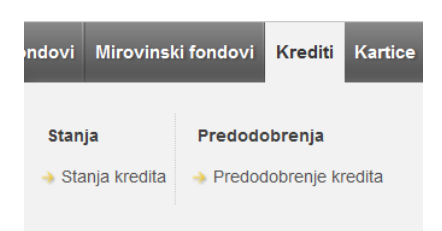

### Stanja kredita

| Stanja kredita | Stanja kredita                  |                         |               |                 |                          |                             |                            |
|----------------|---------------------------------|-------------------------|---------------|-----------------|--------------------------|-----------------------------|----------------------------|
| Preuzmi PDF    | 🖉 Preuzmi PDF 🛛 🔀 Preuzmi Excel |                         |               |                 |                          |                             |                            |
| Broj ugovora   | Valuta                          | Ugovoreni iznos kredita | Datum ugovora | Datum dospijeća | Rok otplate<br>(mjeseci) | Važeća kamatna stopa<br>(%) | Stanje nedospjele glavnice |
| 069-50-5470711 | EUR                             | 12.000,00 EUR           | 08.06.2010    | 30.06.2016      | 72                       | 7,25                        | 7.301,61 EUR               |

Na navedenom ekranu možete provjeriti stanje nedospjele glavnice, važeću kamatnu stopu, rok otplate, datum dospijeća, datum ugovora, ugovoreni iznos kredita, valutu i broj ugovora. Odabirom opcije Broj ugovora otvaraju se detalji kredita.

### Kartice

| Plaćanja                          | Mjenjačnica            | Štednja                                                | Investicijsk                 | i fondovi          | Mirovinski fondovi                   | Krediti                  | Kartice                             | eBroker          | Moja banka                                 | Usluge                                            | 37 |
|-----------------------------------|------------------------|--------------------------------------------------------|------------------------------|--------------------|--------------------------------------|--------------------------|-------------------------------------|------------------|--------------------------------------------|---------------------------------------------------|----|
| Kreditne<br>→ Stanja<br>→ Izvatci | e kartice<br>i prometi | Zlatna RBIC/<br>Stanje i zar<br>Kune Zlatna<br>Izvatci | A<br>njena bodova<br>e RBICE | Predod<br>→ Predoo | obrenja<br>dobrenje kreditne kartice | Aktiva<br>Aktiv<br>karti | acija kartic<br>vacija debiti<br>ca | anih i kreditnih | mKartic<br>→ Ugova<br>→ Izmjen<br>→ Ukidan | <b>a</b><br>ranje usluge<br>a usluge<br>je usluge | e  |

### **Kreditne kartice**

### Stanja i prometi

| Stanja rač     | Stanja računa kreditnih kartica                |                                    |                    |                 |                    |        |
|----------------|------------------------------------------------|------------------------------------|--------------------|-----------------|--------------------|--------|
| Status računa: | Status računa: O Aktivni O Aktivni i neaktivni |                                    |                    |                 |                    |        |
|                | 🞜 Osvježi                                      | Preuzmi PDF 🛛 🛛 Preuzmi Excel      |                    |                 |                    |        |
|                |                                                |                                    |                    |                 |                    |        |
| Prikaži 100 🔻  | plaćanja po stranici                           |                                    |                    |                 | Pretraži:          |        |
| Broj računa    | Osnovna / dodatna kartica                      | Vrsta kartice                      | Raspoloživo stanje | Limit potrošnje | Proknjižene uplate | Akcije |
| 1500005385     | Osnovna                                        | Osobna MasterCard kreditna kartica | 17.003,84 HRK      | 18.000,00 HRK   | 3.981,85 HRK       |        |

RBA iDIREKT Vam pruža mogućnost pregleda stanja i prometa po Vašim kreditnim karticama.

Odabirom Kreditne kartice na glavnom izborniku dobivate ekran s popisom svih kartica kojima raspolažete.

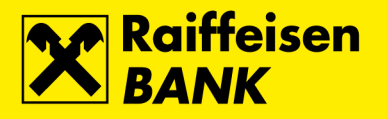

### Podjela transakcija na rate

Na ekranu Stanja i prometi potrebno je u koloni Akcije odabrati opciju Promet.

| •         | Račur      | i Plaćanja         | Mjenjačnica        | Štednja     | Investicijski fondovi      | Skrbništvo | Krediti       | Kreditne kartice | Moja banka |                 |        |
|-----------|------------|--------------------|--------------------|-------------|----------------------------|------------|---------------|------------------|------------|-----------------|--------|
| Vaša z    | adnja prij | ava bila je: utora | k 30.12.2014 u 13: | 52 🤿 Pog    | jledajte popis spajanja    |            |               |                  |            |                 |        |
| Stanja    | a račun    | a kreditnih k      | artica             |             |                            |            |               |                  |            |                 |        |
| Status    | računa:    |                    | Aktivni (          | Aktivni i n | eaktivni                   |            |               |                  |            |                 |        |
|           |            |                    | 🕄 Osvježi          | Preu        | zmi PDF                    | Excel      |               |                  |            |                 |        |
|           |            |                    |                    |             |                            |            |               |                  |            |                 |        |
| Prikaži   | 50 🔻 p     | laćanja po strani  | ci                 |             |                            |            |               |                  | Pr         | etraži:         |        |
| Broj ra   | ičuna      | Osnovna / do       | odatna kartica     |             | Vrsta kartice              | Ra         | spoloživo sta | inje Limit potr  | ošnje Pro  | knjižene uplate | Akcije |
|           | C          | snovna             |                    | Osobna Vis  | a LF kreditna kartica      |            | 2.544,54      | HRK 20.000,0     | 00 HRK     | 0,00 HRK        |        |
|           | C          | odatna             |                    | Business M  | asterCard kreditna kartica |            | 19.995,00     | HRK              |            |                 | Promet |
| Prikazana | su plaća   | nja 1 do 2 od uku  | ipno 2             |             |                            |            |               |                  |            |                 | 1      |

Na rate je moguće podijeliti transakcije napravljene RBA Osobnim Kreditnim karticama u tekućem periodu, te transakcije iz perioda koji prethodi tekućem periodu.

| Prometi za račun: |                                                                                                    |
|-------------------|----------------------------------------------------------------------------------------------------|
| Period:           | Tekući period 🔻                                                                                                |
| Kartica:          | Tekući period<br>2014/12: 03.11.2014 - 02.12.2014<br>2014/11: 02.10.2014 - 03.11.2014<br>2014/10 Preuzmi Excel |
|                   |                                                                                                    |

Na ekranu **Prometi**, u koloni **Kupovina na rate**, potrebno je u padajućem izborniku odabrati željeni broj rata, te odabir potvrditi pritiskom tipke **Zadaj**.

| Datum<br>transakcije | Uplata   | Trošak          | Status transakcije         | Broj<br>transakcije | Broj kartice    | Opis                                         | Kupovina na rate |
|----------------------|----------|-----------------|----------------------------|---------------------|-----------------|----------------------------------------------|------------------|
| 22.12.2014           |          | 58,29 HRK       | autorizirana /<br>ispravna | 960040061           | 417238*****9790 | PBZ7LJEKARNA ZAGREB HR                       |                  |
| 22.12.2014           |          | 289,90 HRK      | autorizirana /<br>ispravna | 960040765           | 417238*****9790 | PBZ7LJEKARNA ZAGREB HR                       |                  |
| 22.12.2014           |          | HRK<br>1.080,00 | autorizirana /<br>ispravna | 960350206           | 417238*****9790 | PBZ7KOZSLOTOS ZAGREB HR                      | Broj 2 - Zadaj   |
| 22.12.2014           |          | 6,00 EUR        | autorizirana /<br>ispravna | 960532998           | 417238*****9790 | TATRY MOUNTAIN RESORTS, LIPTOVSKY MIKU<br>SK | 4<br>5<br>6      |
| 22.12.2014           |          | 6,00 USD        | autorizirana /<br>ispravna | 960904811           | 417238*****9790 | BEATA RECKA - SLOVENSKYNITRA SK              | 7<br>8<br>9      |
| Suma prometa po v    | valutama |                 |                            |                     |                 |                                              | 10<br>11         |
|                      |          | HRK<br>1.428,19 |                            |                     |                 |                                              | 12               |

Nakon zadavanja kupovine na rate, otvara se ekran sa prikazom detalja transakcije. Podjela transakcije na rate biti će provedena pritiskom tipke **Potvrdi**. Ukoliko se želi odustati od kupovine na rate potrebno je zatvoriti ekran pritiskom na znak **X**.

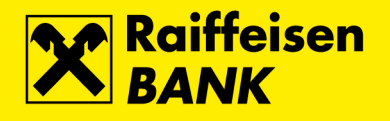

| Zahtjev za kupo                                                                                          | vinu na rate                                                                                                    |
|----------------------------------------------------------------------------------------------------|----------------------------------------------------------------------------------------------------|
| Broj transakcije:                                                                                        | 1288945583                                                                                                    |
| Iznos:                                                                                                   | 330,62 HRK                                                                                                    |
| Broj rata:                                                                                               | 2                                                                                                    |
| Datum zadavanja:                                                                                         | 06.02.2015                                                                                                    |
| Naknada za kupovinu na<br>ste navedenu transakci<br>prodajnom mjestu, molim<br>tom slučaju biti naplaćen | a rate naplaćuje se sukladno Tarifi banke za kartično poslovanje. Ukoliko<br>ju već podijelili na rate pozivom u RBA Kontakt centar ili na RBA<br>no da transakciju ne dijelite ponovno na rate i putem IB-a, jer će vam u<br>na i dodatna naknada za podjelu kupovine na rate. |
| → Potvrdi                                                                                                |                                                                                                    |

Nakon podijele transakcije na rate u koloni **Kupovina na rate** pojavit će se potvrda da je kupovina na rate uredno provedena.

| Datum<br>transakcije | Uplata                  | Trošak          | Status transakcije         | Broj<br>transakcije | Broj kartice    | Opis                                         | Kupovina na rate                               |
|----------------------|-------------------------|-----------------|----------------------------|---------------------|-----------------|----------------------------------------------|------------------------------------------------|
| 22.12.2014           |                         | 58,29 HRK       | autorizirana /<br>ispravna | 960040061           | 417238*****9790 | PBZ7LJEKARNA ZAGREB HR                       |                                                |
| 22.12.2014           |                         | 289,90 HRK      | autorizirana /<br>ispravna | 960040765           | 417238*****9790 | PBZ7LJEKARNA ZAGREB HR                       |                                                |
| 22.12.2014           |                         | HRK<br>1.080,00 | autorizirana /<br>ispravna | 960350206           | 417238*****9790 | PBZ7KOZSLOTOS ZAGREB HR                      | Podijeljeno na rate 30.12.2014<br>Broj rata: 4 |
| 22.12.2014           |                         | 6,00 EUR        | autorizirana /<br>ispravna | 960532998           | 417238*****9790 | TATRY MOUNTAIN RESORTS, LIPTOVSKY MIKU<br>SK |                                                |
| 22.12.2014           |                         | 6,00 USD        | autorizirana /<br>ispravna | 960904811           | 417238*****9790 | BEATA RECKA - SLOVENSKYNITRA SK              |                                                |
| Suma prometa po v    | uma prometa po valutama |                 |                            |                     |                 |                                              |                                                |
|                      |                         | HRK             |                            |                     |                 |                                              |                                                |

### Izvatci

| Izvatci po kred     | zvatci po kreditnim karticama              |                  |                               |                 |        |  |
|---------------------|--------------------------------------------|------------------|-------------------------------|-----------------|--------|--|
| Godina              | 2013 -                                     |                  |                               |                 |        |  |
|                     | G Osvježi                                  |                  |                               |                 |        |  |
| Prikaži 100 💌 zapis | rikaži 100 💌 zapisa po stranici Filtriraj: |                  |                               |                 |        |  |
| Datum izvatka       | Naziv kartice                              | Pročitan         | Ukupan dug (-) / preplata (+) | Datum dospijeća | Akcije |  |
| 25.01.2013          | Osobna MasterCard kreditna kartica         | 30.01.2013 16:10 | 0,00 HRK                      | 10.02.2013      |        |  |
| 25.02.2013          | Osobna MasterCard kreditna kartica         | 27.02.2013 13:13 | -3.981,19 HRK                 | 10.03.2013      | 🖾 🖉 🗋  |  |

Ukoliko želite pregledati Izvatke po kreditnoj ili kreditnim karticama potrebno je odabrati godinu i pritisnuti tipku **Osvježi**. Ukoliko postoji Izvadak za navedene parametre tada bi se na ekranu trebao vidjeti datum Izvatka, naziv kartice, da li je Izvadak pročitan, ukupan dug ili preplata, te datum dospijeća.

Akcije koje možete odabrati su da isti možete preuzeti u PDF ili XML formatu odnosno zadati novi nalog za uplatu na kreditnu karticu.

### Zlatna RBICA

U izborniku Zlatna RBICA omogućen Vam je pregled izvadaka, uvid u stanje raspoloživih kuna i uvid u stanje i zamjena nagradnih bodova preko web stranice Zlatne RBICE.

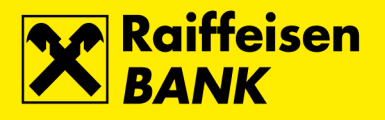

#### Zlatna RBICA

- Stanje i zamjena bodova
- → Kune Zlatne RBICE
- → Izvatci

### Stanje i zamjena bodova

Odabirom ove funkcionalnosti biti ćete preusmjereni na web stranicu Zlatne RBICE na kojoj možete provjeriti stanje i zadati zamjenu prikupljenih bodova za kune Zlatne RBICE.

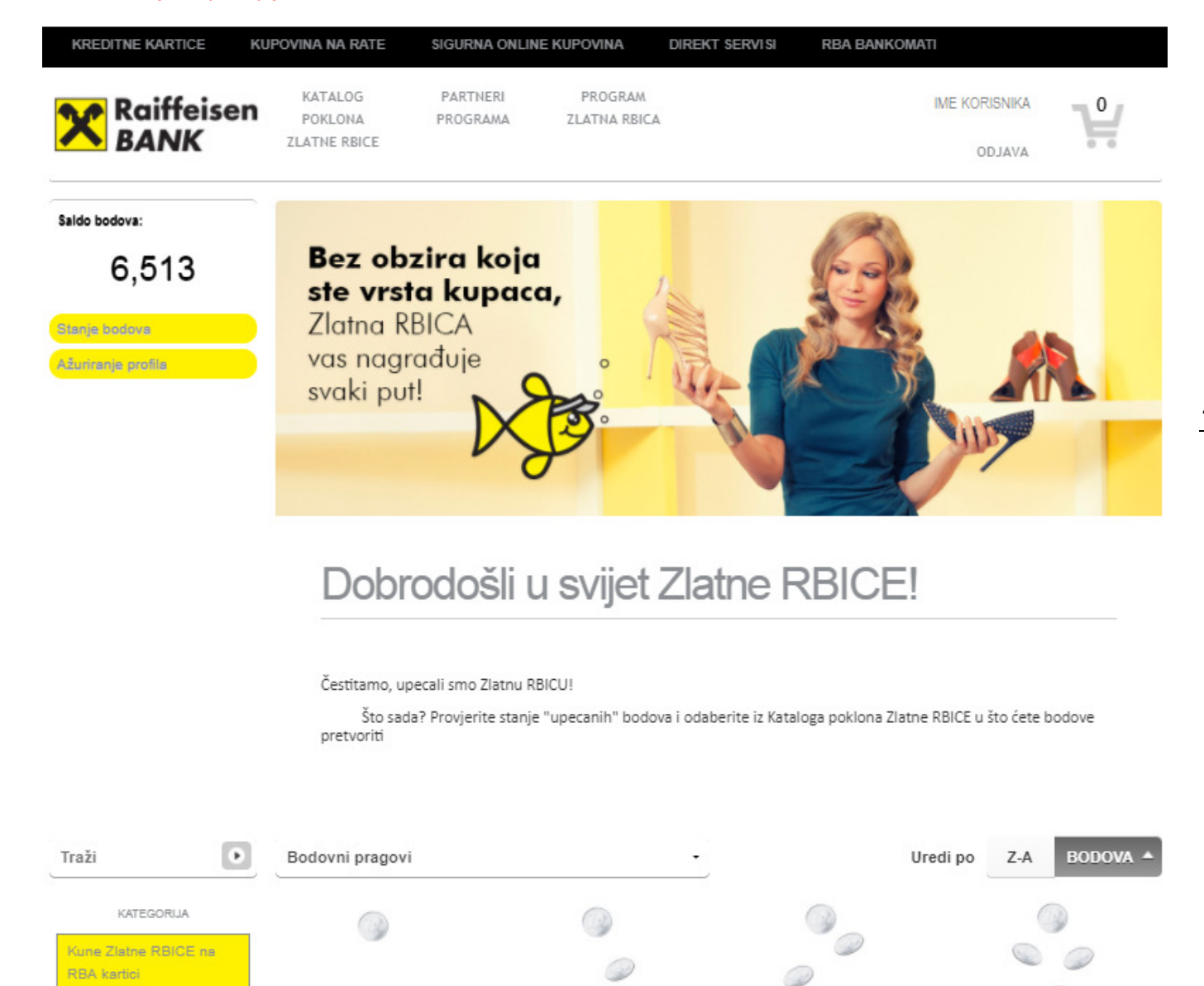

14,500 BODOVA 29,000 BODOVA 43,500 BODOVA

7,250 BODOVA

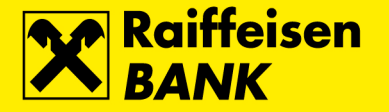

Zahtjev za zamjenu bodova se zadaje na način da se iz Kataloga odabere željeni broj bodova za zamjenu nakon čega se zahtjev potvrđuje u *košarici*. Ponuđena Vam je opcija unosa emaila na koji želite da Vam se dostavi potvrda o otkupu.

#### Kune Zlatne RBICE

Kroz ovu funkcionalnost omogućena Vam je trenutna provjera stanja kuna Zlatne RBICE raspoloživih za potrošnju na prodajnim mjestima partnera nagradnog programa koristeći bilo koju RBA karticu.

#### Izvatci

| Zlatna RBIC  | A izvodi                |                          |                            |                    |        |  |  |  |
|--------------|-------------------------|--------------------------|----------------------------|--------------------|--------|--|--|--|
| Godina       |                         | 2015 🔻                   | 2015 -                     |                    |        |  |  |  |
|              |                         | Ø Osvježi                |                            |                    |        |  |  |  |
| Prikaži 50 🔻 | zapisa po stranici      |                          |                            | Filtriraj:         |        |  |  |  |
| Razdoblje    | Novi bodovi u razdoblju | Ukupno sakupljeni bodovi | Bodovi zamijenjeni za kune | Novo stanje bodova | Akcije |  |  |  |
| 06 / 2015    | 3.002,16                | 78.633,52                | 0,00                       | 78.633,52          | D 🛛    |  |  |  |
| 07 / 2015    | 2.810,14                | 81.443,66                | 0,00                       | 81.443,66          | D []   |  |  |  |
| 08 / 2015    | 10.454,07               | 91.897,73                | 0,00                       | 91.897,73          |        |  |  |  |
| 11/2015      | 8.345,12                | 137.740,68               | 123.250,00                 | 14.490,68          | ₽ 다    |  |  |  |
| 12 / 2015    | 6.954,16                | 21.444,84                | 0,00                       | 21.444,84          | D 🛛    |  |  |  |

Prikazani su zapisi 1 do 5 od ukupno 5

Izvatci Zlatne RBICE prikazuju uvid u stanje nagradnih bodova Zlatne RBICE na kraju obračunskog perioda. Iste možete preuzeti u PDF formatu.

### Aktivacija kartica

Na ekranu Aktivacija kartica omogućena je aktivacija debitnih i kreditnih kartica koje je prije početka korištenja potrebno aktivirati.

Moguće je aktivirati više kartica odjednom. Vlasnik računa/kartice može aktivirati kartice koje glase na njegovo ime ali i kartice koje glase na njegove opunomoćene osobe. Nakon autorizacije, kartice su odmah spremne za korištenje.

| Aktivacija debitnih i kreditnih kartica |                                                                                                    |  |  |  |  |
|-----------------------------------------|----------------------------------------------------------------------------------------------------|--|--|--|--|
| Kartice za aktivaciju:                  | Osobna Visa Electron debitna kartica 431841****** 4141 HRVOJE HORVAT (Osnovna)                                                                                                    |  |  |  |  |
|                                         | Osobna Mastercard kreditna kartica 510236****** 1414 HRVOJE HORVAT (Osnovna)                                                                                                    |  |  |  |  |
|                                         | Osobna Mastercard kreditna kartica 510236******1441 ŽELJKA HORVAT (Dodatna)                                                                                                    |  |  |  |  |
|                                         | Upoznat/a sam da se zbog sigurnosti kartica aktivira nakon njenog primitka, te potvrđujem da mi je označena kartica uručena, kao i da podaci s kartice odgovaraju gore navedenima. |  |  |  |  |
|                                         | → Potvrdi                                                                                                    |  |  |  |  |

#### eBroker

Ova funkcionalnost namijenjena je klijentima koji imaju ugovorenu brokersku uslugu i korištenje eBroker servisa s RBA.

1

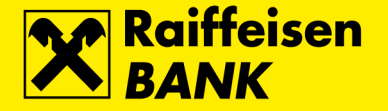

eBroker omogućuje: zadavanje naloga za kupnju/prodaju dionica na ZSE, pregled cijena dionica na ZSE u realnom vremenu (pregled 50 najboljih ponuda na kupnju i prodaju), prikaz trenutnog statusa naloga i izvršenih transakcija klijenta, uvid u trenutnu vrijednost portfelja uz prikaz prinosa i udjela pojedine dionice u portfelju, uvid u trenutno stanje financijskih instrumenata i raspoloživih novčanih sredstava, pregled stanja i prometa po novčanom računu, izvršavanje registracije ili odregistracije dionica, te prijenos podataka u XLS i PDF format za daljnje korištenje.

Uslugu mogu ugovoriti fizičke osobe korisnici usluge iDIREKT internetsko bankarstvo dolaskom u bilo koju RBA poslovnicu.

Pri ugovaranju usluge potrebno je dostaviti sljedeće dokumente: osobnu iskaznicu (domaće fizičke osobe) ili putovnicu (strane fizičke osobe), te broj tekućeg računa otvorenog u RBA. Ako niste vlasnik tekućeg računa u RBA, prilikom ugovaranja usluge eBroker ugovorit ćete i tekući račun i uslugu iDIREKT internetsko bankarstvo te izabrati sredstvo prijave na servis:

- mToken aplikacija za iPhone, Android, Windows Phone 8 ili Java uređaj,
- čitač kartice koji se odmah uručuje ili se može,
- koristiti već postojeći RBA token.

Više informacija o korištenju eBroker servisa možete pronaći u dokumentu eBroker korisničke upute.

#### mKartica

Unutar izbornika mKartica korisnicima su dostupne tri mogućnosti za mKartica uslugu:

- Ugovaranje usluge
- Izmjena usluge
- Ukidanje usluge

Usluga se ugovara na način da se po predaji zahtjeva, unutar dva radna dana od trenutka predaje zahtjeva, u pregledu poruka nalazit će se kodovi potrebni za aktivaciju usluge.

| Poruka sustava |                                                                                                    |
|----------------|----------------------------------------------------------------------------------------------------|
| Naslov         | Obavijest o obrađenom zahtjevu za mKarticu IPT3906944                                                                                                    |
| Datum          | 14.05.2018 10:05                                                                                                    |
| Sadržaj        | Zahvaljujemo na aktivaciji usluge mKartica.<br>Detalje o samoj usluzi možete pronaći na internet stranicama banke na:<br>Link na RBA stranice mKartice.<br>U nastavku se nalazi aktivacijski kod koji je potrebno unijeti u aplikaciju RBA<br>mKartica koju ste prethodno skinuli s odgovarajuće trgovine aplikacija.<br>Aktivacijski kod: 111111111 Broj uređaja:1111111<br>Ugodno korištenje,<br>S poštovanjem, RBA |
| Prilozi        |                                                                                                    |
|                | Cobriši Cervatak                                                                                                    |

Zahtjevi za izmjenom, odnosno ukidanjem usluge također se rješavaju unutar navedenog perioda.

#### Ugovaranje mKartica usluge

Na ekranu Ugovaranje usluge omogućen je odabir postojećih aktivnih Visa kartica za koje je moguće uslugu ugovoriti. Moguće je odabrati više kartica, a sve odabrane kartice će nakon unosa kodova i aktivacije usluge biti vidljive u mobilnoj aplikaciji te spremne za plaćanje.

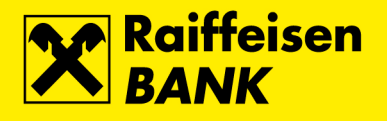

| Zahtjev za ugovaranje usluge mKartica         Aktivacija mKartice         RBA mKartica je usluga koja vam omogućava mobilno plaćanje putem svih osobnih RBA Visa kartica na prodajnim mjestima u zemlji i inozemstvu koja prihvaćaju beskontaktna plaćanja.         Molimo provjerite sverespondentne podatke         Ime i prezime:       Ivan Horvat         Adresa:       Ulica grada Vukovara 1 10000 Zagreb         Mobilni telefon:       Ivan.horvat@gmail.com         E-mail adresa:       Visa Platinum 433870*****1111 Dodatna         Odaberite kartice koje zelite unutar mKartica       Visa Electron EUR 431841******1111 Dodatna         Visa Electron FUR 431841******1111 Osnovna       Visa Electron FUR 431841*******1111 Osnovna         Visa Platinum 433870******1111 Osnovna       Visa Platinum 433870***********************************                                                                                                    |                                                                 |                                                                                                    |
|----------------------------------------------------------------------------------------------------|-----------------------------------------------------------------|----------------------------------------------------------------------------------------------------|
| Aktivacija mKartice         RBA mkartica je usluga koja van omogućava mobilno plaćanje putem svih osobnih RBA Visa kartica na prodajnim mjestima u zemlji i inozemstvu koja prihvaćaju beskontaktna plaćanja.         Molimo provjerite svve korespondentne podatke         Ime i prezime:       Ivan Horvat         Adresa:       Ulica grada Vukovara 1<br>10000 Zagreb         Mobilni telefon:       -         E-mail adresa:       ivan.horvat@gmail.com         Odaberite kartice koje<br>Zelite unutar mKartica<br>usluge:       Visa Platinum 433870*****1111 Dodatna         Visa Electron EUR 431841******1111 Dodatna       Visa Electron EUR 431841******1111 Osnovna         Visa Electron EUR 431841******1111 Osnovna       Visa Platinum 433870*****1111 Osnovna         Visa Platinum 433870*****1111 Osnovna       Visa Platinum 433870*****1111 Osnovna         Visa Platinum 433870*****1111 Osnovna       Visa Platinum 433870*****1111 Osnovna | Zahtjev za ugovaranj                                            | je usluge mKartica                                                                                                    |
| RBA mKartica je usluga koja vam omogućava mobilno plaćanje putem svih osobnih RBA Visa kartica na prodajnim mjestima u zemlji i inozemstvu koja prihvaćaju beskontaktna plaćanja.         Molimo provjerite svje korespondentne podatke         Ime i prezime:       Ivan Horvat         Adresa:       Ulica grada Vukovara 1 10000 Zagreb         Mobilni telefon:       E-mail adresa:         Odaberite kartice koje Zelite unutar mKartica usluge:       Visa Platinum 433870*****1111 Dodatna         Visa Electron EUR 431841*****1111 Osnovna       Visa Electron EUR 431841******1111 Osnovna         Visa Platinum 433870*****1111 Osnovna       Visa Platinum 433870*****1111 Osnovna                                                                                                    | Aktivacija mKartice                                             |                                                                                                    |
| Molimo provjerite svjespondentne podatke         Ime i prezime:       Ivan Horvat         Adresa:       Ulica grada Vukovara 1<br>10000 Zagreb         Mobilni telefon:       -         E-mail adresa:       ivan.horvat@gmail.com         Odaberite kartice koje<br>želite unutar mKartica<br>usluge:       Visa Platinum 433870*****1111 Dodatna         Visa Electron EUR 431841*****1111 Donovna       Visa Electron HRK 431841*****1111 Osnovna         Visa Electron FUR 431841*****1111 Osnovna       Visa Electron EUR 431841*****1111 Osnovna         Visa Platinum 433870*****1111 Osnovna       Visa Platinum 433870*****1111 Osnovna         Za slanje zahtjeva za aktivaciju potrebno je složiti se s Uvjetima korištenja usluge mKartica.<br>Uvjete korištenja usluge možete pronaći na linku u nastavku.                                                                                                    | RBA mKartica je usluga koja v<br>mjestima u zemlji i inozemstvu | ram omogućava mobilno plaćanje putem svih osobnih RBA Visa kartica na prodajnim<br>i koja prihvaćaju beskontaktna plaćanja.                                    |
| Ime i prezime:       Ivan Horvat         Adresa:       Ulica grada Vukovara 1<br>10000 Zagreb         Mobilni telefon:       Ivan.horvat@gmail.com         E-mail adresa:       ivan.horvat@gmail.com         Odaberite kartice koje<br>želite unutar mKartica<br>usluge:       Visa Platinum 433870*****1111 Dodatna         Visa Electron EUR 431841*****1111 Dodatna       Visa Electron HRK 431841*****1111 Osnovna         Visa Electron FUR 431841*****1111 Osnovna       Visa Electron EUR 431841*****1111 Osnovna         Visa Platinum 433870*****1111 Osnovna       Visa Platinum 433870*****1111 Osnovna         Za slanje zahtjeva za aktivaciju potrebno je složiti se s Uvjetima korištenja usluge mKartica.                                                                                                    | Molimo provjerite sv                                            | oje korespondentne podatke                                                                                                    |
| Adresa:       Ulica grada Vukovara 1<br>10000 Zagreb         Mobilni telefon:       Ivan.horvat@gmail.com         E-mail adresa:       ivan.horvat@gmail.com         Odaberite kartice koje<br>zelite unutar mKartica<br>usluge:       Visa Platinum 433870*****1111 Dodatna         Visa Electron EUR 431841*****1111 Donatna       Visa Electron HRK 431841*****1111 Osnovna         Visa Electron FUR 431841*****1111 Osnovna       Visa Electron EUR 431841*****1111 Osnovna         Za slanje zahtjeva za aktivaciju potrebno je složiti se s Uvjetima korištenja usluge mKartica.<br>Uvjete korištenja usluge možete pronaći na linku u nastavku.                                                                                                    | Ime i prezime:                                                  | Ivan Horvat                                                                                                    |
| Mobilni telefon:       ivan.horvat@gmail.com         E-mail adresa:       ivan.horvat@gmail.com         Odaberite kartice koje zelite unutar mKartica usluge:       Visa Platinum 433870*****1111 Dodatna         Visa Electron EUR 431841******1111 Donatna       Visa Electron HRK 431841*****1111 Osnovna         Visa Electron EUR 431841******1111 Osnovna       Visa Electron EUR 431841******1111 Osnovna         Za slanje zahtjeva za aktivaciju potrebno je složiti se s Uvjetima korištenja usluge mKartica. Uvjete korištenja usluge možete pronaći na linku u nastavku.                                                                                                    | Adresa:                                                         | Ulica grada Vukovara 1<br>10000 Zagreb                                                                                                    |
| E-mail adresa:       ivan.horvat@gmail.com         Odaberite kartice koje želite unutar mKartica usluge:       Visa Platinum 433870*****1111 Dodatna         Visa Electron EUR 431841******1111 Dodatna       Visa Electron HRK 431841*****1111 Dodatna         Visa Electron HRK 431841******1111 Osnovna       Visa Electron EUR 431841******1111 Osnovna         Visa Platinum 433870*****1111 Osnovna       Visa Platinum 433870*****1111 Osnovna         Za slanje zahtjeva za aktivaciju potrebno je složiti se s Uvjetima korištenja usluge mKartica.       Uvjete korištenja usluge možete pronaći na linku u nastavku.                                                                                                    | Mobilni telefon:                                                |                                                                                                    |
| Odaberite kartice koje želite unutar mKartica       Visa Platinum 433870*****1111 Dodatna         Usia Electron EUR 431841******1111 Dodatna       Visa Electron HRK 431841******1111 Dodatna         Visa Electron HRK 431841******1111 Osnovna       Visa Electron EUR 431841******1111 Osnovna         Visa Platinum 433870******1111 Osnovna       Visa Platinum 433870******1111 Osnovna         Za slanje zahtjeva za aktivaciju potrebno je složiti se s Uvjetima korištenja usluge mKartica.         Uvjete korištenja usluge možete pronaći na linku u nastavku.                                                                                                    | E-mail adresa:                                                  | ivan.horvat@gmail.com                                                                                                    |
| Odaberite kartice koje<br>želite unutar mKartica<br>usluge:       Visa Platinum 433870*****1111 Dodatna         Visa Electron EUR 431841******1111 Dodatna       Visa Electron HRK 431841******1111 Osnovna         Visa Electron EUR 431841******1111 Osnovna       Visa Electron EUR 431841******1111 Osnovna         Visa Platinum 433870******1111 Osnovna       Visa Platinum 433870******1111 Osnovna         Visa Platinum 433870******1111 Osnovna       Visa Platinum 433870******1111 Osnovna         Visa Platinum 433870***********************************                                                                                                    |                                                                 |                                                                                                    |
| usluge: Visa Electron EUR 431841*****1111 Dodatna Visa Electron HRK 431841*****1111 Osnovna Visa Electron EUR 431841*****1111 Osnovna Visa Electron EUR 431841*****1111 Osnovna Za slanje zahtjeva za aktivaciju potrebno je složiti se s Uvjetima korištenja usluge mKartica. Uvjete korištenja usluge možete pronaći na linku u nastavku.                                                                                                    | Odaberite kartice koje<br>želite unutar mKartica                | Visa Platinum 433870******1111 Dodatna                                                                                                    |
| <ul> <li>Visa Electron HRK 431841******1111 Osnovna</li> <li>Visa Electron EUR 431841*****1111 Osnovna</li> <li>Visa Platinum 433870*****1111 Osnovna</li> <li>Za slanje zahtjeva za aktivaciju potrebno je složiti se s Uvjetima korištenja usluge mKartica.<br/>Uvjete korištenja usluge možete pronaći na linku u nastavku.</li> </ul>                                                                                                    | usluge:                                                         | Visa Electron EUR 431841******1111 Dodatna                                                                                                    |
| <ul> <li>Visa Electron EUR 431841******1111 Osnovna</li> <li>Visa Platinum 433870*****1111 Osnovna</li> <li>Za slanje zahtjeva za aktivaciju potrebno je složiti se s Uvjetima korištenja usluge mKartica.<br/>Uvjete korištenja usluge možete pronaći na linku u nastavku.</li> </ul>                                                                                                    |                                                                 | Visa Electron HRK 431841*****1111 Osnovna                                                                                                    |
| Visa Platinum 433870*****1111 Osnovna<br>Za slanje zahtjeva za aktivaciju potrebno je složiti se s Uvjetima korištenja usluge mKartica.<br>Uvjete korištenja usluge možete pronaći na linku u nastavku.                                                                                                    |                                                                 | Visa Electron EUR 431841*****1111 Osnovna                                                                                                    |
| Za slanje zahtjeva za aktivaciju potrebno je složiti se s Uvjetima korištenja usluge mKartica.<br>Uvjete korištenja usluge možete pronaći na linku u nastavku.                                                                                                    |                                                                 | Visa Platinum 433870******1111 Osnovna                                                                                                    |
| Livieti korištenja usluge mKartica                                                                                                    |                                                                 | Za slanje zahtjeva za aktivaciju potrebno je složiti se s Uvjetima korištenja usluge mKartica.<br>Uvjete korištenja usluge možete pronaći na linku u nastavku. |
| Nastavi                                                                                                    |                                                                 |                                                                                                    |

#### Izmjena mKartica usluge

Na ekranu Izmjena usluge omogućeno je dodavanje ili uklanjanje određene kartice unutar već ugovorene usluge na način da se odaberu kartice koje nakon provedene izmjene želite imati aktivne unutar mobilne aplikacije.

| Zahtjev za izmjenu usluge mKartica                          |                                                                                                    |  |  |  |  |
|-------------------------------------------------------------|----------------------------------------------------------------------------------------------------|--|--|--|--|
| <b>Izmjena usluge</b><br>Molimo ∖as da odaberete sve        | Izmjena usluge<br>Molimo Vas da odaberete sve kartice koje želite imati uključene u ∨ašu RBA mKartica mobilnu aplikaciju. |  |  |  |  |
| Molimo provjerite sv                                        | Molimo provjerite svoje korespondentne podatke                                                                            |  |  |  |  |
| Ime i prezime:                                              | Ivan Horvat                                                                                                    |  |  |  |  |
| Adresa:                                                     | Ulica grada Vukovara 1<br>10000 Zagreb                                                                                    |  |  |  |  |
| Mobilni telefon:                                            |                                                                                                    |  |  |  |  |
| E-mail adresa:                                              | ivan.horvat@gmail.com                                                                                                    |  |  |  |  |
|                                                             |                                                                                                    |  |  |  |  |
| Odaberite kartice koje<br>želite unutar mKartica<br>usluge: | Visa Electron USD 431841******1111 Osnovna                                                                                |  |  |  |  |
|                                                             | → Nastavi                                                                                                    |  |  |  |  |

#### Ukidanje mKartica usluge

Na ekranu Ukidanje usluge potvrđujete da ne želite više koristiti uslugu te će se nakon predaje zahtjeva ista ukinuti.

| Zahtjev za ukidanje usluge mKartica                              |                                                                                                    |  |  |  |
|------------------------------------------------------------------|----------------------------------------------------------------------------------------------------|--|--|--|
| Detalji o ukidanju usluge                                        |                                                                                                    |  |  |  |
| Ukidanjem usluge uklanjaju se<br>usluzi, odaberite opciju Izmjer | sve kartice iz postojeće aplikacije mKartica. Ukoliko želite napraviti izmjene na postojećoj<br>a usluge mKartica iz izbornika mKartica. |  |  |  |
| Autorizacija                                                     | Kako autorizirati 🕢                                                                                                    |  |  |  |
| Podatak za potpis                                                | ↓ Prikaži                                                                                                    |  |  |  |
| Autorizacijski upit:                                             | 6c9 (serijski broj tokena 111111)                                                                                                    |  |  |  |
| Autorizacija                                                     |                                                                                                    |  |  |  |
|                                                                  | Provedi                                                                                                    |  |  |  |

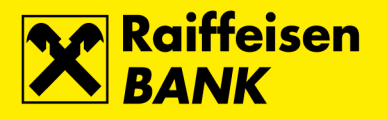

## Moja banka

| ovi    | Skrbništvo                                | Krediti                                                            | Kreditne kartice                                                                                                    | eBrol                       | ker         | Moja banka                                          |                                 |
|--------|-------------------------------------------|--------------------------------------------------------------------|----------------------------------------------------------------------------------------------------|-----------------------------|-------------|-----------------------------------------------------|---------------------------------|
| ₽<br>⇒ | oruke<br>Pošalji poruku<br>Pregled poruka | Zahtjevi<br>Pregle<br>Promje<br>Pregle<br>Smanj<br>Ugova<br>Zahtje | d zahtjeva<br>ena korespondentnih po<br>d potvrda o plaćanju<br>enje dozvoljenih prekor<br>ranje/reaktivacija mTok<br>vi Zlatna RBICA | odataka<br>račenja<br>ken-a | R<br>⇒<br>→ | eklamacije<br>Pošalji primjedbu<br>Pregled primjedb | u/reklamaciju<br>ii/reklamacija |

## Poruke – pošalji poruku

| Poruka banci |                                                                                                    |
|--------------|----------------------------------------------------------------------------------------------------|
| Naslov       |                                                                                                    |
| Datum        | 21.03.2013.                                                                                                    |
| Sadržaj      |                                                                                                    |
| Prilozi      |                                                                                                    |
|              | Odaberite datoteku Browse                                                                                                    |
|              | & DROP & DRAG & DROP & DRAG & DROP & DRAG<br>ROP & DRAG & DROP & DRAG & DROP & DRAG & D<br>& DRAG & DROP & DRAG & DROP & DRAG & DROP<br>DAG & DROP & DRAG & DROP & DRAG & DROP |
|              | → Pošalji                                                                                                    |

Ukoliko želite poslati poruku Banci potrebno je navesti **Naslov** i **Sadržaj** poruke, te također priložiti datoteku. Nakon odabira tipke **Pošalji** poruka se prosljeđuje na nadležnu Odjel u Banci.

## Poruke – pregled poruka

| Pre                                                      | egled p | oruka              |                                                                                       |
|----------------------------------------------------------|---------|--------------------|---------------------------------------------------------------------------------------|
| Kategorija 💿 Sve 🔵 Poslano 💭 Primljeno                   |         |                    | Sve      Poslano     Primijeno                                                        |
| Tip poruke Sve Automatske poruke od sustava Poruke banke |         |                    | Sve Automatske poruke od sustava Poruke banke                                         |
|                                                          |         |                    | 🖸 Osvježi                                                                             |
|                                                          |         |                    |                                                                                       |
| Prikaži                                                  | 100 🔻   | zapisa po stranici |                                                                                       |
|                                                          |         | Datum              | Naslov                                                                                |
| 10                                                       |         | 19.03.2013 09:49   | Izvršenje naloga u RBA Invest                                                         |
| 10                                                       |         | 18.03.2013 11:55   | Obavijest o obrađenom zahtjevu za prijevremeni prekid oročenog štednog uloga IB157336 |

Na navedenom ekranu nudi Vam se opcija pregleda svih poslanih poruka prema Banci.

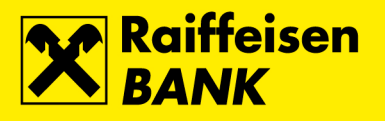

### **Pregled zahtjeva**

| Pregl     | ed zahtjev   | /a            |                                                                                                    |              |        |
|-----------|--------------|---------------|----------------------------------------------------------------------------------------------------|--------------|--------|
| Grupa:    |              |               | Svi                                                                                                    |              |        |
| Vremen    | nski period: |               | Od: 21.11.2012 Do: 21.03.2013 🗰 zadnjih 7 dana ) 🎬 zadnjih 30 dana ) 🎬 zadnj                                                                                                    | ih 4 mjeseca |        |
| Status    |              |               | Svi 🔻                                                                                                    |              |        |
|           |              |               | 🕼 Osvježi 🛛 🛛 Preuzmi u Excel formatu 🖉 Preuzmi u PDF formatu                                                                                                    |              |        |
| Prikaži 1 | 100 👻 zapis  | a po stranici |                                                                                                    | Filtriraj:   |        |
|           | Oznaka       | Datum         | Detalji                                                                                                    | Status       | Akcije |
|           |              |               | Pregled naloga za razročenje depozita                                                                                                    |              |        |
| IB        | 3157336      | 18.03.2013    | Broj ugovora: 097-30-504865<br>Datum ugovora: 13.08.2012<br>Vrsta depozita: Nalog za oročenje - oročeni štedni ulog s jednokratnom uplatom<br>Namjena oročenja: nenamjensko oročenje | Obrađen      | 0      |
| IB        | 3126006      | 14.02.2013    | Broj ugovora: 097-10-306988<br>Datum ugovora: 29.01.2013<br>Vrsta depozita: Nalog za oročenje - oročeni štedni ulog s jednokratnom uplatom<br>Namjena oročenja: nenamjensko oročenje | Obrađen      | 0      |

Na navedenom ekranu možete pregledati zahtjeve ovisno o grupi, vremenskom periodu ili statusu.

### Promjena korespondentnih podataka

| Promjena korespondentnih podataka                                 |                                                                                                    |  |  |  |
|-------------------------------------------------------------------|----------------------------------------------------------------------------------------------------|--|--|--|
| Ime i prezime:                                                    | MARUAN PFEIFER                                                                                                    |  |  |  |
| Adresa:                                                           | Bukovac 14<br>10000 ZAGREB, Hrvatska                                                                                                    |  |  |  |
| Korespondentna adresa:                                            |                                                                                                    |  |  |  |
| Kućni telefon:                                                    |                                                                                                    |  |  |  |
| Mobilni telefon:                                                  |                                                                                                    |  |  |  |
| E-mail adresa:                                                    |                                                                                                    |  |  |  |
| Vaš komentar:                                                     |                                                                                                    |  |  |  |
| Podnošenjem ovoga zahtjeva za<br>dostavu pošte po svim proizvodin | promjenu korespodentnih podataka, gore navedeni podaci bit će važeći te jedinstveni za<br>na Banke, osim ukoliko navedete drukčije u Vašem komentaru. |  |  |  |
|                                                                   | → Nastavi                                                                                                    |  |  |  |

Ekran Vam nudi promjenu korespondentnih podataka, pa tako možete promijeniti adresu, kućni ili mobilni telefon, e-mail adresu ili ostaviti komentar. Nakon odabira potvrde potrebno je navedene promjene i autorizirati.

### Pregled potvrda o plaćanju

| Pre     | gled potvrda o plaća                                                                          | nju            |               |                       |                      |          |        |
|---------|-----------------------------------------------------------------------------------------------|----------------|---------------|-----------------------|----------------------|----------|--------|
| Vrer    | Vremenski period: Od: 19.02.2013 Do: 21.03.2013 🗰 današnji 🗰 zadnjih 7 dana 🏙 zadnjih 30 dana |                |               |                       |                      |          |        |
| Statu   | Status: Svi -                                                                                 |                |               |                       |                      |          |        |
|         | 💋 Osvježi                                                                                     |                |               |                       |                      |          |        |
|         |                                                                                               |                |               |                       |                      |          |        |
| Prikaži | 100 👻 plaćanja po stranic                                                                     | i              |               |                       | F                    | retraži: |        |
|         | Oznaka zahtjeva                                                                               | Datum zahtjeva | Način dostave | Referenca transakcije | Račun naknade        | Status   | Akcije |
|         | IB141665                                                                                      | 04.03.2013     | e-mailom      | IB89547               | 3201282461<br>Tekući | Obrađen  | 0 0    |

Potvrdu o plaćanju i njezin status možete pregledati kroz ekran pregleda Potvrda. Potvrde se mogu pregledati po vremenskom razdoblju i statusu. Pregled je definiran po oznaci Zahtjeva, datumu, načinu dostave, referenci, računu sa kojeg je naplaćena naknada i status.

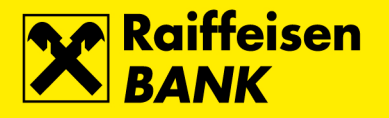

### Smanjenje dozvoljenih prekoračenja

| Zahtjev za smanjenje dopuštenog prekoračenja |                             |  |  |
|----------------------------------------------|-----------------------------|--|--|
| Broj računa                                  | 3201282461 - Tekući         |  |  |
| Aktivno dozvoljeno prekoračenje              | 100% uz kamatnu stopu 8,95% |  |  |
| Novo dozvoljeno prekoračenje                 | 50% uz kamatnu stopu 8,95%  |  |  |
|                                              | → Nastavi                   |  |  |

Ukoliko imate otvoren RBA Flexi tekući račun, ovdje možete zadati Zahtjev za promjenu visine dopuštenog prekoračenja.

### Ugovaranje/reaktivacija mTokena

RBA mToken je aplikacija na vašem mobilnom telefonu koja se koristi u iste svrhe kao i fizički token/čitač kartica za autentifikaciju korisnika i autoriziranje. Time je vaš RBA autentifikacijski uređaj još praktičniji i dostupniji. RBA mToken uređaj možete ugovoriti odmah ako imate Apple iOS, Android ili Java kompatibilan uređaj.

#### Ugovaranje mToken-a

Ugovaranje mToken-a se može izvesti na način da se:

- Deaktivira postojeći token/čitač kartica bez dodatne naknade (za raskid servisa) ili mjesečne naknade i
  potrebe da se fizički vrati uređaj
- Zadrži postojeći token/čitač kartica uz dodatnu mjesečnu naknadu (za dodatni uređaj tj. mToken)

| Zahtjev za ugovaranje/reaktivaciju mToken autorizacijskog uredjaja                                                                                                    |                                                                                                    |  |  |  |  |
|----------------------------------------------------------------------------------------------------|----------------------------------------------------------------------------------------------------|--|--|--|--|
| Što je mToken?                                                                                                    | Što je mToken?                                                                                                |  |  |  |  |
| RBA mToken je aplikacija na vašem mobilnom telefonu koja se koristi u iste svrhe kao i fizički token/čitač kartica - za<br>autentifikaciju korisnika i autoriziranje.Time je vaš RBA autentifikacijski uređaj još praktičniji i dostupniji. |                                                                                                    |  |  |  |  |
| RBA mToken uređaj možete ugovoriti odmah ako imate Apple iOS, Android ili Java kompatibilan uređaj.                                                                                                    |                                                                                                    |  |  |  |  |
| Odaberite                                                                                                    | Ugovaranje mTokena<br>© Reaktivacija mTokena                                                                  |  |  |  |  |
| Postojeći fizički token/čitač<br>kartica uređaj želim                                                                                                    | <ul> <li>Deaktivirati(bez potrebe da fizički vratite uređaj)</li> <li>Zadržati(uz dodatnu naknadu)</li> </ul> |  |  |  |  |
| Broj mobilnog uređaja                                                                                                    | +385                                                                                                    |  |  |  |  |
| Uneseni podaci će ažurirati vaše<br>potrebne aktivacijske kodove.                                                                                                    | korespondentne podatke.Nakon provedene autorizacije dobiti ćete dodatne upute te                              |  |  |  |  |
|                                                                                                    | → Nastavi                                                                                                    |  |  |  |  |

#### Reaktivacija mTokena

Reaktivacija mTokena je ponovna personalizacija mTokena. Naime, zbog sigurnosnih razloga nije moguće prenijeti jednom aktivirani mToken na drugi uređaj već je potrebno isti reaktivirati osobnim dolaskom u RBA poslovnicu ili zahtjevom za reaktivacija mToken-a putem iDIREKT-a.

U slučaju da imate mToken kao jedini aktivni RBA autentifikacijski uređaj, prije promjene mobilnog uređaja, kako bi izbjegli osobni dolazak u poslovnicu možete:

- uputiti Zahtjev za reaktivaciju mToken-a putem IB-a
- zaprimiti aktivacijski kôd i obrisati aplikaciju na starom mobilnom uređaju
- aktivirati mToken na novom mobilnom uređaju.

Prilikom ugovaranja ili reaktivacije potrebno je unijeti i broj mobilnog telefona. Taj broj osim što služi za dostavljanje (putem SMS-a) drugog dijela aktivacijskog kôda se sprema u korespondentne podatke. Prilikom ugovaranja ili reaktivacije mToken-a ne naplaćuje se naknada ili pristupnina.

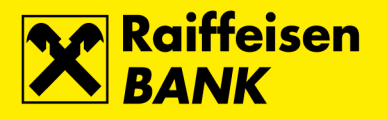

### Zahtjevi Zlatna RBICA

| Zahtjevi Zlatna RBICA                                                                                                    |                                                                                                    |  |  |  |  |  |
|----------------------------------------------------------------------------------------------------|----------------------------------------------------------------------------------------------------|--|--|--|--|--|
| Odaberite:                                                                                                    | <ul> <li>Pretvaranje sakupljenih bodova u kune Zlatne RBICE na RBA kartici</li> <li>Informacija o trenutnom stanju sakupljenih bodova Zlatne RBICE</li> <li>Informacija o raspoloživom iznosu kuna Zlatne RBICE na RBA kartici</li> </ul> |  |  |  |  |  |
| Vaš zahtjev bit će obrađen u najkraćem mogućem roku, a maksimalno u roku od 24 sata. Informaciju o provedbi odabranog<br>zahtjeva dostavit ćemo Vam porukom u inbox. |                                                                                                    |  |  |  |  |  |
|                                                                                                    | → Nastavi                                                                                                    |  |  |  |  |  |

Na ekranima Zahtjevi Zlatna RBICA omogućeno Vam je zadavanje zahtjeva za jednu od tri ponuđene opcije. Nakon odabira **Nastavi** otvara se ekran Rekapitulacija zahtjeva Zlatna RBICA za autorizaciju zahtjeva.

### Pošalji primjedbu/reklamaciju

| Pošalji primjedbu/reklamaciju |                      |                             |  |  |  |  |
|-------------------------------|----------------------|-----------------------------|--|--|--|--|
|                               | DOMAĆI PLATNI PROMET | PLATNI PROMET S INOZEMSTVOM |  |  |  |  |
|                               | Povrat sredstava     | → Povrat sredstava          |  |  |  |  |
|                               |                      | Zahtjev za promjenom        |  |  |  |  |
|                               | OSTALE PORUKE        |                             |  |  |  |  |
|                               | → Ostale poruke      |                             |  |  |  |  |

47

Ekran je namjenjen klijentima koji traže povrat sredstava po autoriziranom a neispravnom platnom nalogu u domaćem platnom prometu i/ili platnom prometu s inozemstvom.

Također, moguć je i unos zahtjeva za promjenu podataka na autoriziranom nalogu za plaćanje u inozemstvo te ekran za unos ostalih primjedbi/reklamacija.

| Pošalji primjedbu/rekl   | amaciju               |  |  |  |  |  |
|--------------------------|-----------------------|--|--|--|--|--|
| Odabir kategorije:       | Povrat sredstava 🔻    |  |  |  |  |  |
| Kategorija:              | Domaći platni promet  |  |  |  |  |  |
| Podkategorija:           | Povrat sredstava      |  |  |  |  |  |
| Broj računa terećenja:   | Odaberite 🔻           |  |  |  |  |  |
| Iznos:                   |                       |  |  |  |  |  |
| Poziv na broj odobrenja: | HR                    |  |  |  |  |  |
| Opis:                    |                       |  |  |  |  |  |
| Datum valute:            |                       |  |  |  |  |  |
| Naziv primatelja:        |                       |  |  |  |  |  |
| Broj računa primatelja:  |                       |  |  |  |  |  |
| Broj transakcije:        |                       |  |  |  |  |  |
| Razlog:                  | Višekratno plaćanje 🔻 |  |  |  |  |  |
|                          | → Nastavi             |  |  |  |  |  |

Odabirom kategorije određuje se podkategorija primjedbe/reklamacije koju je potrebno popuniti. Svaka od kategorija ima svoje specifično "tijelo" primjedbe/reklamacije koje je potrebno popuniti. Nakon što ste ispunili polja odabirom opcije Nastavi dolazite do ekrana za autorizaciju.

Nakon odabira kategorije potrebno je popuniti podatke u prazna polja. Odabirom opcije Nastavi dolazi se do ekrana za autorizaciju.

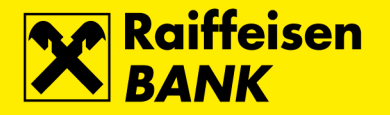

### Pregled primjedbi/reklamacija

| Pregled reklamacija |                                                                  |
|---------------------|------------------------------------------------------------------|
| Vremenski period:   | Od: 21.03.2013 Do: 21.03.2013 🗰 zadnjih 7 dana 🗰 zadnjih 30 dana |
| Status              | Sve 💌                                                            |
|                     | C Osvježi                                                        |

Evidentirane primjedbe/reklamacije mogu se pregledati po vremenskom razdoblju i statusu.

### Neautorizirane stavke

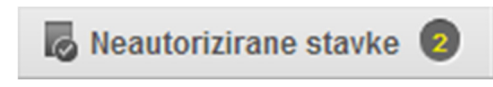

Neautorizirane stavke nude popis svih naloga i zahtjeva koji nisu autorizirani. Pored naslova postoji i brojčana oznaka koliko je neautoriziranih stavki. Odabirom navedenog naslova otvara se ekran sa neautoriziranim stavkama.

Pored svakog naloga ili zahtjeva nalazi se kvadratić koji se može označiti. Svaki nalog koji želite autorizirati potrebno je označiti u navedeni kvadratić. Ukoliko želite autorizirati sve naloga ili zahtjeve tada to možete i odabirom opcije **Označi sve neautorizirane stavke**.

Odabirom opcije **Nastavak** prikazuje se ekran autorizacije na kojem se svi označeni zahtjevi/nalozi autoriziraju samo jednom autorizacijom tzv. Grupna autorizacija.

| Kunski nalozi                                                                                         |          |            |                                              |                      |                                   |                       |          |        |
|----------------------------------------------------------------------------------------------------|----------|------------|----------------------------------------------|----------------------|-----------------------------------|-----------------------|----------|--------|
|                                                                                                    | Oznaka   | Datum      | Primatelj                                    | S računa             | Opis plaćanja                     | Model i poziv na broj | Iznos    | Akcije |
|                                                                                                    | IB163008 | 21.03.2013 | Gradska Plinara d.o.o.<br>2360000-1500154360 | 3201282461<br>Tekući | potrošnju plin, akontacijska rata | HR05 02894181-0307    | 2,00 HRK |        |
|                                                                                                    | IB162981 | 21.03.2013 | Gradska Plinara d.o.o.<br>2360000-1500154360 | 3201282461<br>Tekući | potrošnju plin, akontacijska rata | HR05 02894181-0307    | 1,00 HRK |        |
| → Nastavak 🛛 🗹 Označi sve neautorizirane stavke 🛛 🖉 Preuzmi u PDF formatu 🗋 📓 Preuzmi u Excel formatu |          |            |                                              |                      |                                   |                       |          |        |

### eRačun

| petak   |                       | HRV        |             | C Odiava |
|---------|-----------------------|------------|-------------|----------|
| 8       |                       | THE        |             |          |
| studeni | Neautorizirane stavke | 🧧 eRačun 🚺 | 🔤 Poruke 15 | Postavke |

Odabirom personalizirane funkcionalnosti eRačun link vodi do ekrana Aktivacija usluge eRačun odnosno ekrana Pregled pristiglih eRačuna iz izbornika Plaćanja (ovisno o tome jeste li aktivirali uslugu).

#### Poruke

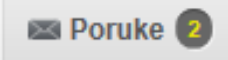

Naslov poruke je u stvari link na stranicu sa porukama a brojčana oznaka pored označava broj novo zaprimljenih poruka od zadnje prijave u iDIREKT internetsko bankarstvo ili RBA na dlanu mobilno bankarstvo. Nepročitane poruke prepoznat ćete po tamnijoj crnoj boji ikone dok su pročitane poruke sive boje.

Također ukoliko želite obrisati koju od poruka to možete tako da je označite u kvadratić pored svake poruke i odaberete opciju **Obriši označene poruke** nakon čega ćete dobiti poruku **Poruka obrisana**.

#### Postavke

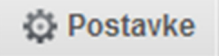

U postavkama možete promijeniti neke od internetskih postavki. Samim odabirom naslova otvara Vam se ekran Postavke internetskog bankarstva.

Podesiti možete početnu stranicu na način da prikaz bude višefunkcijski ili klasičan. Kod višefunkcijskog prikaza možete odabrati koji od računa te koje od usluga želite da Vam se prikazuju na početnom ekranu.

Kod klasičnog prikaza možete odabrati samo jednu od usluga.

| Postavke internetskog | bankarstva                                                                               |
|-----------------------|------------------------------------------------------------------------------------------|
| Početna stranica      |                                                                                          |
| Vrsta prikaza:        | Višefunkcijski prikaz                                                                    |
|                       | Stanje vaših računa<br>Tekući - 3201282481 *<br>EUR - 3290176255 *<br>USD - 3290176255 * |
|                       | Platni nalog - odabir Śtednja 💌<br>Pregled prometa grafički 💌                            |
|                       | ⊖ Klasičan prkaz<br>Stanje vaših računa ~                                                |

Isto tako možete prilagoditi i postavke računa na način da:

- Prilagodite redoslijed prikaza
- Odredite račune koje želite imati na prikazu početnog ekrana
- Odaberete iznos za koji želite da Vam se prikazuju računi na početnom ekranu
- Odaberete način plaćanja po kreditnoj kartici
- Odaberete broj stavki u listama
- Odaberete model autorizacije
- Odaberete način prikaza stanja (raspoloživo ili trenutno sanje)
- Odaberete automatski način slanja poruka za sve provedene naloge zadane unaprijed
- Onemogućite prijavu SmartCard uređajem

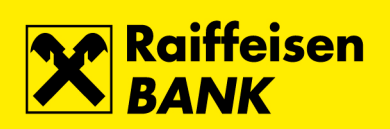

| Postavke računa                                                                           |                                                                                                    |                                                    |                |                         |                                                     |                        |  |  |
|-------------------------------------------------------------------------------------------|----------------------------------------------------------------------------------------------------|----------------------------------------------------|----------------|-------------------------|-----------------------------------------------------|------------------------|--|--|
| Broj računa                                                                               | na Vrsta računa Vlasnik Nadimak računa                                                                                                    |                                                    | Nadimak računa | Redoslijed u<br>prikazu | Sakrij u nalozima ako<br>nema raspoloživo<br>stanje | Prikaz u stanju računa |  |  |
| 3113291794                                                                                | Kunski žiro                                                                                                    | BRANKO ČUNČIĆ                                      | 3113291794     | $\uparrow \Psi$         |                                                     | Da 🔻                   |  |  |
| 3201282461                                                                                | Kunski tekući                                                                                                    | BRANKO ČUNČIĆ                                      | tekući r.      | <b>Λ</b> Ψ              |                                                     | Da 🔻                   |  |  |
| 3290176255                                                                                | Devizni tekući                                                                                                    | BRANKO ČUNČIĆ                                      | 3290176255392  | <b>↑</b> ↓              |                                                     | Da 💌                   |  |  |
| Napomena: po<br>Za račune s p                                                             | Napomena: poredak ujedno određuje i pretpostavljeni račun u pojedinim transakcijama<br>Za račune s postavkom prikaza "Samo ako ima raspoloživo stanje" sakrij prikaz i kad je iznos manji od 0,00 |                                                    |                |                         |                                                     |                        |  |  |
| Plaćanje troš                                                                             | kova po kredit                                                                                                    | noj kartici                                        |                |                         |                                                     |                        |  |  |
| Iznos:                                                                                    |                                                                                                    | <ul> <li>Ukupan du</li> <li>Minimalan i</li> </ul> | g<br>znos      |                         |                                                     |                        |  |  |
| Datum izvršenj                                                                            | a:                                                                                                    | <ul> <li>Datum dos</li> <li>Danas</li> </ul>       | pijeća         |                         |                                                     |                        |  |  |
| Ostale postav                                                                             | /ke                                                                                                    |                                                    |                |                         |                                                     |                        |  |  |
| Broj stavki u lis                                                                         | tama:                                                                                                    | 50 🔫                                               |                |                         |                                                     |                        |  |  |
| Model autoriza                                                                            | Nodel autorizacije:   Novi model (2013/11)  Stari model                                                                                                    |                                                    |                |                         |                                                     |                        |  |  |
| Pretpostavljeno                                                                           | retpostavljeno stanje:  Za stanje poslije transakcije koristi raspoloživo stanje Za stanje poslije transakcije koristi trenutno stanje                                                            |                                                    |                |                         |                                                     |                        |  |  |
| Automatsko slanje poruka: 🕑 Šalji poruke o uspješno provedenim nalozima zadanim unaprijed |                                                                                                    |                                                    |                |                         |                                                     |                        |  |  |
| Dozvoljeni načini prijave: Onemogući prijavu korištenjem SmartCard kartice/uređaja        |                                                                                                    |                                                    |                |                         |                                                     |                        |  |  |
|                                                                                           | Spremi                                                                                                    |                                                    |                |                         |                                                     |                        |  |  |

# Odjava

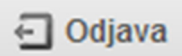

Odabirom odjave završavamo sa radom na iDIREKT-u.